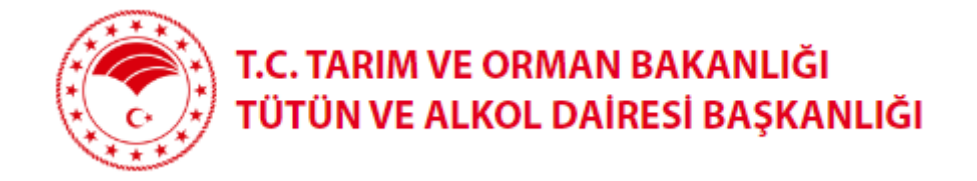

# YENİ SATIŞ BELGESİ

Kullanım Kılavuzu

# İçindekiler

| Başvuru Modülü                                  | 5  |
|-------------------------------------------------|----|
| Gerçek Kişi -Türk Vatandaşı- Başvuru            | 5  |
| Kimlik Doğrulama Modülü                         | 5  |
| Kimlik Bilgileri Modülü                         | 6  |
| Adli Sicil Modülü                               | 7  |
| Satış Yeri Bilgisi Modülü                       | 7  |
| Vergi Kaydı Bilgisi Modülü                      | 7  |
| Satış Yapacak Mahale İlişkin Bilgiler Modülü    | 8  |
| Başvuru Sonuç Bölümü                            | 8  |
| Gerçek Kişi Yabancı Kimlik Numarası ile Başvuru | 9  |
| Kimlik Doğrulama Modülü                         | 9  |
| Kimlik Bilgileri Modülü                         | 9  |
| Adli Sicil Modülü                               | 10 |
| Satış Yeri Bilgisi Modülü                       | 11 |
| Vergi Kaydı Bilgisi Modülü                      | 11 |
| Satış Yapacak Mahale İlişkin Bilgiler Modülü    | 12 |
| Başvuru Sonuç Bölümü                            | 12 |
| Gerçek Kişi Pasaport ile Başvuru                | 13 |
| Kimlik Bilgileri Modülü                         | 13 |
| Adli Sicil Modülü                               | 13 |
| Satış Yeri Bilgisi Modülü                       | 14 |
| Vergi Kaydı Bilgisi Modülü                      | 14 |
| Satış Yapacak Mahale İlişkin Bilgiler Modülü    | 15 |
| Başvuru Sonuç Bölümü                            | 15 |
| Tüzel Kişi T.C. Kimlik Numarası olan Başvuru    | 16 |
| Kimlik Doğrulama Modülü                         | 16 |
| Cep Telefona Gelen Doğrulama Kodu Modülü        | 16 |
| Kimlik Bilgileri Modülü                         | 17 |
| Tüzel Kişi Bilgileri Bölümü                     | 17 |
| Adli Sicil Modülü                               |    |
| Tüzel Kişi Yetkilileri Modülü                   |    |
| Satış Yeri Bilgisi Modülü                       | 19 |
| Vergi Kaydı Bilgisi Modülü                      | 20 |

|    | Satış Yapacak Mahale İlişkin Bilgiler Modülü  | .20 |
|----|-----------------------------------------------|-----|
|    | Başvuru Sonuç Bölümü                          | .21 |
| Τί | izel Kişi Yabancı Kimlik Numarası ile Başvuru | .21 |
|    | Kimlik Doğrulama Modülü                       | .21 |
|    | Kimlik Bilgileri Modülü                       | .22 |
|    | Tüzel Kişi Bilgileri Bölümü                   | .23 |
|    | Adli Sicil Modülü                             | .23 |
|    | Tüzel Kişi Yetkilileri Modülü                 | .24 |
|    | Satış Yeri Bilgisi Modülü                     | .24 |
|    | Vergi Kaydı Bilgisi Modülü                    | .25 |
|    | Satış Yapacak Mahale İlişkin Bilgiler Modülü  | .26 |
|    | Başvuru Sonuç Bölümü                          | .26 |
| Τί | izel Kişi Pasaport ile Başvuru                | .27 |
|    | Kimlik Doğrulama Modülü                       | .27 |
|    | Tüzel Kişi Bilgileri Bölümü                   | .27 |
|    | Adli Sicil Bilgileri Modülü                   | .27 |
|    | Tüzel Kişi Yetkilileri Modülü                 | .28 |
|    | Satış Yeri Bilgisi Modülü                     | .28 |
|    | Vergi Kaydı Bilgisi Modülü                    | .29 |
|    | Satış Yapacak Mahale İlişkin Bilgiler Modülü  | .29 |
|    | Başvuru Sonuç Bölümü                          | .30 |
| De | ernek T.C. Kimlik Numarası olan Başvuru       | .30 |
|    | Kimlik Doğrulama Modülü                       | .30 |
|    | Cep Telefona Gelen Doğrulama Kodu Modülü      | .30 |
|    | Kimlik Bilgileri Modülü                       | .31 |
|    | Satış Faaliyet Bilgileri Modülü               | .32 |
|    | Adli Sicil Modülü                             | .32 |
|    | Dernek yetkilileri Modülü                     | .32 |
|    | Satış Yeri Bilgisi Modülü                     | .34 |
|    | Vergi Kaydı Bilgisi Modülü                    | .34 |
|    | Satış Yapacak Mahale İlişkin Bilgiler Modülü  | .35 |
|    | Başvuru Sonuç Bölümü                          | .35 |
| De | ernek Yabancı Kimlik Numarası ile Başvuru     | .36 |
|    | Kimlik Doğrulama Modülü                       | .36 |
|    | Cep Telefona Gelen Doğrulama Kodu Modülü      | .36 |
|    | Kimlik Bilgileri Modülü                       | .37 |

| Satış Faaliyet Bilgileri Modülü                  |    |
|--------------------------------------------------|----|
| Adli Sicil Modülü                                |    |
| Dernek Yetkilileri Modülü                        |    |
| Satış Yeri Bilgisi Modülü                        |    |
| Vergi Kaydı Bilgisi Modülü                       |    |
| Satış Yapacak Mahale İlişkin Bilgiler Modülü     | 40 |
| Başvuru Sonuç Bölümü                             | 40 |
| Dernek Pasaport ile Başvuru                      | 41 |
| Kimlik Doğrulama Modülü                          | 41 |
| Satış Faaliyet Bilgileri Modülü                  | 42 |
| Adli Sicil Bilgileri Modülü                      | 42 |
| Dernek Yetkilileri Modülü                        | 43 |
| Satış Yeri Bilgisi Modülü                        | 44 |
| Vergi Kaydı Bilgisi Modülü                       | 44 |
| Satış Yapacak Mahale İlişkin Bilgiler Modülü     | 45 |
| Başvuru Sonuç Bölümü                             | 45 |
| Adi Ortaklık T.C. Kimlik Numarası olan Başvuru   | 46 |
| Kimlik Doğrulama Modülü                          | 46 |
| Cep Telefona Gelen Doğrulama Kodu Modülü         | 46 |
| Kimlik Bilgileri Modülü                          | 47 |
| Temsil Yetkilisi Bölümü                          | 48 |
| Adli Sicil Modülü                                | 48 |
| Satış Yeri Bilgisi Modülü                        | 48 |
| Vergi Kaydı Bilgisi Modülü                       | 49 |
| Satış Yapacak Mahale İlişkin Bilgiler Modülü     |    |
| Başvuru Sonuç Bölümü                             | 50 |
| Adi Ortaklık Yabancı Kimlik Numarası ile Başvuru | 51 |
| Kimlik Doğrulama Modülü                          | 51 |
| Cep Telefona Gelen Doğrulama Kodu Modülü         | 51 |
| Kimlik Bilgileri Modülü                          | 52 |
| Temsil Yetkilisi Bölümü                          | 52 |
| Adli Sicil Modülü                                | 53 |
| Satış Yeri Bilgisi Modülü                        | 53 |
| Vergi Kaydı Bilgisi Modülü                       | 54 |
| Satış Yapacak Mahale İlişkin Bilgiler Modülü     | 54 |
| Başvuru Sonuç Bölümü                             | 54 |

| Adı Ortaklık Pasaport ile Başvuru                              | 55                               |
|----------------------------------------------------------------|----------------------------------|
| Kimlik Doğrulama Modülü                                        | 55                               |
| Temsil Yetkilisi Bölümü                                        | 56                               |
| Adli Sicil Modülü                                              | 57                               |
| Satış Yeri Bilgisi Modülü                                      | 57                               |
| Vergi Kaydı Bilgisi Modülü                                     |                                  |
| Satış Yapacak Mahale İlişkin Bilgiler Modülü                   |                                  |
| Başvuru Sonuç Bölümü                                           |                                  |
| Kamu Kurum veya Kuruluşu yada Askeri Birlik T.C. Kimlik Numa   | rası olan Başvuru59              |
| Kimlik Doğrulama Modülü                                        | 59                               |
| Cep Telefona Gelen Doğrulama Kodu Modülü                       | 59                               |
| Kimlik Bilgileri Modülü                                        | 60                               |
| Yetki Belgesi Sorgulama Modülü                                 | 61                               |
| Adli Sicil Modülü                                              | 61                               |
| Satış Yeri Bilgisi Modülü                                      | 61                               |
| Vergi Kaydı Bilgisi Modülü                                     | 62                               |
| Satış Yapacak Mahale İlişkin Bilgiler Modülü                   | 63                               |
| Başvuru Sonuç Bölümü                                           | 63                               |
| Kamu Kurum veya Kuruluşu ya da Askeri Birlik Yabancı Kimlik N  | umarası ile Başvuru64            |
| Kamu Kurum veya Kuruluşu ya da Askeri Birlik Pasaport ile Başv | /uru64                           |
| Başvuru Düzeltme Modülü                                        | 64                               |
| Kimlik Bilgileri Düzeltme                                      | 64                               |
| Adli Sicil Bilgisi Düzeltme                                    | 65                               |
| Satış Yeri Düzeltme                                            | 65                               |
| Vergi Kaydı Düzeltme                                           | 65                               |
| Satıcı Mahal ve Ön İzin Bilgileri Düzeltme                     | 66                               |
| Başvurularım Modülü                                            | 66                               |
| Başvuru Sonrasında Yapılacak İşlemler                          | 67                               |
| Yeni Kayıt Ekleme                                              | Hata! Yer işareti tanımlanmamış. |
| Banka İşlemleri                                                | 67                               |
| Bankaya Giderek Ödeme                                          | 67                               |
| İnternet Bankacılığından Ödeme                                 | 67                               |
| Başvuru Kesinleştir                                            | Hata! Yer işareti tanımlanmamış. |
| Mülki Amir Onay Kısmı                                          | Hata! Yer işareti tanımlanmamış. |

# Başvuru Modülü

| 💐 TADB 🛛 🖃          |                  |                        |                                                          |                  | Kamuya Açık | E-Belge Sistemi Giriş |
|---------------------|------------------|------------------------|----------------------------------------------------------|------------------|-------------|-----------------------|
| 🖷 Ana Sayfa         | 🗰 🍵 Başvuru Türü |                        |                                                          |                  |             |                       |
| 🕂 Başvuru İşlemleri |                  |                        |                                                          |                  |             |                       |
| C, Başvuru Düzeltme |                  | GERÇEK KİŞİ BAŞVURUSU  | TÜZEL KİŞİLİK (ŞİRKET) BAŞVURUSU                         | DERNEK BAŞVURUSU |             |                       |
| C, Başvurularım     |                  |                        |                                                          |                  |             |                       |
|                     | 2                | ADİ ORTAKLIK BAŞVURUSU | KAMU KURUM VEYA KURULUŞU YADA ASKERİ BİRLİK<br>BAŞYURUSU |                  |             |                       |
|                     | Duyurular        |                        |                                                          |                  |             | $\sim$                |
|                     |                  |                        |                                                          |                  |             |                       |

### Gerçek Kişi -Türk Vatandaşı- Başvuru

#### Kimlik Doğrulama Modülü

| O TC H | Kimlik No                    |   |
|--------|------------------------------|---|
| ⊖ Yab  | ancı Kimlik No               |   |
| ⊖ Yab  | ancı Kimlik Numarası Olmayan |   |
|        |                              |   |
| 1      | Kimlik No Giriniz            |   |
| -      |                              |   |
|        | Cep No Giriniz               |   |
| 1.1.1  |                              |   |
| ЗŤ.    | 8Wg4D                        | 3 |
|        |                              |   |
| 1      | Güvenlik kodunu giriniz      |   |
|        |                              |   |

Türk Vatandaşlarının kimlik doğrulama modülünde yukarıdaki gibi 'TC Kimlik No' seçili olmalıdır. Kimlik no, cep no ve güvenlik kodu girilmelidir. **Beyan edilen telefon numarası üzerinden iletişim sağlanacağından, başvuru sahibinin telefon numarası girmesi zorunludur.** 

**Q** Ara

#### Cep Telefonuna Gelen Doğrulama Kodu Modülü

Kimlik doğrulama modülünde yazdığınız telefon numarasına gönderilen mesaj kodu aşağıdaki kısma girilmelidir.

| Cep telefona gelen doğrulama kodu                         | × |
|-----------------------------------------------------------|---|
| **Yoğunluktan dolayı SMS geç gelebilir lütfen bekleyiniz. |   |
| Cep telefona gelen doğrulama kodu 294                     |   |
| Q Doğrula Q Yeniden Gönder                                |   |

### Kimlik Bilgileri Modülü

| GERÇEK KIŞI BAŞVURUSU             |                            |             |         |        |
|-----------------------------------|----------------------------|-------------|---------|--------|
|                                   |                            |             |         |        |
|                                   | Kişinin kimlik bilgisini i | içerir.     |         | Yardım |
| 1 Kimlik Bilgisi                  | TC Kimlik No *             | 12345678912 |         |        |
| 2 Adli Sicil Bilgisi              | Adı *                      | Deneme      |         |        |
|                                   | Soyadı *                   | Deneme      |         |        |
| 3 Satiş veri Bilgisi              | Baba Adı *                 | Deneme      |         |        |
| 4 Vergi Kaydına İlişkin Bilgiler  | Posta Kodu                 | Deneme      |         |        |
| 5 Satıcı Mahal ve Ön izin Belgesi | İkamet Adresi *            | Deneme      |         |        |
|                                   | 11 <b>*</b>                | Deneme      | ~       |        |
|                                   | liçe *                     | Deneme      | *       |        |
|                                   |                            |             | İleri > |        |

Bütün alanlara ilişkin bilgiler, posta kodu hariç, otomatik olarak gelecektir. Bilgileri gelmeyen kayıtların Mernis'ten adreslerini güncellemeleri zorunludur.

#### Adli Sicil Modülü

|                                   | Kişinin adli sicil bilgisi | ni içerir.                                                     | 🗮 Yardım |
|-----------------------------------|----------------------------|----------------------------------------------------------------|----------|
| 1 Vimlik Bilgisi                  | Makam *                    | T.C. ADALET BAKANLIĞI ADLİ SİCİL VE İSTATİSTİK GENEL MÜDÜRLÜĞÜ |          |
| 2 Adli Sicil Bilgisi              | Tarih *                    | 18.06.2020                                                     |          |
| 3 Satış Yeri Bilgisi              | Belge No *                 | deneme                                                         |          |
| 4 Vergi Kaydına İlişkin Bilgiler  |                            |                                                                |          |
| 5 Satıcı Mahal ve Ön izin Belgesi |                            |                                                                |          |
|                                   |                            | «Geri IIe                                                      | i>       |

Burada da bütün alanlar otomatik gelecektir. Sistemin yoğun olduğu zamanlarda veri akışı sağlanamaz ise birkaç kez denemenizi öneriyoruz.

#### Satış Yeri Bilgisi Modülü

|                                   | Satış yeri bilgisi içerir. |                                                           | ■ Yardim |
|-----------------------------------|----------------------------|-----------------------------------------------------------|----------|
| 1 Vimlik Bilgisi                  | Tabela Ünvanı *            | Unvan                                                     |          |
| 2 → Adli Sicil Bilgisi            | Satış Yerinin Adresi *     | Adres                                                     |          |
| Satur Vari Bilaini                | it *                       | Seçiniz 👻                                                 |          |
| Saus fer bigisi                   | İlçe *                     | ~                                                         |          |
| 4 Vergi Kaydına İlişkin Bilgiler  | Posta Kodu                 | Posta Kod                                                 |          |
| 5 Satıcı Mahal ve Ön izin Belgesi | İş Telefon No              | Telefon No                                                |          |
|                                   | İş Faks No                 | Faks No                                                   |          |
|                                   | Cep Telefon No *           | Başta girdiğiniz numara buraya otomatik yazılacak         |          |
|                                   |                            | **Başvuruya ilişkin bilgiler bu numaraya gönderilecektir. |          |
|                                   | E-Mail                     | Email                                                     |          |
|                                   |                            | <geri lie<="" td=""><td>i)</td></geri>                    | i)       |

Boş olan \* işaretli alanlar zorunlu alanlar olduğundan doldurulması gerekmektedir. Satış yerine ilişkin bilgilerin bu kısma girilmesi gerekmektedir.

#### Vergi Kaydı Bilgisi Modülü

| GERÇEK KIŞI BAŞVURUSU             |                         |                                                                          |                 |
|-----------------------------------|-------------------------|--------------------------------------------------------------------------|-----------------|
|                                   | Vergi kaydına ilişkin b | ilgiler içerir                                                           | <b>≅</b> Yardım |
| 1 ✓ Kimlik Bilgisi                | Vergi Dairesi İli *     | Seçiniz                                                                  | ~               |
| 2 🗸 Adli Sicil Bilgisi            | Vergi Dairesi *         |                                                                          | ~               |
| 3 🗸 Satış Yeri Bilgisi            | Vergi No *              | Gerçek başvuru olduğu için bu yere T.C. Kimlik No'su otomatik gelecektir |                 |
| 4 Vergi Kaydına İlişkin Bilgiler  |                         |                                                                          |                 |
| 5 Satici Mahal ve On izin Belgesi |                         |                                                                          |                 |
|                                   |                         | <geri< td=""><td>İleri &gt;</td></geri<>                                 | İleri >         |

Vergi kaydına ilişkin bilgileriniz bu alana girilecektir. Bütün alanları doldurunuz. Bu başvuru, gerçek kişi başvurusu olduğu için Vergi No alanı T.C. kimlik numaranız ile otomatik doldurulacaktır.

#### Satış Yapacak Mahale İlişkin Bilgiler Modülü

GERÇEK KIŞI BAŞVURUSU

|                                    | Satıcı yapılacak mahal   | e ilişkin bilgileri içerir.                          |                                                   |
|------------------------------------|--------------------------|------------------------------------------------------|---------------------------------------------------|
| 1 → Kimlik Bilgisi                 | Mahal 1 *                | İL MERKEZİ VEYA BÜYÜKŞEHİR BELEDİYESİ SINIRI İÇERİSİ | ~                                                 |
| 2 ✓ Adli Sicil Bilgisi             | Mahal 2 *                | Seçiniz                                              | ~                                                 |
| 3 ✓ Satış Yeri Bilgisi             | Mahal 3 *                |                                                      | ~                                                 |
|                                    | Satıcı Türü *            |                                                      | ~                                                 |
| 4 → Vergi Kaydına İlişkin Bilgiler |                          |                                                      |                                                   |
|                                    | Satici Sinifi *          |                                                      | ~                                                 |
| 5 Satici Mahal ve On izin Belgesi  | Ön izin belgesine ilişki | n bilgileri içerir.                                  |                                                   |
|                                    | Belge İbraz Türü *       |                                                      | v                                                 |
|                                    | Belge Yükle *            | Dosya Seçiniz                                        |                                                   |
|                                    | Düzenleyen Makam *       | Duzenleyen Makam                                     |                                                   |
|                                    | Belge Tarih *            | Belge Tarih                                          |                                                   |
|                                    | Belge Sayı *             | Belge Sayi                                           |                                                   |
|                                    | Faaliyet Konusu *        |                                                      | ~                                                 |
|                                    |                          |                                                      | <geri başvuruyu="" tamamla="" td="" ✓<=""></geri> |

Satış yapılacak mahale ilişkin bilgiler bu bölüme girilecektir. Tüm alanların doldurulması gerekmektedir. Yaptığınız seçimlere göre bir sonraki seçimde seçenekleriniz kısıtlanacaktır. Böylece yanlış yapma ihtimaliniz de en aza inecektir. Lütfen bu alanları dikkatli doldurunuz ve seçtiğiniz belgeyi sisteme yükleyiniz.

| BAŞVURUNUZ TAMAMLANMIŞTIR.YAZDIR 🧧 İKONUN | A TIKLAYARAK FORMUN ÇIKTISINI ALDII                                                                                                    | KTAN SONRA, EKLERİYLE BİRLİKTE İŞYERİNİZİN BULUNDUĞU İLÇEDEKİ                                                                                                    | TARIM VE ORMAN MÜDÜRLÜĞÜNE BAŞVI | URUNUZ. |   |
|-------------------------------------------|----------------------------------------------------------------------------------------------------|----------------------------------------------------------------------------------------------------|----------------------------------|---------|---|
| _                                         |                                                                                                    |                                                                                                    |                                  |         |   |
| data:                                     |                                                                                                    | 1/1                                                                                                    | ¢                                | ŧ       | ē |
|                                           | Ngaat Sigerin in toar faal-winne faab Ngler agelaats goo<br>het na genoor of the second second second second second<br>het na genoor of the second second second second second<br>het na genoor of the second second second second second<br>het na second second second second second second second<br>het na second second second second second second second<br>het na second second second second second second second<br>het na second second second second second second second<br>het na second second second second second second second<br>1 G ANAL KOL SECOND SECOND SECOND SECOND SECOND<br>ACL SECOND SECOND SECON | E CRAIM VE ORGANI BAGACIÓN<br>D'A CRAIM VE ORGANI BAGACIÓN<br>D'AND DARESI BAGACIÓN DORESI<br>Dara Casalon Rei No Bada Santa I.<br>2010<br>Deservation de la constanta de la constanta de la |                                  |         |   |
|                                           | <u>Astro yeshke Libekh Bulak ER</u><br>UMMAN<br>MARKEI<br>POSTA KODU<br>Iş TLEFON NO<br>Iş FARSA NO<br>Genorata Anemieti<br>Kansta Kansterini                                                                                                    |                                                                                                    |                                  |         | • |
|                                           | VERGE KANNAN ALTRIKN BLOKER<br>VERGE KANNAN ALTRIKN BLOKER<br>VERGE KANNA BLOKEN BLOKER<br>VERGE NO<br>BATTS VARIACIES MANUEL LEIDEN BLOKER<br>MANUEL                                                                                                    |                                                                                                    |                                  |         | + |
|                                           | MAHAL 3                                                                                                    |                                                                                                    |                                  |         |   |

Daha önceki aşamada girdiğiniz tüm bilgiler bu alanda görüntülenecektir. **Lütfen kontrol ediniz.** "Yazdır" butonuna basıp başvuru formunuzun çıktısını alınız. Form başvuru sahibi tarafından imzalanmalıdır.

Başvuru Sonuç Bölümü

# Gerçek Kişi Yabancı Kimlik Numarası ile Başvuru

Kimlik Doğrulama Modülü

|        | (imlik No                    |
|--------|------------------------------|
| 🔘 Yaba | ancı Kimlik No               |
| ⊖ Yab  | ancı Kimlik Numarası Olmayan |
| 1      | Kimlik No Giriniz            |
|        | Cep No Giriniz               |
|        | •6J20W °                     |
| 1      | Güvenlik kodunu giriniz      |

**Q** Ara

Türk Vatandaşı olmayıp, yabancı kimlik numarası olan kişiler için kimlik doğrulama modülünde yukarıda görüldüğü gibi "Yabancı Kimlik No" seçili olmalıdır. Kimlik no, cep no ve güvenlik kodu girilmelidir. Beyan edilen telefon numarası üzerinden iletişim sağlanacağından, başvuru sahibinin telefon numarası girmesi zorunludur.

#### Cep Telefonuna Gelen Doğrulama Kodu Modülü

Kimlik doğrulama modülünde yazdığınız telefon numarasına gönderilen mesaj kodu aşağıdaki kısma girilmelidir.

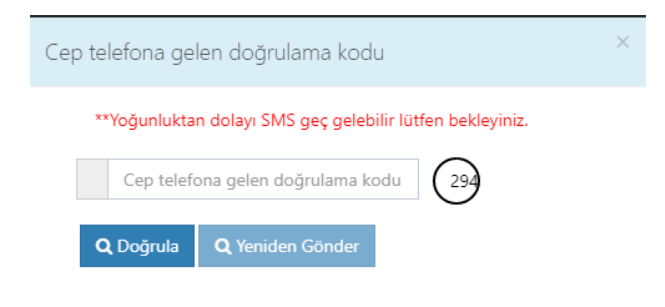

Kimlik Bilgileri Modülü

| GERÇEK KIŞI BAŞVURUSU                                                 |                               |                  |         |        |
|-----------------------------------------------------------------------|-------------------------------|------------------|---------|--------|
| 1 Kimlik Bilgisi                                                      | Kişinin kimlik bilgisini      | içerir.          |         | Yardım |
| 2 Adli Sicil Bilgisi                                                  | TC Kimlik No *<br>Adı *       | Deneme           |         |        |
| 3 Satış Yeri Bilgisi                                                  | Soyadı *<br>Baba Adı *        | Deneme<br>Deneme |         |        |
| 4 Vergi Kaydına İlişkin Bilgiler<br>5 Satıcı Mahal ve Ön izin Belgesi | Posta Kodu<br>Ikamet Adresi * | Deneme<br>Deneme |         |        |
|                                                                       | il •<br>ilçe •                | Deneme<br>Deneme | ~       |        |
|                                                                       |                               |                  | ileri > |        |

Bütün alanlara ilişkin bilgiler, posta kodu hariç, otomatik olarak gelecektir. **Bilgileri gelmeyen** kayıtların Mernis'ten adreslerini güncellemeleri zorunludur.

| Adli | Sicil Modülü                    |                            |                                                                |          |
|------|---------------------------------|----------------------------|----------------------------------------------------------------|----------|
|      |                                 | Kisinin adli sicil hiloisi | ni icerir.                                                     | ► Varden |
| 1    | ✓ Kimlik Bilgisi                | Makam *                    | T.C. ADALET BAKANLIĞI ADLİ SICİL VE İSTATİSTİK GENEL MÜDÜRLÜĞÜ |          |
| 2    | Adli Sicil Bilgisi              | Tarih *                    | 18.06.2020                                                     |          |
| З    | Satış Yeri Bilgisi              | Belge No *                 | deneme                                                         |          |
| 4    | Vergi Kaydına İlişkin Bilgiler  |                            |                                                                |          |
| 5    | Satıcı Mahal ve Ön izin Belgesi |                            |                                                                |          |
|      |                                 |                            | رهدنا الع                                                      | i>       |

Burada da bütün alanlar otomatik gelecektir. Sistemin yoğun olduğu zamanlarda veri akışı sağlanamaz ise birkaç kez denemenizi öneriyoruz.

### Satış Yeri Bilgisi Modülü

|         |                             | Satış yeri bilgisi içerir. |                                                           | <b>≣</b> . Yardım |
|---------|-----------------------------|----------------------------|-----------------------------------------------------------|-------------------|
| 1 ✔ Kir | mlik Bilgisi                | Tabela Ünvanı *            | Unvan                                                     |                   |
| 2 • Ac  | dli Sicil Bilgisi           | Satış Yerinin Adresi *     | Adres                                                     |                   |
| Cate    | e Vevi Bilaisi              | il *                       | Seçiniz 🗸                                                 |                   |
| S Satis | ş teri bilgisi              | liçe *                     | ~                                                         |                   |
| 4 Verg  | gi Kaydına İlişkin Bilgiler | Posta Kodu                 | Posta Kod                                                 |                   |
| 5 Satio | cı Mahal ve Ön izin Belgesi | İş Telefon No              | Telefon No                                                |                   |
|         |                             | İş Faks No                 | Faks No                                                   |                   |
|         |                             | Cep Telefon No *           | Başta girdiğiniz numara buraya otomatik yazılacak         |                   |
|         |                             |                            | **Başvuruya ilişkin bilgiler bu numaraya gönderilecektir. |                   |
|         |                             | E-Mail                     | Email                                                     |                   |
|         |                             |                            | <geri iter<="" th=""><th>i&gt;</th></geri>                | i>                |

Boş olan \* işaretli alanlar zorunlu alanlar olduğundan doldurulması gerekmektedir. Satış yerine ilişkin bilgilerin bu kısma girilmesi gerekmektedir.

| Vergi Kaydı Bilgisi M                                              | odülü                                  |                                                                          |          |
|--------------------------------------------------------------------|----------------------------------------|--------------------------------------------------------------------------|----------|
| GERÇEK KIŞI BAŞVURUSU                                              |                                        |                                                                          |          |
|                                                                    | Vergi kaydına ilişkin b                | ilgiler içerir                                                           | E Yardım |
| 2 ✓ Adli Sicil Bilgisi                                             | Vergi Dairesi lii *<br>Vergi Dairesi * | Seçiniz 👻                                                                |          |
| 3 ✓ Satış Yeri Bilgisi                                             | Vergi No *                             | Gerçek başvuru olduğu için bu yere T.C. Kimlik No'su otomatik gelecektir |          |
| Vergi Kaydına İlişkin Bilgiler     Satıcı Mahal ve On izin Belgesi |                                        |                                                                          |          |
| Suddi Monal ve Offizin begest                                      |                                        | <pre> dGen lleri &gt;</pre>                                              |          |

Vergi kaydına ilişkin bilgileriniz bu alana girilecektir. Bütün alanları doldurunuz. Bu başvuru, gerçek kişi başvurusu olduğu için Vergi No alanı kimlik numaranız ile otomatik doldurulacaktır.

#### Satış Yapacak Mahale İlişkin Bilgiler Modülü

GERÇEK KIŞI BAŞVURUSU

|                                    | Satıcı yapılacak mahal   | e ilişkin bilgileri içerir.                          |                                                   |
|------------------------------------|--------------------------|------------------------------------------------------|---------------------------------------------------|
| 1 → Kimlik Bilgisi                 | Mahal 1 *                | İL MERKEZİ VEYA BÜYÜKŞEHİR BELEDİYESİ SINIRI İÇERİSİ | ~                                                 |
| 2 ✓ Adli Sicil Bilgisi             | Mahal 2 *                | Seçiniz                                              | ~                                                 |
| 3 ✓ Satış Yeri Bilgisi             | Mahal 3 *                |                                                      | ~                                                 |
|                                    | Satıcı Türü *            |                                                      | ~                                                 |
| 4 → Vergi Kaydına İlişkin Bilgiler |                          |                                                      |                                                   |
|                                    | Satici Sinifi *          |                                                      | ~                                                 |
| 5 Satici Mahal ve On izin Belgesi  | Ön izin belgesine ilişki | n bilgileri içerir.                                  |                                                   |
|                                    | Belge İbraz Türü *       |                                                      | v                                                 |
|                                    | Belge Yükle *            | Dosya Seçiniz                                        |                                                   |
|                                    | Düzenleyen Makam *       | Duzenleyen Makam                                     |                                                   |
|                                    | Belge Tarih *            | Belge Tarih                                          |                                                   |
|                                    | Belge Sayı *             | Belge Sayi                                           |                                                   |
|                                    | Faaliyet Konusu *        |                                                      | ~                                                 |
|                                    |                          |                                                      | <geri başvuruyu="" tamamla="" td="" ✓<=""></geri> |

Satış yapılacak mahale ilişkin bilgiler bu bölüme girilecektir. Tüm alanların doldurulması gerekmektedir. Yaptığınız seçimlere göre bir sonraki seçimde seçenekleriniz kısıtlanacaktır. Böylece yanlış yapma ihtimaliniz de en aza inecektir. Lütfen bu alanları dikkatli doldurunuz ve seçtiğiniz belgeyi sisteme yükleyiniz.

| BAŞVURUNUZ TAMAMLANMIŞTIR.YAZDIR 🦲 İKONUN | A TIKLAYARAK FORMUN ÇIKTISINI ALDI                                                                                                    | KTAN SONRA, EKLERİYLE BİRLİKTE İŞYERİNİZİN BULUNDUĞU İLÇEDEKİ                                                                                                    | TARIM VE ORMAN MÜDÜRLÜĞÜNE BAŞVU | JRUNUZ. |   |
|-------------------------------------------|----------------------------------------------------------------------------------------------------|----------------------------------------------------------------------------------------------------|----------------------------------|---------|---|
|                                           |                                                                                                    |                                                                                                    |                                  |         |   |
|                                           |                                                                                                    |                                                                                                    |                                  |         |   |
| data:                                     |                                                                                                    |                                                                                                    | Ó                                | Ŧ       | • |
|                                           | -                                                                                                    |                                                                                                    |                                  |         |   |
|                                           |                                                                                                    |                                                                                                    |                                  |         |   |
|                                           |                                                                                                    |                                                                                                    |                                  |         |   |
|                                           |                                                                                                    | (,                                                                                                    |                                  |         |   |
|                                           |                                                                                                    |                                                                                                    |                                  |         |   |
|                                           |                                                                                                    | T.C. TARIM VE ORMAN BAKANLIĞI                                                                                                    |                                  |         |   |
|                                           |                                                                                                    | TÜTÜN ve ALKOL DAİRESİ BAŞKANLIĞI                                                                                                    |                                  |         |   |
|                                           |                                                                                                    | SATIŞ BELGESI BAŞVURU FORMU<br>Sonistru Codded No.21 05520 Sonistru (ANKADA                                                                                                    |                                  |         |   |
|                                           | Kişisel bilgilerim ile ticari faaliyetime ilişkin bilgiler aşağıdaki gibi                                                                  | dir.                                                                                                    |                                  |         |   |
|                                           | Beyan ve ibraz ettiğim kişisel bilgilerim ile ticari faaliyetime ilişki<br>eden otuz gün içinde Bakanlığa yazılı olarak bildirimde bulunma | n bilgi ve belgelerde yer alan hususlardan herhangi birinde değişiklik olması halinde, değişikliğin gerçekleştiği tarihi takip<br>ım gerektiğini,                                                                                            |                                  |         |   |
|                                           | Başvurum ööğnütusunda satış belgesi düzenlenmesinden önce<br>başvurumun reddedileceğini, belge düzenlenmiş ise geçersiz kı                 | yada sonra, beyan ettiğim bilgilerin yada ekte göndermiş olduğum belgelerin gerçek dışı olduğunun anlaşılması halinde<br>Iınacağını, ayrıca mevzuatta öngörülen hükümler çerçevesinde hakkımda adlılıdari işlem yapılacağını bildiğimi beyan |                                  |         |   |
|                                           | ederim.<br>Beyan etmiş olduğum bilgiler ve ekte sunmuş olduğum belgeler                                                                    | doğrultusunda satış belgesi düzenlerimesini arz ederim.                                                                                                    |                                  |         |   |
|                                           |                                                                                                    | Ad Soyad                                                                                                    |                                  |         |   |
|                                           |                                                                                                    | 1 anh : 18.06 2020<br>Imza                                                                                                    |                                  |         |   |
|                                           | BAŞVURU REFERANS NO                                                                                                    | 10045679                                                                                                    |                                  |         |   |
|                                           | BAŞVURU TORO                                                                                                    | 12545078                                                                                                    |                                  |         |   |
|                                           | KİŞİSEL BİLGLER                                                                                                    |                                                                                                    |                                  |         |   |
|                                           | T.C. KIMLIK NO                                                                                                    | deneme                                                                                                    |                                  |         |   |
|                                           | KAMET ADRESI                                                                                                    | deneme                                                                                                    |                                  |         |   |
|                                           | ADLI SICIL BELGESINE ILIŞKIN BİLGİLER                                                                                                    |                                                                                                    |                                  |         |   |
|                                           | BAŞVURAN KİŞİ                                                                                                    |                                                                                                    |                                  |         |   |
|                                           | SATIŞ YERİNE İLİŞKİN BİLGİLER                                                                                                    |                                                                                                    |                                  |         |   |
|                                           | UNVANI                                                                                                    |                                                                                                    |                                  |         |   |
|                                           | ADRESI<br>POSTA KODU                                                                                                    |                                                                                                    |                                  |         |   |
|                                           | IŞ TELEFON NO                                                                                                    |                                                                                                    |                                  |         |   |
|                                           | IŞ FAKS NO<br>CER TELEEON NO                                                                                                    |                                                                                                    |                                  |         |   |
|                                           | E-POSTA ADRESI                                                                                                    |                                                                                                    |                                  |         |   |
|                                           | VERGİ KAYDINA İLİŞKİN BİLGILER                                                                                                    |                                                                                                    |                                  |         |   |
|                                           | VERGI DAIRESI ILI                                                                                                    |                                                                                                    |                                  |         | 1 |
|                                           | BAGLI OLDUU VERGI DAIRESI<br>VERGI NO                                                                                                    |                                                                                                    |                                  |         |   |
|                                           |                                                                                                    |                                                                                                    |                                  |         |   |
|                                           | SATIŞ YAPILAÇAK MAHALE ILIŞKİN BİLGILER<br>MAHAL 1                                                                                         | -                                                                                                    |                                  |         |   |
|                                           | MARAL 2                                                                                                    |                                                                                                    |                                  |         |   |
|                                           | MAHAL 3                                                                                                    |                                                                                                    |                                  |         |   |

Daha önceki aşamada girdiğiniz tüm bilgiler bu alanda görüntülenecektir. **Lütfen kontrol ediniz.** "Yazdır" butonuna basıp başvuru formunuzun çıktısını alınız. Form başvuru sahibi tarafından imzalanmalıdır.

#### Başvuru Sonuç Bölümü

# Gerçek Kişi Pasaport ile Başvuru

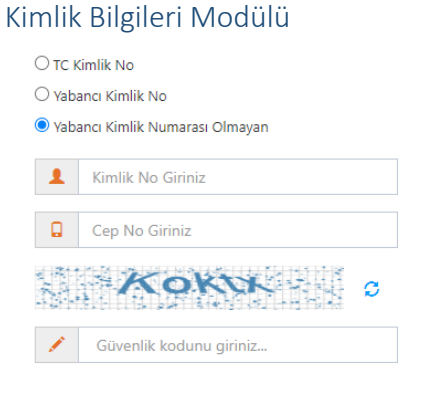

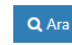

Türk Vatandaşı olmayıp, yabancı kimlik numarası da olmayan kişiler için kimlik doğrulama modülünde yukarıda görüldüğü gibi "Yabancı Kimlik Numarası Olmayan" seçili olmalıdır. Kimlik no, cep no ve güvenlik kodu girilmelidir. **Beyan edilen telefon numarası üzerinden iletişim sağlanacağından, başvuru sahibinin telefon numarası girmesi zorunludur.** 

| GERÇEK KIŞI BAŞVURUSU             |                          |               |        |
|-----------------------------------|--------------------------|---------------|--------|
|                                   |                          |               |        |
|                                   | Kişinin kimlik bilgisini | içerir.       | Yardım |
| 1 Kimlik Bilgisi                  | Pasaport *               | Pasaport No   |        |
| 2 Adli Sicil Bilgisi              | Adı *                    | Adı           |        |
| 3 Satis Veri Bilgisi              | Soyadı *                 | Soyadı        |        |
|                                   | Baba Adı *               | Baba Adi      |        |
| 4 Vergi Kaydına İlişkin Bilgiler  | Posta Kodu               | Posta Kodu    |        |
| 5 Satici Mahal ve Ön izin Belgesi | İkamet Adresi *          | İkamet Adresi |        |
|                                   | 11 <del>-</del>          | Seçiniz 🗸     |        |
|                                   | liçe *                   | v             |        |
|                                   |                          | (leri >       |        |

Bütün alanların doldurulması gerekmektedir. Bütün alanları doldurduktan sonra ileri butonuna basınız.

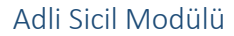

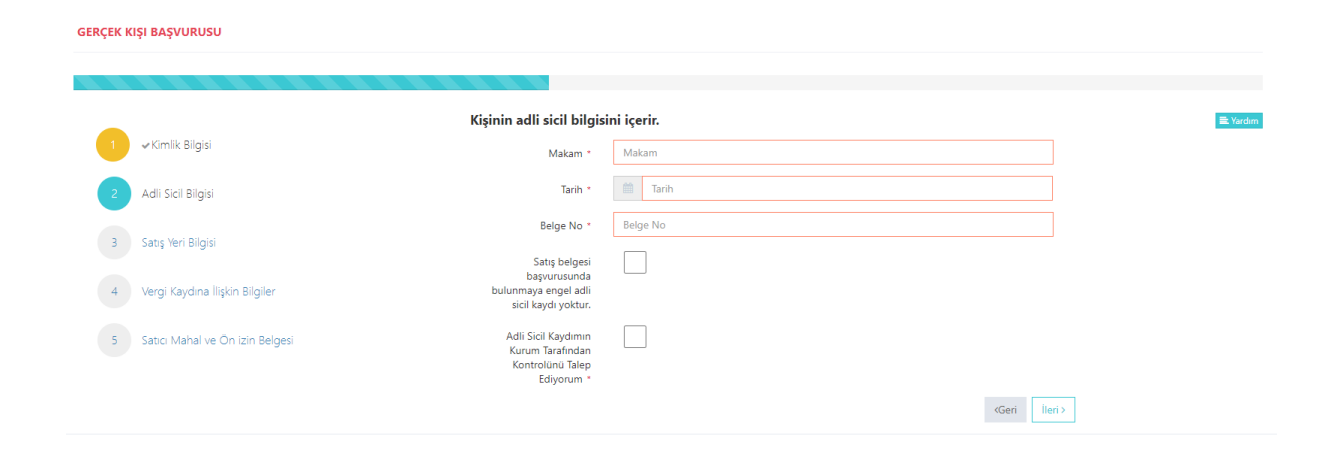

Adalet Bakanlığından alınmış adli sicil belgesine ait bilgiler bu alana girilecektir.

#### Satış Yeri Bilgisi Modülü

|                                 | Satış yeri bilgisi içerir. |                                                           |   |
|---------------------------------|----------------------------|-----------------------------------------------------------|---|
| ✓Kimlik Bilgisi                 | Tabela Ünvanı *            | Unvan                                                     |   |
| 🗸 Adli Sicil Bilgisi            | Satış Yerinin Adresi *     | Adres                                                     |   |
| Cate Vari Bilairi               | il *                       | Seçiniz                                                   | ~ |
| adış reri bilgisi               | İlçe *                     |                                                           | ~ |
| Vergi Kaydına İlişkin Bilgiler  | Posta Kodu                 | Posta Kod                                                 |   |
| Satıcı Mahal ve Ön izin Belgesi | İş Telefon No              | Telefon No                                                |   |
|                                 | İş Faks No                 | Faks No                                                   |   |
|                                 | Cep Telefon No *           | 05                                                        |   |
|                                 |                            | **Başvuruya ilişkin bilgiler bu numaraya gönderilecektir. |   |
|                                 | E-Mail                     | Email                                                     |   |

Boş olan \* işaretli alanlar zorunlu alanlar olduğundan doldurulması gerekmektedir. Satış yerine ilişkin bilgilerin bu kısma girilmesi gerekmektedir.

| ERÇEK KIŞI BAŞVURUSU              |                                        |               |                        |          |
|-----------------------------------|----------------------------------------|---------------|------------------------|----------|
|                                   | Vergi kaydına ilişkin bi               | lgiler içerir |                        | E Yardım |
| 2 v Adli Sicil Bilgisi            | Vergi Dairesi lii *<br>Vergi Dairesi * | Seçiniz       | ~                      |          |
| 3 🛹 Satış Yeri Bilgisi            | Vergi No *                             | Vergi No      |                        |          |
| 4 Vergi Kaydına İlişkin Bilgiler  |                                        |               |                        |          |
| 5 Satici Mahal ve Ön izin Belgesi |                                        |               |                        |          |
|                                   |                                        |               | <geri lleri=""></geri> |          |

### Vergi Kaydı Bilgisi Modülü

Vergi kaydına ilişkin bilgileriniz bu alana girilecektir. Bütün alanları doldurunuz.

#### Satış Yapacak Mahale İlişkin Bilgiler Modülü

GERÇEK KIŞI BAŞVURUSU

|                                    | Satıcı yapılacak mahal   | e ilişkin bilgileri içerir.                          |                                                   |
|------------------------------------|--------------------------|------------------------------------------------------|---------------------------------------------------|
| 1 → Kimlik Bilgisi                 | Mahal 1 *                | İL MERKEZİ VEYA BÜYÜKŞEHİR BELEDİYESİ SINIRI İÇERİSİ | ~                                                 |
| 2 ✓ Adli Sicil Bilgisi             | Mahal 2 *                | Seçiniz                                              | ~                                                 |
| 3 ✔ Satış Yeri Bilgisi             | Mahal 3 *                |                                                      | ~                                                 |
|                                    | Satıcı Türü *            |                                                      | ~                                                 |
| 4 → Vergi Kaydına İlişkin Bilgiler |                          |                                                      |                                                   |
|                                    | Satici Sinifi *          |                                                      | ~                                                 |
| 5 Satici Mahal ve On izin Belgesi  | Ön izin belgesine ilişki | n bilgileri içerir.                                  |                                                   |
|                                    | Belge İbraz Türü *       |                                                      | v                                                 |
|                                    | Belge Yükle *            | Dosya Seçiniz                                        |                                                   |
|                                    | Düzenleyen Makam *       | Duzenleyen Makam                                     |                                                   |
|                                    | Belge Tarih *            | Belge Tarih                                          |                                                   |
|                                    | Belge Sayı *             | Belge Sayi                                           |                                                   |
|                                    | Faaliyet Konusu *        |                                                      | ~                                                 |
|                                    |                          |                                                      | <geri başvuruyu="" tamamla="" td="" ✓<=""></geri> |

Satış yapılacak mahale ilişkin bilgiler bu bölüme girilecektir. Tüm alanların doldurulması gerekmektedir. Yaptığınız seçimlere göre bir sonraki seçimde seçenekleriniz kısıtlanacaktır. Böylece yanlış yapma ihtimaliniz de en aza inecektir. Lütfen bu alanları dikkatli doldurunuz ve seçtiğiniz belgeyi sisteme yükleyiniz.

| dete:     1/1     C ▲                                                                                                    | AŞVURUNUZ TAMAMLANMIŞTIR.YAZDIR 🧧 İKONU | NİZİN BULUNDUĞU İLÇEDEKİ TARIM VE ORMAN MÜDÜRLÜĞÜNE BAŞVURUNU                                                                                                    | A TIKLAYARAK FORMUN ÇIKTISINI ALDIKTAN SONRA, EK                                                                                                    | URUNUZ. |   |
|----------------------------------------------------------------------------------------------------|-----------------------------------------|----------------------------------------------------------------------------------------------------|----------------------------------------------------------------------------------------------------|---------|---|
| deta:     1/1     C       Image: Comparison of the state of the state of the s                                                                                                    |                                         |                                                                                                    |                                                                                                    |         |   |
| EVALUATION     EVALUATION      EVALUATION     EVALUATION                                                                                                    | data:                                   | ¢ 🛓                                                                                                    | 1,                                                                                                    | Ŧ       | ē |
| PORTA ADDU<br>INTERPORTADO<br>BI FACEDO<br>BI FACEDO<br>INFORMATIONE<br>PERFORMANTE<br>PERFORMANTE<br>PERFORMAN |                                         | ne hand, doguđaji porednjaji pri kalo<br>na platni na ostava na nakon na nakon na nako<br>na doguđaji porednjaji porednjaji porednja<br>Ma Stavi<br>Tar : 100 Zavi | CONTRACT ON THE OWNER OF THE OWNER OWNER OW |         | ÷ |

#### Başvuru Sonuç Bölümü

Daha önceki aşamada girdiğiniz tüm bilgiler bu alanda görüntülenecektir. **Lütfen kontrol ediniz.** "Yazdır" butonuna basıp başvuru formunuzun çıktısını alınız. Form başvuru sahibi tarafından imzalanmalıdır.

# Tüzel Kişi T.C. Kimlik Numarası olan Başvuru

### Kimlik Doğrulama Modülü

| .С.    | Vatandaşları İçin            |
|--------|------------------------------|
| O TC I | Kimlik No                    |
| ⊖ Yab  | ancı Kimlik No               |
| ⊖ Yab  | ancı Kimlik Numarası Olmayan |
| 1      | Kimlik No Giriniz            |
|        | Cep No Giriniz               |
|        | _8W04D                       |
| 1      | Güvenlik kodunu giriniz      |
|        |                              |

**Q** Ara

Türk Vatandaşlarının kimlik doğrulama modülünde yukarıdaki gibi 'TC Kimlik No' seçili olmalıdır. Kimlik no, cep no ve güvenlik kodu girilmelidir. **Beyan edilen telefon numarası üzerinden iletişim sağlanacağından, başvuru sahibinin telefon numarası girmesi zorunludur.** 

#### Cep Telefona Gelen Doğrulama Kodu Modülü

Kimlik doğrulama modülünde yazdığınız telefon numarasına gönderilen mesaj kodu aşağıdaki kısma girilmelidir.

| Cep telefona gelen doğrulama kodu                         | × |
|-----------------------------------------------------------|---|
| **Yoğunluktan dolayı SMS geç gelebilir lütfen bekleyiniz. |   |
| Cep telefona gelen doğrulama kodu 294                     |   |
| <b>Q</b> Doğrula <b>Q</b> Yeniden Gönder                  |   |

### Kimlik Bilgileri Modülü

| TUZEL | KIŞI | BAŞVURUSU |
|-------|------|-----------|

| 1 | Kimlik Bilgisi                       | Kişinin kimlik bilgisir | ni içerir.  |   |
|---|--------------------------------------|-------------------------|-------------|---|
|   |                                      | TC Kimlik No *          | 12345678912 |   |
| 2 | Tüzel Kişi Başvurusu                 | Adı *                   | Deneme      |   |
| З | Adli Sicil Bilgisi                   | Soyadı *                | Deneme      |   |
| 4 | Tüzel Kisiliğin Adlı Sicil Bilgileri | Baba Adı *              | Deneme      |   |
|   | iozo najman nan oren onghen          | Posta Kodu              | 12345       |   |
| 5 | Satış Yeri Bilgisi                   | İkamet Adresi *         | Deneme      |   |
| 6 | Vergi Kaydına İlişkin Bilgiler       | ii *                    | Deneme      | ~ |
| 7 | Satıcı Mahal ve Ön izin Belgesi      | İlçe *                  | Deneme      | ~ |
|   |                                      |                         |             |   |
|   |                                      |                         | lleri >     |   |

Bütün alanlara ilişkin bilgiler, posta kodu hariç, otomatik olarak gelecektir. **Bilgileri gelmeyen** kayıtların Mernis'ten adreslerini güncellemeleri zorunludur.

| Tüzel H<br>Tüzel Kış | Kişi Bilgileri Bölümü<br>1 Başvurusu |                                                        |                                                                                                    |
|----------------------|--------------------------------------|--------------------------------------------------------|----------------------------------------------------------------------------------------------------|
|                      |                                      |                                                        |                                                                                                    |
| 1                    | ✓ Kimlik Bilgisi                     | Tüzel kişi bilgisini içerir.                           |                                                                                                    |
| 2                    | Tüzel Kişi Başvurusu                 |                                                        | Başvuru Sahibinin Yetkili Olduğuna Dair İmza Sirküleri mevcut OBaşvuru Sahibine Yetki Veren Noter Onaylı Müstakil Yetki Belgesi mevcut |
| З                    | Adli Sicil Bilgisi                   | Gazetede Yayımlanan Ticaret Unvanı *                   | Gazetede Yayımlanan Ticaret Unvanı                                                                                                    |
| 4                    | Tüzel Kişiliğin Adli Sicil Bilgileri | Unvanın Yayınladığı Ticaret Sicil Gazetesi<br>Tarihi * | Unvanın Yayınladığı Ticaret Sicil Gazetesi Tarihi                                                                                      |
| 5                    | Satış Yeri Bilgisi                   | Unvanın Yayınladığı Ticaret Sicil Gazetesi<br>Sayısı * | Unvanın Yayınladığı Ticaret Sicil Gazetesi Sayısı                                                                                      |
| 6                    | Vergi Kaydına İlişkin Bilgiler       | Dosya Yükle (Ticaret Sicil Gazetesi)                   | Dosya Seçiniz                                                                                                    |
| 7                    | Satıcı Mahal ve Ön izin Belgesi      |                                                        |                                                                                                    |
|                      |                                      |                                                        | <geri ileri=""></geri>                                                                                                    |

Bütün alanların doldurulması gerekmektedir. Bilgilerini girdiğiniz belgeyi "Dosya Yükle" kısmından sisteme yükleyiniz.

#### Adli Sicil Modülü

TÜZEL KIŞI BAŞVURUSU

| 1 | ✓ Kimlik Bilgisi                     | Kişinin adli sicil bilgi | sini içerir.                                                   |              |  |
|---|--------------------------------------|--------------------------|----------------------------------------------------------------|--------------|--|
| 2 | ✓ Tüzel Kişi Başvurusu               | Makam *                  | T.C. ADALET BAKANLIĞI ADLİ SİCİL VE İSTATİSTİK GENEL MÜDÜRLÜĞÜ |              |  |
|   |                                      | Tarih *                  | 19.06.2020                                                     |              |  |
| 3 | Adil Sicil Bilgisi                   | Belge No *               |                                                                |              |  |
| 4 | Tüzel Kişiliğin Adli Sicil Bilgileri |                          |                                                                |              |  |
| 5 | Satış Yeri Bilgisi                   |                          |                                                                |              |  |
| 6 | Vergi Kaydına İlişkin Bilgiler       |                          |                                                                |              |  |
| 7 | Satıcı Mahal ve Ön izin Belgesi      |                          |                                                                |              |  |
|   |                                      |                          |                                                                | ≪Geri İleri≻ |  |

Burada da bütün alanlar otomatik gelecektir. Sistemin yoğun olduğu zamanlarda veri akışı sağlanamaz ise birkaç kez denemenizi öneriyoruz.

| ÜZEL KIŞI | BAŞVURUSU                            |                                |                    |                 |                                                                   |       |                    |          |     |          |
|-----------|--------------------------------------|--------------------------------|--------------------|-----------------|-------------------------------------------------------------------|-------|--------------------|----------|-----|----------|
|           |                                      |                                |                    |                 |                                                                   |       |                    |          |     |          |
|           |                                      |                                |                    |                 |                                                                   |       |                    |          |     |          |
| 1         | 🛩 Kimlik Bilgisi                     | Tüzel Kişiliğin                | En Yüksek          | Karar Organı I  | Üyelerinin Adli Sicil Bilgileri                                   | İçeri | r.                 |          |     |          |
| 2         | 🛩 Tüzel Kişi Başvurusu               | Ekle                           |                    |                 |                                                                   |       |                    |          | Hiz | lı Ara   |
| 3         | ✓Adli Sicil Bilgisi                  | TC Kimlik No ا                 | Pasaport 1         | Adı ve Soyadı 🗍 | Düzenleyen Makam                                                  | J∲    | Düzenleme Tarihi 🕸 | Belge No | 1¢. | İşlemler |
|           | Tüzel Kisiliğin Adlı Sicil Bilgileri | 12345678912                    |                    | Deneme          | T.C. ADALET BAKANLIĞI ADLİ SİCİL VE<br>İSTATİSTİK GENEL MÜDÜRLÜĞÜ |       | 19.06.2020         |          |     |          |
|           |                                      | Toplam: <b>1</b> kayıt   1 - 1 | arası gösteriliyor |                 |                                                                   |       |                    |          |     |          |
| 5         | Satış Yeri Bilgisi                   |                                |                    |                 |                                                                   |       |                    |          |     |          |
| 6         | Vergi Kaydına İlişkin Bilgiler       |                                |                    |                 |                                                                   |       |                    |          |     |          |
| 7         | Satıcı Mahal ve Ön izin Belgesi      |                                |                    |                 |                                                                   |       |                    |          |     |          |
|           |                                      |                                |                    |                 |                                                                   |       | (Geri İleri )      |          |     |          |

### Tüzel Kişi Yetkilileri Modülü

Tüzel kişiliği temsile yetkili tüm gerçek kişilere ilişkin adlı sicil bilgilerinin girilmesi gerekmektedir. Eklemek istediğiniz diğer kişileri ekle butonuna basarak ekleyiniz. Ekle butonuna basıldığında aşağıdaki pencere açılır.

| Adli Sicil Bilgileri  |                                                               | ×                          |
|-----------------------|---------------------------------------------------------------|----------------------------|
| ◉ TC Kimlik No ◯ Yaba | ancı Kimlik no $^{igodoldoldoldoldoldoldoldoldoldoldoldoldol$ |                            |
| TC Kimlik No *:       | TC Kimlik No                                                  |                            |
|                       |                                                               | _                          |
|                       |                                                               | Kapat                      |
| Tüzel Kişiliğin       | ı En Yüksek Karar Organı Üyelerini                            | in Adli Sicil Bilgileri İç |
| Ekle                  |                                                               |                            |

Buradan eklemek istediğiniz kişini vatandaşlığına göre yukarıdaki alanlardan biri seçilip (T.C. Kimlik No veya Yabancı Kimlik No Olmayan) boş alanlar doldurulup ara butonuna basınız. Daha sonra eklemek istediğiniz kişinin bilgilerini göreceksiniz oradan da ekle butonuna basınız.

| ✓ Kimlik Bilgisi                      | Satış yeri bilgisi içer        | ir.                   |
|---------------------------------------|--------------------------------|-----------------------|
| ✓ Tüzel Kişi Başvurusu                | Tabela Ünvanı *                | Unvan                 |
| ✓ Adli Sicil Bilgisi                  | Satış Yerinin Adresi *<br>İI • | Adres<br>Seçiniz      |
| ✓Tüzel Kişiliğin Adli Sicil Bilgileri | İlçe *                         |                       |
| Satış Yeri Bilgisi                    | Posta Kodu                     | Posta Kod             |
| Vergi Kaydına İlişkin Bilgiler        | İş Telefon No<br>İş Faks No    | Telefon No<br>Faks No |
|                                       |                                |                       |

Boş olan \* işaretli alanlar zorunlu alanlar olduğundan doldurulması gerekmektedir. Satış yerine ilişkin bilgilerin bu kısma girilmesi gerekmektedir. Telefon No kısmı otomatik gelecektir. E-tebligat adresiniz üzerinden iletişim sağlanacağından e-tebligat alanının doldurulması gerekmektedir.

### Vergi Kaydı Bilgisi Modülü

| IŞI BAŞVURUSU                         |                       |                 |               |
|---------------------------------------|-----------------------|-----------------|---------------|
|                                       |                       |                 |               |
|                                       |                       |                 |               |
| ✓Kimlik Bilgisi                       | Vergi kaydına ilişkin | bilgiler içerir |               |
| ✓Tüzel Kişi Başvurusu                 | Vergi Dairesi İli *   | Seçiniz         | ~             |
|                                       | Vergi Dairesi *       |                 | ~             |
| ✓Adlı Sıcıl Bilgisi                   | Vergi No *            | Vergi No        |               |
| ✓Tüzel Kişiliğin Adli Sicil Bilgileri |                       |                 |               |
| ✓ Satış Yeri Bilgisi                  |                       |                 |               |
| Vergi Kaydına İlişkin Bilgiler        |                       |                 |               |
| Satıcı Mahal ve Ön izin Belgesi       |                       |                 |               |
|                                       |                       |                 | (Cari llari ) |

Vergi kaydına ilişkin bilgileriniz bu alana girilecektir. Bütün alanları doldurunuz.

| BAŞVURUSU                             |                             |                                                  |                         |   |
|---------------------------------------|-----------------------------|--------------------------------------------------|-------------------------|---|
|                                       |                             |                                                  |                         |   |
|                                       |                             |                                                  |                         |   |
| ✓ Kimlik Bilgisi                      | Satıcı mahal ve ön i        | zin bilgisi içerir                               |                         |   |
| ✓ Tüzel Kişi Başvurusu                | Mahal 1 *                   | İL MERKEZİ VEYA BÜYÜKŞEHİR BELEDİYESİ SINIRI İÇE | erisi 👻                 |   |
|                                       | Mahal 2 *                   | Seçiniz                                          | ~                       |   |
| ✓Adli Sicil Bilgisi                   | Mahal 3 *                   | Seçiniz                                          | ~                       |   |
| ✓Tüzel Kişiliğin Adli Sicil Bilgileri | Satıcı Türü *               |                                                  | ~                       |   |
| ✓ Satış Yeri Bilgisi                  | Satici Sinifi *             |                                                  | ×                       |   |
|                                       | Ön izin belgesine ilişkin l | pilgileri içerir.                                |                         |   |
| ✓Vergi Kaydına Ilişkin Bilgiler       | Belge İbraz Türü *          |                                                  | ~                       |   |
| Satıcı Mahal ve Ön izin Belgesi       | Belge Yükle *               | Dosya Seçiniz                                    |                         |   |
|                                       | Düzenleyen Makam *          | Duzenleyen Makam                                 |                         |   |
|                                       | Belge Tarih *               | Belge Tarih                                      |                         |   |
|                                       | Belge Sayı *                | Belge Sayi                                       |                         |   |
|                                       | Faaliyet Konusu *           |                                                  | ~                       |   |
|                                       |                             |                                                  | KGeri BAŞVURUYU TAMAMLA | ~ |

### Satış Yapacak Mahale İlişkin Bilgiler Modülü

Satış yapılacak mahale ilişkin bilgiler bu bölüme girilecektir. Tüm alanların doldurulması gerekmektedir. Yaptığınız seçimlere göre bir sonraki seçimde seçenekleriniz kısıtlanacaktır. Böylece

yanlış yapma ihtimaliniz de en aza inecektir. Lütfen bu alanları dikkatli doldurunuz ve seçtiğiniz belgeyi sisteme yükleyiniz.

Başvuru Sonuç Bölümü

| BAŞVURUNUZ TAMAMLANMIŞTIR.YAZDIR | A TIKLAYARAK FORMUN ÇIKTISINI ALDI                                                                                                    | KTAN SONRA, EKLERIYLE BIRLIKTE IŞYERINIZIN BULUNDUGU ILÇEDEKI TA                                                                                                    | RIM VE ORMAN MUDURLUGUNE E | BAŞVURI | UNUZ. |   |
|----------------------------------|----------------------------------------------------------------------------------------------------|----------------------------------------------------------------------------------------------------|----------------------------|---------|-------|---|
|                                  |                                                                                                    |                                                                                                    |                            |         |       |   |
| data:                            |                                                                                                    |                                                                                                    |                            | ¢       | ŧ     | ÷ |
|                                  | Kgant biglern is toor fastivetne fash bigler gagdold gib<br>hele nig gin opdi bigleng signi opdi<br>bigler nig gin opdi bigleng signi opdi<br>bigger mit signi opdi bigleng signi opdi<br>bigger mit signi opdi<br>bigger mit signi opdi<br>bigger mit signi opdi<br>bigger mit opdi<br>bigger mit opdi<br>bigger mit opdi<br>bigger mit opdi<br>bigger mit opdi | TA TRANS TO CRIMINAL DEVANAL OF<br>TO TRANS TO CRIMINAL DEVANAL OF<br>TO TRANS TO CRIMINAL DEVANAL OF<br>TO TRANS TO CRIMINAL DEVANAL OF<br>TO TRANS TO CRIMINAL DEVANAL OF<br>TO TRANS TO TRANS TO TRANS TO TRANS TO TRANS<br>TO TRANS TO TRANS TO TRANS TO TRANS TO TRANS<br>TO TRANS TO TRANS TO TRANS TO TRANS TO TRANS TO TRANS<br>TO TRANS TO TRANS TO TRANS TO TRANS TO TRANS TO TRANS<br>TO TRANS TO TRANS TO TRANS TO TRANS TO TRANS TO TRANS<br>TO TRANS TO TRANS TO TRANS TO TRANS TO TRANS TO TRANS<br>TO TRANS TO TRANS TO TRANS TO TRANS TO TRANS TO TRANS<br>TO TRANS TO TRANS TO TRANS TO TRANS TO TRANS TO TRANS<br>TO TRANS TO TRANS TO TRANS TO TRANS TO TRANS TO TRANS<br>TO TRANS TO TRANS TO TRANS TO TRANS TO TRANS TO TRANS<br>TO TRANS TO TRANS TO TRANS TO TRANS TO TRANS TO TRANS TO TRANS<br>TO TRANS TO TRANS TO TRANS TO TRANS TO TRANS TO TRANS TO TRANS<br>TO TRANS TO TRANS TO TRANS TO TRANS TO TRANS TO TRANS TO TRANS<br>TO TRANS TO TRANS TO TRANS TO TRANS TO TRANS TO TRANS TO TRANS TO TRANS<br>TO TRANS TO TRANS TO TRANS TO TRANS TO TRANS TO TRANS TO TRANS TO TRANS<br>TO TRANS TO TRANS TO TRANS TO TRANS TO TRANS TO TRANS TO TRANS TO TRANS TO TRANS<br>TO TRANS TO TRANS TO TRANSF TO TRANSF TO TRANSF TO TRANSF TO TRANSF TO TRANSF TO TRANSF TO TRANSF TO TRANSF TO TRANSF TO TRANSF TO TRANSF TO TRANSF TO TRANSF TO TRANSF TO TRANSF TO TRANSF TO TRANSF TO TRANSF TO TRANSF TO TRANSF TO TRANSF TO TRANSF |                            |         |       |   |
|                                  | AD, SOYAD<br>T.C. KIMILK NO<br>IKAMET ADRESI<br>ADLISICI, BELGESINE LIJKIN BILGLER<br>BARGETALMITE                                                                                                    | deneme<br>deneme                                                                                                    |                            |         |       |   |
|                                  | SATS YTERE LISEN BL GILER<br>LINNIN<br>ADIELI<br>POSTAKOU<br>13 TILLION NO<br>15 TILLION NO<br>CIP TILLION NO<br>CIP TILLION NO<br>CIP TILLION NO<br>E-POSTA ADREEL                                                                                                    |                                                                                                    |                            |         |       | # |
|                                  | VERIC SKYDIAL BERK BLOCKE<br>VERIC DARES IN<br>AGUI OCOU VERICI DARESI<br>VERICI NO<br>ALTE VURICAN MANAE LIPON BLOLER<br>MANAE 3<br>MANAE 3                                                                                                    |                                                                                                    |                            |         |       | + |

Daha önceki aşamada girdiğiniz tüm bilgiler bu alanda görüntülenecektir. **Lütfen kontrol ediniz.** "Yazdır" butonuna basıp başvuru formunuzun çıktısını alınız. Form başvuru sahibi tarafından imzalanmalıdır.

### Tüzel Kişi Yabancı Kimlik Numarası ile Başvuru

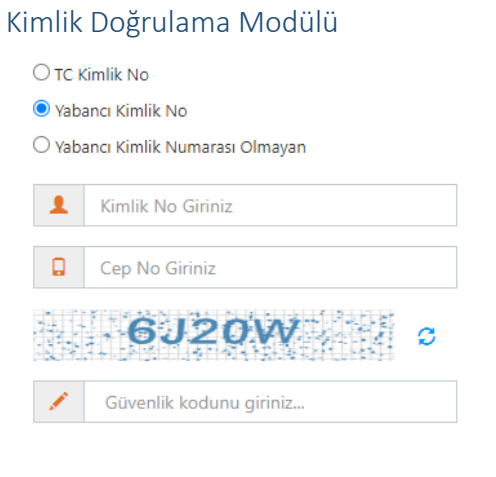

**Q** Ara

Türk Vatandaşı olmayıp, yabancı kimlik numarası olan kişiler için kimlik doğrulama modülünde yukarıda görüldüğü gibi "Yabancı Kimlik No" seçili olmalıdır. Kimlik no, cep no ve güvenlik kodu girilmelidir. Beyan edilen telefon numarası üzerinden iletişim sağlanacağından, başvuru sahibinin telefon numarası girmesi zorunludur. Cep Telefona Gelen Doğrulama Kodu Modülü Kimlik doğrulama modülünde yazdığınız telefon numarasına gönderilen mesaj kodu aşağıdaki kısma girilmelidir.

| Cep telefona gelen doğrulama kodu                         | × |
|-----------------------------------------------------------|---|
| **Yoğunluktan dolayı SMS geç gelebilir lütfen bekleyiniz. |   |
| Cep telefona gelen doğrulama kodu 294                     |   |
| Q Doğrula Q Yeniden Gönder                                |   |

#### Kimlik Bilgileri Modülü

TÜZEL KIŞI BAŞVURUSU Kimlik Bilgisi Kişinin kimlik bilgisini içerir. TC Kimlik No \* 12345678912 2 Tüzel Kişi Başvurusu Adı \* Deneme Deneme 3 Adli Sicil Bilgisi Soyadı \* Deneme Baba Adı \* 4 Tüzel Kişiliğin Adli Sicil Bilgileri 12345 Posta Kodu 5 Satış Yeri Bilgisi Deneme İkamet Adresi \* íl \* Deneme 6 Vergi Kaydına İlişkin Bilgiler İlçe \* Deneme 7 Satıcı Mahal ve Ön izin Belgesi İleri >

Bütün alanlara ilişkin bilgiler, posta kodu hariç, otomatik olarak gelecektir. Bilgileri gelmeyen kayıtların Mernis'ten adreslerini güncellemeleri zorunludur.

### Tüzel Kişi Bilgileri Bölümü

TÜZEL KIŞI BAŞVURUSU

| ✓Kimlik Bilgisi                      | Tüzel kişi bilgisini içerir.                           |                                                                                                    |
|--------------------------------------|--------------------------------------------------------|----------------------------------------------------------------------------------------------------|
| Tüzel Kişi Başvurusu                 |                                                        | Başvuru Sahibinin Yetkili Olduğuna Dair İmza Sirküleri mevcut OBaşvuru Sahibine Yetki Veren Noter Onaylı Müstakil Yetki Belgesi mevc |
| Adli Sicil Bilgisi                   | Gazetede Yayımlanan Ticaret Unvanı *                   | Gazetede Yayımlanan Ticaret Unvanı                                                                                                   |
| Tüzel Kişiliğin Adli Sicil Bilgileri | Unvanın Yayınladığı Ticaret Sicil Gazetesi<br>Tarihi * | Unvanın Yayınladığı Ticaret Sicil Gazetesi Tarihi                                                                                    |
| Satış Yeri Bilgisi                   | Unvanın Yayınladığı Ticaret Sicil Gazetesi<br>Sayısı * | Unvanın Yayınladığı Ticaret Sicil Gazetesi Sayısı                                                                                    |
| Vergi Kaydına İlişkin Bilgiler       | Dosya Yükle (Ticaret Sicil Gazetesi)                   | Dosya Seçiniz                                                                                                    |
| Satıcı Mahal ve Ön izin Belgesi      |                                                        |                                                                                                    |

Bütün alanların doldurulması gerekmektedir. Bilgilerini girdiğiniz belgeyi "Dosya Yükle" kısmından sisteme yükleyiniz.

| dli Sicil Modülü                       |                          |                                                                |
|----------------------------------------|--------------------------|----------------------------------------------------------------|
| TÜZEL KIŞI BAŞVURUSU                   |                          |                                                                |
|                                        |                          |                                                                |
| _                                      |                          |                                                                |
| 1 🗸 Kimlik Bilgisi                     | Kişinin adli sicil bilgi | sini içerir.                                                   |
| 2 √Tüzel Kişi Başvurusu                | Makam *                  | T.C. ADALET BAKANLIĞI ADLİ SİCİL VE İSTATİSTİK GENEL MÜDÜRLÜĞÜ |
|                                        | Tarih *                  | 19.06.2020                                                     |
| 3 Adli Sicil Bilgisi                   | Belge No *               |                                                                |
| 4 Tüzel Kişiliğin Adli Sicil Bilgileri |                          |                                                                |
| 5 Satış Yeri Bilgisi                   |                          |                                                                |
| 6 Vergi Kaydına İlişkin Bilgiler       |                          |                                                                |
| 7 Satıcı Mahal ve Ön izin Belgesi      |                          |                                                                |
|                                        |                          | <geri <b="">Ileri&gt;</geri>                                   |

Burada da bütün alanlar otomatik gelecektir. Sistemin yoğun olduğu zamanlarda veri akışı sağlanamaz ise birkaç kez denemenizi öneriyoruz.

### Tüzel Kişi Yetkilileri Modülü

| )ZEL KIŞ | I BAŞVURUSU                               |                         |                                            |                 |                                                                   |       |                      |          |     |          |
|----------|-------------------------------------------|-------------------------|--------------------------------------------|-----------------|-------------------------------------------------------------------|-------|----------------------|----------|-----|----------|
|          |                                           |                         |                                            |                 |                                                                   |       |                      |          |     |          |
|          |                                           |                         |                                            |                 |                                                                   |       |                      |          |     |          |
| 1        | ✓Kimlik Bilgisi                           | Tüzel Kişiliğin         | En Yüksek                                  | Karar Organı l  | Üyelerinin Adli Sicil Bilgileri                                   | İçeri | r.                   |          |     |          |
| 2        | ✓Tüzel Kişi Başvurusu                     | Ekle                    |                                            |                 |                                                                   |       |                      |          | Hız | lı Ara   |
| 3        | ✓Adli Sicil Bilgisi                       | TC Kimlik No ↓≛         | Pasaport 🕸                                 | Adı ve Soyadı 🗍 | Düzenleyen Makam                                                  | 1¢    | Düzenleme Tarihi 🗍 🕸 | Belge No | ļţ  | İşlemler |
|          | -<br>Tüzel Kisiliäin Adli Sicil Bilaileri | 12345678912             |                                            | Deneme          | T.C. ADALET BAKANLIĞI ADLİ SİCİL VE<br>İSTATİSTİK GENEL MÜDÜRLÜĞÜ |       | 19.06.2020           |          |     | 8        |
|          |                                           | Toplam: 1 kayıt   1 - 1 | Toplam: 1 kayıt   1 - 1 arası gösteriliyor |                 |                                                                   |       |                      |          |     |          |
| 5        | Satış Yeri Bilgisi                        |                         |                                            |                 |                                                                   |       |                      |          |     |          |
| 6        | Vergi Kaydına İlişkin Bilgiler            |                         |                                            |                 |                                                                   |       |                      |          |     |          |
| 7        | Satıcı Mahal ve Ön izin Belgesi           |                         |                                            |                 |                                                                   |       |                      |          |     |          |
|          |                                           |                         |                                            |                 |                                                                   | <     | (Geri İleri >        |          |     |          |

Tüzel kişiliği temsile yetkili tüm gerçek kişilere ilişkin adlı sicil bilgilerinin girilmesi gerekmektedir. Eklemek istediğiniz diğer kişileri ekle butonuna basarak ekleyiniz. Ekle butonuna basıldığında aşağıdaki pencere açılır.

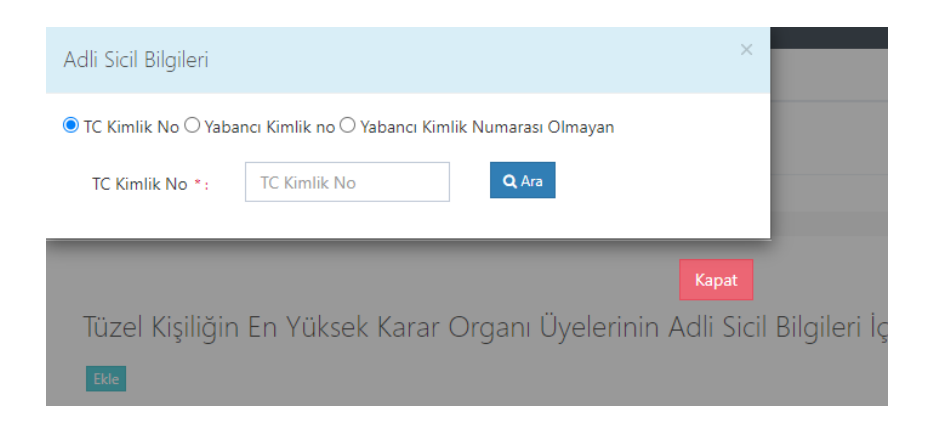

Buradan eklemek istediğiniz kişini vatandaşlığına göre yukarıdaki alanlardan biri seçilip (T.C. Kimlik No veya Yabancı Kimlik No Olmayan) boş alanlar doldurulup ara butonuna basınız. Daha sonra eklemek istediğiniz kişinin bilgilerini göreceksiniz oradan da ekle butonuna basınız.

Satış Yeri Bilgisi Modülü

|   | ••• |   |   |     |     |    |   |     |     |    |   |   |   |   |
|---|-----|---|---|-----|-----|----|---|-----|-----|----|---|---|---|---|
| T | n   | 7 | - |     | 1/1 | CI | D | A 6 | Ξ¥7 | 11 | D |   | c |   |
|   | U   | ~ | - | L . | N   | 31 |   | A.  | v   | υ  | ĸ | υ |   | υ |
|   |     |   |   |     |     | 3  |   |     |     |    |   |   |   |   |

| 1 VKimlik Bilgisi                       | Satış yeri bilgisi içeri | r.                                                        |
|-----------------------------------------|--------------------------|-----------------------------------------------------------|
| 2 ✓Tüzel Kişi Başvurusu                 | Tabela Ünvanı *          | Unvan                                                     |
|                                         | Satış Yerinin Adresi *   | Adres                                                     |
| 3 Adli Sicil Bilgisi                    | ii •                     | Seçiniz 🗸                                                 |
| 4 √Tüzel Kişiliğin Adli Sicil Bilgileri | İlçe *                   | ~                                                         |
| 5 Satış Yeri Bilgisi                    | Posta Kodu               | Posta Kod                                                 |
|                                         | İş Telefon No            | Telefon No                                                |
| 6 Vergi Kaydına İlişkin Bilgiler        | İş Faks No               | Faks No                                                   |
| 7 Satıcı Mahal ve Ön izin Belgesi       | Cep Telefon No *         |                                                           |
|                                         |                          | **Başvuruya ilişkin bilgiler bu numaraya gönderilecektir. |
|                                         | e-tebligat Adresi *      | Email                                                     |
|                                         |                          | <geri i̇leri=""></geri>                                   |

Boş olan \* işaretli alanlar zorunlu alanlar olduğundan doldurulması gerekmektedir. Satış yerine ilişkin bilgilerin bu kısma girilmesi gerekmektedir. Telefon No kısmı otomatik gelecektir. E-tebligat adresiniz üzerinden iletişim sağlanacağından e-tebligat alanının doldurulması gerekmektedir.

| IŞI BAŞVURUSU                          |                       |                 |  |   |
|----------------------------------------|-----------------------|-----------------|--|---|
|                                        |                       |                 |  |   |
|                                        |                       |                 |  |   |
| ✓ Kimlik Bilgisi                       | Vergi kaydına ilişkin | bilgiler içerir |  |   |
| ✓Tüzel Kişi Başvurusu                  | Vergi Dairesi İli *   | Seçiniz         |  | * |
|                                        | Vergi Dairesi *       |                 |  | * |
| ✓Adli Sicil Bilgisi                    | Vergi No *            | Vergi No        |  |   |
| ✓ Tüzel Kişiliğin Adli Sicil Bilgileri |                       |                 |  |   |
| ✓ Satış Yeri Bilgisi                   |                       |                 |  |   |
| Vergi Kaydına İlişkin Bilgiler         |                       |                 |  |   |
| Satıcı Mahal ve Ön izin Belgesi        |                       |                 |  |   |
|                                        |                       |                 |  |   |

Vergi kaydına ilişkin bilgilerin bu alana girilecektir. Bütün alanları doldurunuz.

#### Vergi Kaydı Bilgisi Modülü

#### Satış Yapacak Mahale İlişkin Bilgiler Modülü

TÜZEL KIŞI BAŞVURUSU

| ✔Kimlik Bilgisi                       | Satıcı mahal ve ön i      | zin bilgisi içerir                                   |   |
|---------------------------------------|---------------------------|------------------------------------------------------|---|
| ✓Tüzel Kişi Başvurusu                 | Mahal 1 *                 | İL MERKEZİ VEYA BÜYÜKŞEHİR BELEDİYESİ SINIRI İÇERİSİ | ~ |
|                                       | Mahal 2 *                 | Seçiniz                                              | ~ |
| ≪Adlı Sicil Bilgisi                   | Mahal 3 *                 | Seçiniz                                              | ~ |
| ✓Tüzel Kişiliğin Adli Sicil Bilgileri | Satici Türü *             |                                                      | ~ |
| 🛩 Satış Yeri Bilgisi                  | Satici Sinifi *           |                                                      | ~ |
| ✓Vergi Kaydına İlişkin Bilgiler       | Ön izin belgesine ilişkin | bilgileri içerir.                                    |   |
|                                       | Belge İbraz Türü *        |                                                      | ~ |
| Satıcı Mahal ve Ön izin Belgesi       | Belge Yükle *             | Dosya Seçiniz                                        |   |
|                                       | Düzenleyen Makam *        | Duzenleyen Makam                                     |   |
|                                       | Belge Tarih *             | Belge Tarih                                          |   |
|                                       | Belge Sayı *              | Belge Sayi                                           |   |
|                                       | Faaliyet Konusu *         |                                                      | ~ |

Satış yapılacak mahale ilişkin bilgiler bu bölüme girilecektir. Tüm alanların doldurulması gerekmektedir. Yaptığınız seçimlere göre bir sonraki seçimde seçenekleriniz kısıtlanacaktır. Böylece yanlış yapma ihtimaliniz de en aza inecektir. Lütfen bu alanları dikkatli doldurunuz ve seçtiğiniz belgeyi sisteme yükleyiniz.

| BAŞVURUNUZ TAMAMLANMIŞTIR.YAZDIR | A TIKLAYARAK FORMUN ÇIKTISINI ALDIK                                                                                                    | TAN SONRA, EKLERIYLE BIRLIKTE IŞYERINIZIN BULUNDUGU ILÇEDEKI TAR                                                                                                    | IM VE ORMAN MUDURLUGUNE B | AŞVURUN      | NUZ. |       |
|----------------------------------|----------------------------------------------------------------------------------------------------|----------------------------------------------------------------------------------------------------|---------------------------|--------------|------|-------|
| data.                            |                                                                                                    | 1/1                                                                                                    |                           | <i>c</i> 1 + | ŧ    | -     |
|                                  |                                                                                                    |                                                                                                    |                           |              | -    | Υ.    |
|                                  | Yapat Nghainin In tour faulterina Bala Nghir agabatai gilat<br>Bagara da atau ataga kasa kasaya kasa da atau<br>Bagara da atau atagara kasa da atau da atau | C. TARIM CORAN BACANLIGI TOTIN 14 ALCOL CARLESI BAŞVARLIGI SATIŞ BELGESI BAŞVURU TORMU SOŞOLI Caskine Sin 2005 Soglinda - JABARA      Soşo us başlıştıra yar adın husultatın hahargı tinniz dağışlıştır. Bahara, dağışlıştır perşekişdiş turli talış |                           |              |      |       |
|                                  | başvurumun reddedileceğini, belge düzenlenmiş ise geçersiz kılır<br>ederim.                                                                                 |                                                                                                    |                           |              |      |       |
|                                  | Beyan etmiş olduğum biğiler ve ekte sunmuş olduğum beigeler o                                                                                               |                                                                                                    |                           |              |      |       |
|                                  |                                                                                                    | Tavih : 18.06.2020                                                                                                    |                           |              |      |       |
|                                  | BAŞVURU REFERANS NO<br>BAŞVURU TORO                                                                                                    | 12345678                                                                                                    |                           |              |      |       |
|                                  | KİŞİSEL BİLGİLER<br>AD, SOYAD<br>T.C. KİMLİK NO<br>İKAMET ADRESI                                                                                            | deneme                                                                                                    |                           |              |      |       |
|                                  | ADLİ SİCİL BELGESİNE LİŞKİN BİLGİLER<br>BAŞVURAN KİŞİ                                                                                                    |                                                                                                    |                           |              |      |       |
|                                  | 5.415 YERNE LUSON BLOLER<br>UNVN<br>POSTA KOOL<br>IS TLEFON NO<br>IS FACE NO<br>CEP TLEFON NO<br>CEP TLEFON NO<br>CEP TLEFON NO                             |                                                                                                    |                           |              |      | •     |
|                                  | VERGI GANTANA LEBIN BILGILER<br>VERGI DARESI I.I<br>BAGI D.GUU VERGI DARESI<br>VERGI NO<br>SATEJ VAPEACAK MAHAE LEBIN BILGILER<br>MAHAL 1                   |                                                                                                    |                           |              |      | +<br> |
|                                  | MAHAL 2<br>MAHAL 3                                                                                                    |                                                                                                    |                           | (            |      |       |

### Başvuru Sonuç Bölümü

Daha önceki aşamada girdiğiniz tüm bilgiler bu alanda görüntülenecektir. Lütfen kontrol ediniz. "Yazdır" butonuna basıp başvuru formunuzun çıktısını alınız. Form başvuru sahibi tarafından imzalanmalıdır. Tüzel Kişi Pasaport ile Başvuru Kimlik Doğrulama Modülü Tüzel Kişi Bilgileri Bölümü Tüzel Kişi Başvurusu

| ✓Kimlik Bilgisi                      | Tüzel kişi bilgisini içerir.                           |                                                                                |                                                     |                    |
|--------------------------------------|--------------------------------------------------------|--------------------------------------------------------------------------------|-----------------------------------------------------|--------------------|
| Tüzel Kişi Başvurusu                 |                                                        | ●Başvuru Sahibinin Yetkili Olduğuna D<br>○Başvuru Sahibine Yetki Veren Noter C | air İmza Sirküleri mevc<br>Ənaylı Müstakil Yetki Be | ut<br>elgesi mevci |
| Adli Sicil Bilgisi                   | Gazetede Yayımlanan Ticaret Unvanı *                   | Gazetede Yayımlanan Ticaret Unvanı                                             |                                                     |                    |
| Tüzel Kişiliğin Adli Sicil Bilgileri | Unvanın Yayınladığı Ticaret Sicil Gazetesi<br>Tarihi * | 📋 Unvanın Yayınladığı Ticaret Sici                                             | l Gazetesi Tarihi                                   |                    |
| Satış Yeri Bilgisi                   | Unvanın Yayınladığı Ticaret Sicil Gazetesi<br>Sayısı * | Unvanın Yayınladığı Ticaret Sicil Gaze                                         | tesi Sayısı                                         |                    |
| Vergi Kaydına İlişkin Bilgiler       | Dosya Yükle (Ticaret Sicil Gazetesi)                   |                                                                                | Dosya Seçiniz                                       |                    |
| Satici Mahal ve Ön izin Belgesi      |                                                        |                                                                                |                                                     |                    |

Bütün alanların doldurulması gerekmektedir. Bilgilerini girdiğiniz belgeyi "Dosya Yükle" kısmından sisteme yükleyiniz.

### Adli Sicil Bilgileri Modülü

| TÜZEL KIŞI BAŞVURUSU                   |                                                                           |                |                        |
|----------------------------------------|---------------------------------------------------------------------------|----------------|------------------------|
|                                        |                                                                           |                |                        |
| 1 v Kimlik Bilgisi                     | Kişinin adli sicil bilgi                                                  | isini içerir.  |                        |
| 2 ✓Tüzel Kişi Başvurusu                | Makam *                                                                   | Makam          |                        |
| 3 Adli Sicil Bilgisi                   | Tarih *<br>Belge No *                                                     | Tarih Belge No |                        |
| 4 Tüzel Kişiliğin Adli Sicil Bilgileri | Satış belgesi başvurusunda<br>bulunmaya engel adli sicil<br>kavdı voktur. |                |                        |
| 5 Satış Yeri Bilgisi                   | Adli Sicil Kaydımın Kurum<br>Tarafından Kontrolünü                        |                |                        |
| 6 Vergi Kaydına İlişkin Bilgiler       | Talep Ediyorum *                                                          |                |                        |
| 7 Satıcı Mahal ve Ön izin Belgesi      |                                                                           |                |                        |
|                                        |                                                                           |                | <geri ileri=""></geri> |

Adalet Bakanlığından alınmış adli sicil belgesine ait bilgiler bu alana girilecektir.

### Tüzel Kişi Yetkilileri Modülü

| TÜZEL KIŞI BAŞVUI | RUSU                       |                      |                   |                 |                        |                         |              |             |
|-------------------|----------------------------|----------------------|-------------------|-----------------|------------------------|-------------------------|--------------|-------------|
|                   |                            |                      |                   |                 |                        |                         |              |             |
|                   |                            |                      |                   |                 |                        |                         |              |             |
| 1 v Kimlik        | Bilgisi                    | Tüzel Kişiliğin En Y | üksek Karar Orgar | nı Üyelerinin A | Adli Sicil Bilgileri İ | çerir.                  |              |             |
| 2 ✓ Tüzel H       | üşi Başvurusu              | Ekle                 |                   |                 |                        |                         |              | Hizli Ara   |
| 3 ✓Adli Si        | cil Bilgisi                | TC Kimlik No 🕸       | Pasaport 🕼 Adı ve | Soyadı 🕼        | Düzenleyen Makam       | 19 Düzenleme Tarihi     | ↓\$ Belge No | ↓∲ İşlemler |
| 4 Tüzel Kiş       | liğin Adli Sicil Bilgileri |                      | O Veri Y          | ükleniyor       |                        |                         |              |             |
| 5 Satış Yeri      | Bilgisi                    |                      |                   |                 |                        |                         |              |             |
| 6 Vergi Kaj       | ıdına İlişkin Bilgiler     |                      |                   |                 |                        |                         |              |             |
| 7 Satici Ma       | ıhal ve Ön izin Belgesi    |                      |                   |                 |                        |                         |              |             |
|                   |                            |                      |                   |                 |                        | <geri i̇leri=""></geri> |              |             |

Tüzel kişiliği temsile yetkili tüm gerçek kişilere ilişkin adlı sicil bilgilerinin girilmesi gerekmektedir. Eklemek istediğiniz diğer kişileri ekle butonuna basarak ekleyiniz. Ekle butonuna basıldığında aşağıdaki pencere açılır.

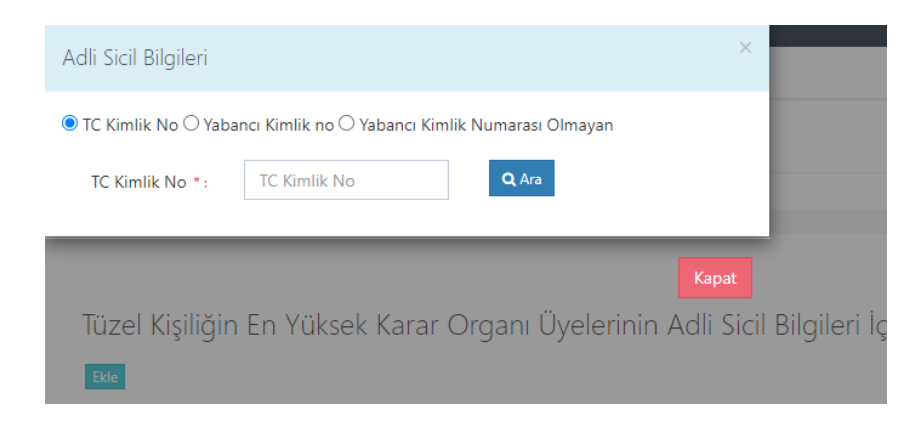

Buradan eklemek istediğiniz kişini vatandaşlığına göre yukarıdaki alanlardan biri seçilip (T.C. Kimlik No veya Yabancı Kimlik No Olmayan) boş alanlar doldurulup ara butonuna basınız. Daha sonra eklemek istediğiniz kişinin bilgilerini göreceksiniz oradan da ekle butonuna basınız.

Satış Yeri Bilgisi Modülü

| TUTEL | VICI        | DACV/HDHCH |
|-------|-------------|------------|
| TUZEL | <b>NISI</b> | DASVURUSU  |
|       |             |            |

| Kim      | lik Bilgisi                       | Satış yeri bilgisi içeri | r.                                                        |
|----------|-----------------------------------|--------------------------|-----------------------------------------------------------|
| 2 √Tüz   | el Kişi Başvurusu                 | Tabela Ünvanı *          | Unvan                                                     |
|          |                                   | Satış Yerinin Adresi *   | Adres                                                     |
| B ▲ Adl  | i Sicil Bilgisi                   | ĺl *                     | Seçiniz 🗸                                                 |
| 4 v Tüz  | el Kişiliğin Adli Sicil Bilgileri | İlçe *                   | ~                                                         |
| 5 Satiş  | Yeri Bilgisi                      | Posta Kodu               | Posta Kod                                                 |
|          |                                   | İş Telefon No            | Telefon No                                                |
| 6 Vergi  | Kaydına Ilişkin Bilgiler          | İş Faks No               | Faks No                                                   |
| 7 Satici | Mahal ve Ön izin Belgesi          | Cep Telefon No *         |                                                           |
|          |                                   |                          | **Başvuruya ilişkin bilgiler bu numaraya gönderilecektir. |
|          |                                   | e-tebligat Adresi *      | Email                                                     |
|          |                                   |                          | <geri lleri=""></geri>                                    |

Boş olan \* işaretli alanlar zorunlu alanlar olduğundan doldurulması gerekmektedir. Satış yerine ilişkin bilgilerin bu kısma girilmesi gerekmektedir. Telefon No kısmı otomatik gelecektir. E-tebligat adresiniz üzerinden iletişim sağlanacağından e-tebligat alanının doldurulması gerekmektedir.

#### Vergi Kaydı Bilgisi Modülü

# Satış Yapacak Mahale İlişkin Bilgiler Modülü

TÜZEL KIŞI BAŞVURUSU

| ∕Kimlik Bilgisi                        | Satıcı mahal ve ön        | izin bilgisi içerir                                  |   |
|----------------------------------------|---------------------------|------------------------------------------------------|---|
| ✓Tüzel Kişi Başvurusu                  | Mahal 1 *                 | İL MERKEZİ VEYA BÜYÜKŞEHİR BELEDİYESİ SINIRI İÇERİSİ | ~ |
|                                        | Mahal 2 *                 | Seçiniz                                              | ~ |
| ✓Adli Sicil Bilgisi                    | Mahal 3 *                 | Seçiniz                                              | ~ |
| ✓ Tüzel Kişiliğin Adlı Sicil Bilgileri | Satıcı Türü *             |                                                      | ~ |
| ✓ Satış Yeri Bilgisi                   | Satici Sinifi *           |                                                      | ~ |
| ✓Verai Kavdına İliskin Bilailer        | Ön izin belgesine ilişkin | bilgileri içerir.                                    |   |
| 5, , , 5                               | Belge İbraz Türü *        |                                                      | ~ |
| Satıcı Mahal ve Ön izin Belgesi        | Belge Yükle *             | Dosya Seçiniz                                        |   |
|                                        | Düzenleyen Makam *        | Duzenleyen Makam                                     |   |
|                                        | Belge Tarih *             | Belge Tarih                                          |   |
|                                        | Belge Sayı *              | Belge Sayi                                           |   |
|                                        | Faaliyet Konusu •         |                                                      | ~ |

Satış yapılacak mahale ilişkin bilgiler bu bölüme girilecektir. Tüm alanların doldurulması gerekmektedir. Yaptığınız seçimlere göre bir sonraki seçimde seçenekleriniz kısıtlanacaktır. Böylece yanlış yapma ihtimaliniz de en aza inecektir. Lütfen bu alanları dikkatli doldurunuz ve seçtiğiniz belgeyi sisteme yükleyiniz.

#### Başvuru Sonuç Bölümü

| data:                                                                                                    |                                                                                                    | ¢ | ŧ | ÷            |
|----------------------------------------------------------------------------------------------------|----------------------------------------------------------------------------------------------------|---|---|--------------|
| Right higher is that failure is that failure is that is an isotropy in the set of the set of the se | EVALUATION     EVALUATION     E |   | ( | 3)<br>+<br>- |

Daha önceki aşamada girdiğiniz tüm bilgiler bu alanda görüntülenecektir. **Lütfen kontrol ediniz.** "Yazdır" butonuna basıp başvuru formunuzun çıktısını alınız. Form başvuru sahibi tarafından imzalanmalıdır.

# Dernek T.C. Kimlik Numarası olan Başvuru Kimlik Doğrulama Modülü *T.C. Vatandaşları İçin* • Tc Kimlik No • Yabancı Kimlik Numarası Olmayan • Yabancı Kimlik Numarası Olmayan • Cep No Giriniz • Cep No Giriniz

**Q** Ara

Türk Vatandaşlarının kimlik doğrulama modülünde yukarıdaki gibi 'TC Kimlik No' seçili olmalıdır. Kimlik no, cep no ve güvenlik kodu girilmelidir. **Beyan edilen telefon numarası üzerinden iletişim sağlanacağından, başvuru sahibinin telefon numarası girmesi zorunludur.** 

Cep Telefona Gelen Doğrulama Kodu Modülü

Kimlik doğrulama modülünde yazdığınız telefon numarasına gönderilen mesaj kodu aşağıdaki kısma girilmelidir.

| Cep telefona ge  | len doğrulama kodu            | ×                 |
|------------------|-------------------------------|-------------------|
| **Yoğunlukta     | n dolayı SMS geç gelebilir li | itfen bekleyiniz. |
| Cep telefo       | ona gelen doğrulama kodu      | 294               |
| <b>Q</b> Doğrula | <b>Q</b> Yeniden Gönder       |                   |
|                  |                               |                   |

### Kimlik Bilgileri Modülü

| DERNEK B | AŞVURUSU                                |                         |             |        |  |
|----------|-----------------------------------------|-------------------------|-------------|--------|--|
|          |                                         |                         |             |        |  |
|          |                                         |                         |             |        |  |
|          | Kimlik Bilgisi                          | Kişinin kimlik bilgisin | i içerir.   |        |  |
|          | , i i i i i i i i i i i i i i i i i i i | TC Kimlik No *          | 12345678912 |        |  |
| 2        | Satış Faaliyetini Gerçekleştiren Kişi   | Adı *                   | Deneme      |        |  |
| З        | Adli Sicil Bilgisi                      | Soyadı *                | Deneme      |        |  |
| 4        | Dernek Adli Sicil Bilgileri             | Baba Adı *              | Deneme      |        |  |
|          |                                         | Posta Kodu              | Posta Kodu  |        |  |
| 5        | Satış Yeri Bilgisi                      | İkamet Adresi *         | Deneme      |        |  |
| 6        | Vergi Kaydına İlişkin Bilgiler          | ji *                    | Deneme      | ~      |  |
| 7        | Satıcı Mahal ve Ön izin Belgesi         | İlçe *                  | Deneme      | ~      |  |
|          |                                         |                         |             |        |  |
|          |                                         |                         |             | leri > |  |

Bütün alanlara ilişkin bilgiler, posta kodu hariç, otomatik olarak gelecektir. **Bilgileri gelmeyen** kayıtların Mernis'ten adreslerini güncellemeleri zorunludur.

#### Satış Faaliyet Bilgileri Modülü

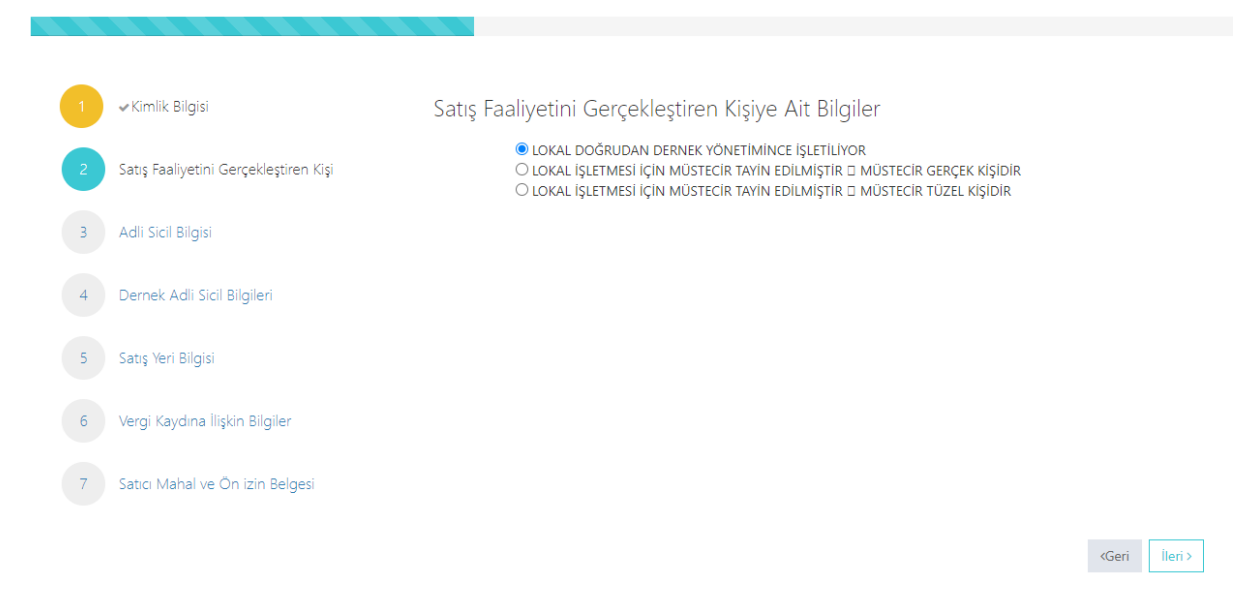

#### Sizin için uygun alanı seçiniz.

### Adli Sicil Modülü

#### DERNEK BAŞVURUSU

|   | ✓ Kimlik Bilgisi                        | Kişinin adli sicil bilgi | isini içerir.                                                  |
|---|-----------------------------------------|--------------------------|----------------------------------------------------------------|
| 2 | 🗸 Satış Faaliyetini Gerçekleştiren Kişi | Makam *                  | T.C. ADALET BAKANLIĞI ADLİ SİCİL VE İSTATİSTİK GENEL MÜDÜRLÜĞÜ |
| 3 | Adli Sicil Bilgisi                      | Tarih *<br>Belge No *    | 22.06.2020                                                     |
| 4 | Dernek Adli Sicil Bilgileri             |                          |                                                                |
| 5 | Satış Yeri Bilgisi                      |                          |                                                                |
| 6 | Vergi Kaydına İlişkin Bilgiler          |                          |                                                                |
| 7 | Satıcı Mahal ve Ön izin Belgesi         |                          |                                                                |
|   |                                         |                          | <geri literi≯<="" th=""></geri>                                |

Burada da bütün alanlar otomatik gelecektir. Sistemin yoğun olduğu zamanlarda veri akışı sağlanamaz ise birkaç kez denemenizi öneriyoruz.

#### Dernek yetkilileri Modülü

| DERNEK B | AŞVURUSU                                |                           |                    |                 |                                                                |                                                                    |                    |              |           |          |
|----------|-----------------------------------------|---------------------------|--------------------|-----------------|----------------------------------------------------------------|--------------------------------------------------------------------|--------------------|--------------|-----------|----------|
|          |                                         |                           |                    |                 |                                                                |                                                                    |                    |              |           |          |
|          |                                         |                           |                    |                 |                                                                |                                                                    |                    |              |           |          |
| 1        | ✓Kimlik Bilgisi                         | Tüzel Kişiliğin I         | En Yüksek I        | Karar Organı l  | Üyelerinin Adli Sicil Bilgileri İçe                            | erir.                                                              |                    |              |           |          |
| 2        | ✓ Satış Faaliyetini Gerçekleştiren Kişi |                           |                    |                 |                                                                |                                                                    |                    |              | Hızlı Ara |          |
|          | . ,                                     | TC Kimlik No ↓≛           | Pasaport 🕼         | Adı ve Soyadı 🕼 | Düzenleyen Makam                                               | 1\$                                                                | Düzenleme Tarihi 🕼 | Belge No     | J\$       | İşlemler |
| 3        | ✓Adli Sicil Bilgisi                     | 12345678912               |                    | Deneme          | T.C. ADALET BAKANLIĞI ADLİ SİCİL VE İSTATİS<br>GENEL MÜDÜRLÜĞÜ | STİK                                                               | 22.06.2020         | 123345-55456 |           | ٥        |
| 4        | Dernek Adli Sicil Bilgileri             | Toplam: 1 kayıt   1 - 1 a | arası gösteriliyor |                 |                                                                |                                                                    |                    |              |           |          |
| 5        | Satış Yeri Bilgisi                      |                           |                    |                 |                                                                |                                                                    |                    |              |           |          |
| 6        | Vergi Kaydına İlişkin Bilgiler          |                           |                    |                 |                                                                |                                                                    |                    |              |           |          |
| 7        | Satıcı Mahal ve Ön izin Belgesi         |                           |                    |                 |                                                                |                                                                    |                    |              |           |          |
|          |                                         |                           |                    |                 |                                                                | <geri< td=""><td>ĺleri&gt;</td><td></td><td></td><td></td></geri<> | ĺleri>             |              |           |          |

Lokal bizzat dernek tarafından işletiliyorsa dernek yönetim kurulundaki kişilerin, lokal müstecir tüzel kişi tarafından işletiliyorsa tüzel kişiliği temsile yetkili tüm gerçek kişilerin adli sicil bilgilerinin girilmesi gerekmektedir. Eklemek istediğiniz diğer kişileri ekle butonuna basarak ekleyiniz. Ekle butonuna basıldığında aşağıdaki pencere açılır. Lokal başvuru sahibi gerçek kişi müstecir tarafından işletiliyorsa bu ekranda yeni giriş yapılmasına gerek yoktur.

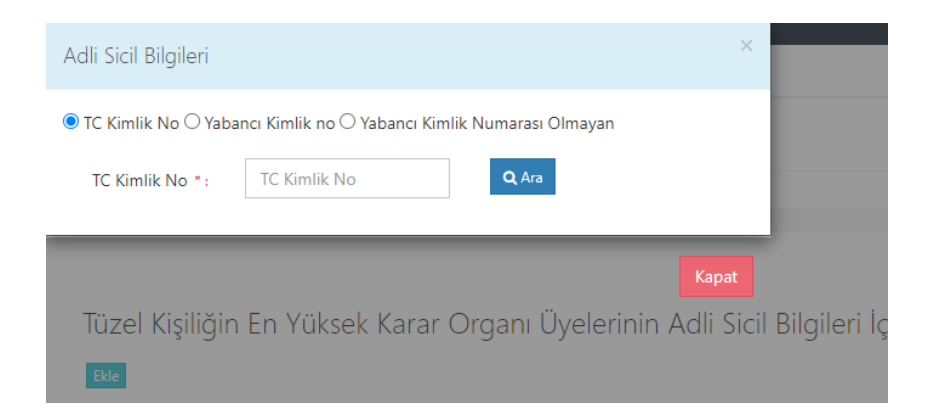

Buradan eklemek istediğiniz kişini vatandaşlığına göre yukarıdaki alanlardan biri seçilip (T.C. Kimlik No veya Yabancı Kimlik No Olmayan) boş alanlar doldurulup araya basınız. Daha sonra eklemek istediğiniz kişinin bilgilerini göreceksiniz oradan da ekleye basınız.

### Satış Yeri Bilgisi Modülü

DERNEK BAŞVURUSU

| ✓ Kimlik Bilgisi                          | Satış yeri bilgisi içeri | ir.                                                       |
|-------------------------------------------|--------------------------|-----------------------------------------------------------|
| 2 - Satış Faaliyetini Gerçekleştiren Kişi | Dernek Ünvanı *          | Unvan                                                     |
|                                           | Satış Yerinin Adresi *   | Adres                                                     |
| 3 ✓ Adli Sicil Bilgisi                    | ii •                     | Seçiniz 🗸                                                 |
| 4 ✓ Dernek Adli Sicil Bilgileri           | İlçe *                   | ~                                                         |
| 5 Satış Yeri Bilgisi                      | Posta Kodu               | Posta Kod                                                 |
|                                           | İş Telefon No            | Telefon No                                                |
| 6 Vergi Kaydına İlişkin Bilgiler          | İş Faks No               | Faks No                                                   |
| 7 Satıcı Mahal ve Ön izin Belgesi         | Cep Telefon No *         | 055555555                                                 |
|                                           |                          | **Başvuruya ilişkin bilgiler bu numaraya gönderilecektir. |
|                                           | E-Mail                   | Email                                                     |
|                                           |                          | <geri lleri⊁<="" td=""></geri>                            |

Boş olan \* işaretli alanlar zorunlu alanlar olduğundan doldurulması gerekmektedir. Satış yerine ilişkin bilgilerin bu kısma girilmesi gerekmektedir. Telefon No kısmı otomatik gelecektir.

#### Vergi Kaydı Bilgisi Modülü

| NEK BAŞVURUSU                             |                       |                 |                         |
|-------------------------------------------|-----------------------|-----------------|-------------------------|
|                                           |                       |                 |                         |
| 1 → Kimlik Bilgisi                        | Vergi kaydına ilişkin | bilgiler içerir |                         |
| 2 → Satış Faaliyetini Gerçekleştiren Kişi | Vergi Dairesi İli *   | Seçiniz         | ~                       |
| 3 → Adli Sicil Bilgisi                    | Vergi Dairesi *       |                 | ~                       |
| 4 → Dernek Adli Sicil Bilgileri           | Vergi No *            | 12345678912     |                         |
| 5 √ Satış Veri Bilgisi                    |                       |                 |                         |
| 6 Verai Kavdına İlişkin Bilailer          |                       |                 |                         |
| 7 Satuci Mahal ve Ön izin Belgesi         |                       |                 |                         |
|                                           |                       |                 |                         |
|                                           |                       |                 | <geri i̇leri=""></geri> |

Vergi kaydına ilişkin bilgileriniz bu alana girilecektir. Bütün alanları doldurunuz.

### Satış Yapacak Mahale İlişkin Bilgiler Modülü

DERNEK BAŞVURUSU

| ✓Kimlik Bilgisi                         | Satıcı mahal ve ön i      | zin bilgisi içerir |   |
|-----------------------------------------|---------------------------|--------------------|---|
| ✓ Satış Faaliyetini Gerçekleştiren Kişi | Mahal 1 *                 | Seçiniz            | ~ |
|                                         | Mahal 2 *                 |                    | ~ |
| ✓ Adli Sicil Bilgisi                    | Mahal 3 *                 |                    | ~ |
| ✓Dernek Adli Sicil Bilgileri            | Satıcı Türü *             |                    | ~ |
| ✓ Satış Yeri Bilgisi                    | Satıcı Sınıfı *           |                    | ~ |
| Verai Kavdına İliskin Bilgiler          | Ön izin belgesine ilişkin | ilgileri içerir.   |   |
|                                         | Belge İbraz Türü *        |                    | ~ |
| Satıcı Mahal ve Ön izin Belgesi         | Belge Yükle *             | Dosya Seçiniz      |   |
|                                         | Düzenleyen Makam *        | Duzenleyen Makam   |   |
|                                         | Belge Tarih *             | Belge Tarih        |   |
|                                         | Belge Sayı *              | Belge Sayi         |   |
|                                         | Faalivet Konusu *         |                    | ~ |

Satış yapılacak mahale ilişkin bilgiler bu bölüme girilecektir. Tüm alanların doldurulması gerekmektedir. Yaptığınız seçimlere göre bir sonraki seçimde seçenekleriniz kısıtlanacaktır. Böylece yanlış yapma ihtimaliniz de en aza inecektir. Lütfen bu alanları dikkatli doldurunuz ve seçtiğiniz belgeyi sisteme yükleyiniz.

#### BAŞVURUNUZ TAMAMLANMIŞTIR.YAZDIR 🧧 İKONUNA TIKLAYARAK FORMUN ÇIKTISINI ALDIKTAN SONRA, EKLERİYLE BİRLİKTE İŞVERİNİZİN BULUNDUĞU İLÇEDEKİ TARIM VE ORMAN MÜDÜRLÜĞÜNE BAŞVURUNUZ ÷ elgelerin gerçek dışı olduğ Ad Soyad Tarih : 18.08.2020 İmza BAŞVURU REFERANS NO BAŞVURU TORO 12345678 KİŞİSEL BİLGİLER AD, SOYAD T.C. KİMLİK NO İKAMET ADRESİ deneme deneme ADLÍ SÍCIL BELG BAŞVURAN KÍSÍ SATIŞ YERİNE UNVANI ADRESI POSTA KOD IŞ TELEFON IŞ FAKS NO # IŞ FAKS NO CEP TELEFO E-POSTA ADI VERGİ KAYDINA İLİŞKİN BİLC VERGİ DAİRESİ İLİ BAĞLI OLDUL VERGİ NO SATIŞ YAPI MAHAL 1 MAHAL 2 MAHAL 3

### Başvuru Sonuç Bölümü

Daha önceki aşamada girdiğiniz tüm bilgiler bu alanda görüntülenecektir. **Lütfen kontrol ediniz.** "Yazdır" butonuna basıp başvuru formunuzun çıktısını alınız. Form başvuru sahibi tarafından imzalanmalıdır.

### Dernek Yabancı Kimlik Numarası ile Başvuru

#### Kimlik Doğrulama Modülü

| ○ TC Kimlik No<br>● Yabancı Kimlik No |
|---------------------------------------|
| 🔿 Yabancı Kimlik Numarası Olmayan     |
| L Kimlik No Giriniz                   |
| Cep No Giriniz                        |
| <b>6J20₩</b> ≎                        |
| 💉 Güvenlik kodunu giriniz             |

**Q** Ara

Türk Vatandaşı olmayıp, yabancı kimlik numarası olan kişiler için kimlik doğrulama modülünde yukarıda görüldüğü gibi "Yabancı Kimlik No" seçili olmalıdır. Kimlik no, cep no ve güvenlik kodu girilmelidir. Beyan edilen telefon numarası üzerinden iletişim sağlanacağından, başvuru sahibinin telefon numarası girmesi zorunludur. Cep Telefona Gelen Doğrulama Kodu Modülü

Kimlik doğrulama modülünde yazdığınız telefon numarasına gönderilen mesaj kodu aşağıdaki kısma girilmelidir.

#### Cep Telefona Gelen Doğrulama Kodu Modülü

Kimlik doğrulama modülünde yazdığınız telefon numarasına gönderilen mesaj kodu aşağıdaki kısma girilmelidir.

| Cep telefona gelen doğrulama kodu     |                                     |            |  |  |  |  |
|---------------------------------------|-------------------------------------|------------|--|--|--|--|
| **Yoğunlukta                          | n dolayı SMS geç gelebilir lütfen b | ekleyiniz. |  |  |  |  |
| Cep telefona gelen doğrulama kodu 294 |                                     |            |  |  |  |  |
| <b>Q</b> Doğrula                      | <b>Q</b> Yeniden Gönder             |            |  |  |  |  |

### Kimlik Bilgileri Modülü

DERNEK BAŞVURUSU

|   | Kimlik Bilgisi                        | Kişinin kimlik bilgisir | i içerir.   |  |
|---|---------------------------------------|-------------------------|-------------|--|
|   |                                       | TC Kimlik No *          | 12345678912 |  |
| 2 | Satış Faaliyetini Gerçekleştiren Kişi | Adı *                   | Deneme      |  |
| З | Adli Sicil Bilgisi                    | Soyadı *                | Deneme      |  |
| 4 | Demek Adli Sicil Bilaileri            | Baba Adı *              | Deneme      |  |
|   |                                       | Posta Kodu              | Posta Kodu  |  |
| 5 | Satış Yeri Bilgisi                    | İkamet Adresi *         | Deneme      |  |
| 6 | Vergi Kaydına İlişkin Bilgiler        | ii *                    | Deneme v    |  |
| 7 | Satıcı Mahal ve Ön izin Belgesi       | İlçe *                  | Deneme v    |  |
|   |                                       |                         | ileri >     |  |

Bütün alanlara ilişkin bilgiler, posta kodu hariç, otomatik olarak gelecektir. **Bilgileri gelmeyen** kayıtların Mernis'ten adreslerini güncellemeleri zorunludur.

### Satış Faaliyet Bilgileri Modülü

| ✔Kimlik Bilgisi                       | Satış Faaliyetini Gerçekleştiren Kişiye Ait Bilgiler |  |
|---------------------------------------|------------------------------------------------------|--|
| Satış Faaliyetini Gerçekleştiren Kişi |                                                      |  |
| Adli Sicil Bilgisi                    |                                                      |  |
| Dernek Adli Sicil Bilgileri           |                                                      |  |
| Satış Yeri Bilgisi                    |                                                      |  |
| Vergi Kaydına İlişkin Bilgiler        |                                                      |  |
| Satur Mahal ya Ön izin Balgani        |                                                      |  |

Sizin için uygun alanı seçiniz.

#### Adli Sicil Modülü

DERNEK BAŞVURUSU

| ✓ Kimlik Bilgisi                        | Kişinin adli sicil bilg | isini içerir.                                                  |
|-----------------------------------------|-------------------------|----------------------------------------------------------------|
| ✓ Satış Faaliyetini Gerçekleştiren Kişi | Makam *                 | T.C. ADALET BAKANLIĞI ADLI SİCİL VE İSTATİSTİK GENEL MÜDÜRLÜĞÜ |
|                                         | Tarih *                 | 22.06.2020                                                     |
| Adli Sicil Bilgisi                      | Belge No *              | 1235-5474                                                      |
| Dernek Adli Sicil Bilgileri             |                         |                                                                |
| Satış Yeri Bilgisi                      |                         |                                                                |
| Vergi Kaydına İlişkin Bilgiler          |                         |                                                                |
| Satıcı Mahal ve Ön izin Belgesi         |                         |                                                                |

Burada da bütün alanlar otomatik gelecektir. Sistemin yoğun olduğu zamanlarda veri akışı sağlanamaz ise birkaç kez denemenizi öneriyoruz.

| ( BAŞVURUSU                             |                                  |                   |                     |                                            |                        |              |       |
|-----------------------------------------|----------------------------------|-------------------|---------------------|--------------------------------------------|------------------------|--------------|-------|
|                                         |                                  |                   |                     |                                            |                        |              |       |
|                                         |                                  |                   |                     |                                            |                        |              |       |
| ✓ Kimlik Bilgisi                        | Tüzel Kişiliğin E                | En Yüksek Karaı   | r Organı Üyelerinin | Adli Sicil Bilgileri İçeri                 | r.                     |              |       |
| ✓ Satış Faaliyetini Gerçekleştiren Kişi | TO Marilla No. 18                | Deserved 14 Adv   | n Countral III      | Markanana                                  | 14 Dilacelares Testhi  | Hizh         | Ara   |
| Adli Sicil Bilgisi                      | 12345678912                      | Dene              | me T.C. ADALET BA   | MAKANLIĞI ADLİ SİCİL VE İSTATİSTİ<br>RLÜĞÜ | 22.06.2020             | 123345-55456 | işien |
| Dernek Adli Sicil Bilgileri             | Toplam: <b>1</b> kayıt   1 - 1 a | rası gösteriliyor |                     |                                            |                        |              |       |
| Satış Yeri Bilgisi                      |                                  |                   |                     |                                            |                        |              |       |
| Vergi Kaydına İlişkin Bilgiler          |                                  |                   |                     |                                            |                        |              |       |
| Satici Mahal ve Ön izin Belgesi         |                                  |                   |                     |                                            |                        |              |       |
|                                         |                                  |                   |                     |                                            | <geri ileri=""></geri> |              |       |

Lokal bizzat dernek tarafından işletiliyorsa dernek yönetim kurulundaki kişilerin, lokal müstecir tüzel kişi tarafından işletiliyorsa tüzel kişiliği temsile yetkili tüm gerçek kişilerin adli sicil bilgilerinin girilmesi gerekmektedir. Eklemek istediğiniz diğer kişileri ekle butonuna basarak ekleyiniz. Ekle butonuna basıldığında aşağıdaki pencere açılır. Lokal başvuru sahibi gerçek kişi müstecir tarafından işletiliyorsa bu ekranda yeni giriş yapılmasına gerek yoktur.

### Dernek Yetkilileri Modülü

| Adli Sicil Bilgileri   |                                                          | ×                      |
|------------------------|----------------------------------------------------------|------------------------|
| ● TC Kimlik No ○ Yabar | ncı Kimlik no $\bigcirc$ Yabancı Kimlik Numarası Olmayan |                        |
| TC Kimlik No *:        | TC Kimlik No                                             |                        |
|                        |                                                          | _                      |
|                        |                                                          | Kapat                  |
| Tüzel Kişiliğin        | En Yüksek Karar Organı Üyelerinin A                      | dli Sicil Bilgileri İç |
| Ekle                   |                                                          |                        |

Buradan eklemek istediğiniz kişini vatandaşlığına göre yukarıdaki alanlardan biri seçilip (T.C. Kimlik No veya Yabancı Kimlik No Olmayan) boş alanlar doldurulup araya basınız. Daha sonra eklemek istediğiniz kişinin bilgilerini göreceksiniz oradan da ekleye basınız.

| Satış `  | Yeri Bilgisi Modülü                     |                          |                                                           |         |
|----------|-----------------------------------------|--------------------------|-----------------------------------------------------------|---------|
| DERNEK B | AŞVURUSU                                |                          |                                                           |         |
|          |                                         |                          |                                                           |         |
|          |                                         |                          |                                                           |         |
| 1        | ✓Kimlik Bilgisi                         | Satış yeri bilgisi içeri | ir.                                                       |         |
| 2        | 🛩 Satıs Faalivetini Gerceklestiren Kisi | Dernek Ünvanı *          | Unvan                                                     |         |
|          |                                         | Satış Yerinin Adresi *   | Adres                                                     |         |
| 3        | ✓Adli Sicil Bilgisi                     | ii *                     | Seçiniz                                                   | ~       |
| 4        | ✓Dernek Adli Sicil Bilgileri            | İlçe *                   |                                                           | ~       |
| 5        | Satış Yeri Bilgisi                      | Posta Kodu               | Posta Kod                                                 |         |
|          |                                         | İş Telefon No            | Telefon No                                                |         |
| 6        | Vergi Kaydına İlişkin Bilgiler          | İş Faks No               | Faks No                                                   |         |
| 7        | Satıcı Mahal ve Ön izin Belgesi         | Cep Telefon No *         | 0555555555                                                |         |
|          |                                         |                          | **Başvuruya ilişkin bilgiler bu numaraya gönderilecektir. |         |
|          |                                         | E-Mail                   | Email                                                     |         |
|          |                                         |                          | <geri< td=""><td>İleri &gt;</td></geri<>                  | İleri > |

Boş olan \* işaretli alanlar zorunlu alanlar olduğundan doldurulması gerekmektedir. Satış yerine ilişkin bilgilerin bu kısma girilmesi gerekmektedir. Telefon No kısmı otomatik gelecektir.

Vergi Kaydı Bilgisi Modülü

#### DERNEK BAŞVURUSU

| ✓ Kimlik Bilgisi                        | Vergi kaydına ilişkin | bilgiler içerir |   |
|-----------------------------------------|-----------------------|-----------------|---|
| ✓ Satıs Faaliyetini Gerceklestiren Kişi | Vergi Dairesi İli *   | Seçiniz         | ~ |
|                                         | Vergi Dairesi *       |                 | ~ |
| ✓Adii Sicii Bilgisi                     | Vergi No *            | 12345678912     |   |
| ✓Dernek Adli Sicil Bilgileri            |                       |                 |   |
| ✓ Satış Yeri Bilgisi                    |                       |                 |   |
| Vergi Kaydına İlişkin Bilgiler          |                       |                 |   |
| Satıcı Mahal ve Ön izin Belgesi         |                       |                 |   |

Vergi kaydına ilişkin bilgileriniz bu alana girilecektir. Bütün alanları doldurunuz.

Satış Yapacak Mahale İlişkin Bilgiler Modülü

| ✓ Kimlik Bilgisi                       | Satıcı mahal ve ön        | izin bilgisi içerir |               |      |                     |
|----------------------------------------|---------------------------|---------------------|---------------|------|---------------------|
| ✓Satış Faaliyetini Gerçekleştiren Kişi | Mahal 1 *                 | Seçiniz             |               |      | ~                   |
|                                        | Mahal 2 *                 |                     |               |      | ~                   |
| ✓Adli Sicil Bilgisi                    | Mahal 3 *                 |                     |               |      | ~                   |
| ✓Dernek Adli Sicil Bilgileri           | Satici Türü *             |                     |               |      | ~                   |
| ✓ Satış Yeri Bilgisi                   | Satici Sinifi *           |                     |               |      | ~                   |
| ✓Verai Kavdına İliskin Bilailer        | Ön izin belgesine ilişkin | bilgileri içerir.   |               |      |                     |
| · · · · · · · · · · · · · · · · · · ·  | Belge İbraz Türü *        |                     |               |      | ~                   |
| Satıcı Mahal ve Ön izin Belgesi        | Belge Yükle *             |                     | Dosya Seçiniz |      |                     |
|                                        | Düzenleyen Makam *        | Duzenleyen Makam    |               |      |                     |
|                                        | Belge Tarih *             | Belge Tarih         |               |      |                     |
|                                        | Belge Sayı *              | Belge Sayi          |               |      |                     |
|                                        | Faaliyet Konusu *         |                     |               |      | ~                   |
|                                        |                           |                     |               | Geri | BASVURUVU TAMAMLA 🖌 |

Satış yapılacak mahale ilişkin bilgiler bu bölüme girilecektir. Tüm alanların doldurulması gerekmektedir. Yaptığınız seçimlere göre bir sonraki seçimde seçenekleriniz kısıtlanacaktır. Böylece yanlış yapma ihtimaliniz de en aza inecektir. Lütfen bu alanları dikkatli doldurunuz ve seçtiğiniz belgeyi sisteme yükleyiniz.

Başvuru Sonuç Bölümü

| BAŞVURUNUZ TAMAMLANMIŞTIR.YAZDIR 🦲 İKONUN | A TIKLAYARAK FORMUN ÇIKTISINI ALDIK                                                                                                    | TAN SONRA, EKLERİYLE BİRLİKTE İŞYERİNİZİN BULUNDUĞU İLÇEDEKİ TA                                                                                                    | ARIM VE ORMAN MÜDÜRLÜĞÜNE E | BAŞVURL | UNUZ. |     |
|-------------------------------------------|----------------------------------------------------------------------------------------------------|----------------------------------------------------------------------------------------------------|-----------------------------|---------|-------|-----|
|                                           |                                                                                                    |                                                                                                    |                             |         |       |     |
| data:                                     |                                                                                                    |                                                                                                    |                             | ¢       | ŧ     | ē   |
|                                           | Spend bighern in tran full-offen light bigher sydaes (1)     Spend bighern in transformation in the bigher sydae (1)     Spend bighern in the bigher sydae (1)     Spend bighern in the bigher sydae (1)     Spend bighern in the bigher sydae (1)     Spend bighern in the bigher sydae (1)     Spend bighern in the bigher sydae (1)     Spend bighern in the bigher sydae (1)     Spend bighern in the bigher sydae (1)     Spend bighern in the bigher sydae (1)     Spend bighern in the bigher sydae (1)     Spend bighern in the bigher sydae (1)     Spend bighern in the bigher sydae (1)     Spend bighern in the bigher sydae (1)     Spend bighern in the bigher sydae (1)     Spend bighern in the bighern in the bighern bigher sydae (1)     Spend bighern in the bighern in the bighern bighern in the bighern bighern bi | <ul> <li>LA TARU VE GRAAM BAAANALGI<br/>TATU ALAKA LAANALGI ALAKA ALAKA</li></ul> |                             |         | (     | ÷ - |

Daha önceki aşamada girdiğiniz tüm bilgiler bu alanda görüntülenecektir. Lütfen kontrol ediniz. "Yazdır" butonuna basıp başvuru formunuzun çıktısını alınız. Form başvuru sahibi tarafından imzalanmalıdır.

# Dernek Pasaport ile Başvuru Kimlik Doğrulama Modülü

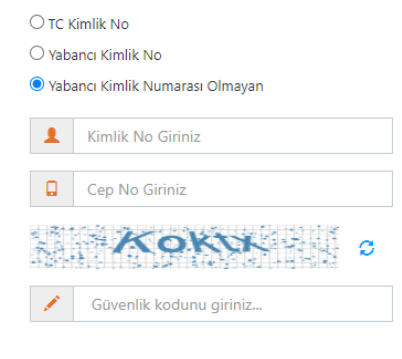

| 0 | Ar | - |
|---|----|---|
| ~ |    |   |

Türk Vatandaşı olmayıp, yabancı kimlik numarası da olmayan kişiler için kimlik doğrulama modülünde yukarıda görüldüğü gibi "Yabancı Kimlik Numarası Olmayan" seçili olmalıdır. Kimlik no, cep no ve güvenlik kodu girilmelidir. **Beyan edilen telefon numarası üzerinden iletişim sağlanacağından, başvuru sahibinin telefon numarası girmesi zorunludur.** 

| Kimlik Bil   | lgisi                        | Kişinin kimlik bilgisir | içerir.       |  |
|--------------|------------------------------|-------------------------|---------------|--|
|              |                              | Pasaport *              | Pasaport No   |  |
| 2 Satış Faa  | liyetini Gerçekleştiren Kişi | Adı *                   | Adı           |  |
| 3 Adli Sicil | Bilgisi                      | Soyadı *                | Soyadı        |  |
| 4 Dernek A   | Adli Sicil Bilgileri         | Baba Adı *              | Baba Adi      |  |
|              |                              | Posta Kodu              | Posta Kodu    |  |
| 5 Satış Yeri | i Bilgisi                    | İkamet Adresi *         | İkamet Adresi |  |
| 6 Vergi Kaj  | ydına İlişkin Bilgiler       | ii •                    | Seçiniz       |  |
| 7 Satis Ma   | abal va Ön izin Balgari      | İlçe *                  |               |  |

Bütün alanları doldurmanız gerekmektedir. Bütün alanları doldurduktan sonra ileri butonuna basınız.

### Satış Faaliyet Bilgileri Modülü

| ✓Kimlik Bilgisi    |                     | Satış Faaliyetini Gerçekleştiren Kişiye Ait Bilgiler                                                                                                    |  |
|--------------------|---------------------|----------------------------------------------------------------------------------------------------|--|
| Satış Faaliyetini  | Gerçekleştiren Kişi | ● Lokal doğrudan dernek yönetimince işletiliyor<br>○ Lokal işletmesi için müstecir tayin edilmiştir □ müstecir gerçek kişidir<br>○ Lokal işletmesi için müstecir tayın edilmiştir □ müstecir tüzel kişidir |  |
| Adli Sicil Bilgisi |                     |                                                                                                    |  |
| Dernek Adli Sid    | il Bilgileri        |                                                                                                    |  |
| Satış Yeri Bilgisi |                     |                                                                                                    |  |
| Vergi Kaydına İ    | lişkin Bilgiler     |                                                                                                    |  |
| Satıcı Mahal ve    | Ön izin Belgesi     |                                                                                                    |  |

Sizin için uygun alanı seçiniz.

Adli Sicil Bilgileri Modülü

| n | FC | 2 N | EK | . 6 | ٤A | C۱ |     | ID | 119 | н. |
|---|----|-----|----|-----|----|----|-----|----|-----|----|
| ~ | _  |     |    |     | ~  | -  | ~ ~ | ~~ | 0.5 |    |
|   |    |     |    |     |    |    |     |    |     |    |

| ✔Kimlik Bilgisi                         | Kişinin adli sicil bilg                                                   | isini içerir. |
|-----------------------------------------|---------------------------------------------------------------------------|---------------|
| ✓ Satış Faaliyetini Gerçekleştiren Kişi | Makam *                                                                   | Makam         |
|                                         | Tarih *                                                                   | Tarih Tarih   |
| Adli Sicil Bilgisi                      | Belge No *                                                                | Belge No      |
| Demek Adli Sicil Bilgileri              | Satış belgesi başvurusunda<br>bulunmaya engel adli sicil<br>kaydı yoktur. |               |
| Satış Yeri Bilgisi                      | Adli Sicil Kaydımın Kurum<br>Tarafından Kontrolünü                        |               |
| Vergi Kaydına İlişkin Bilgiler          | Talep Ediyorum *                                                          |               |
| Satıcı Mahal ve Ön izin Belgesi         |                                                                           |               |

Adalet Bakanlığından alınmış adli sicil belgesine ait bilgiler bu alana girilecektir.

#### Dernek Yetkilileri Modülü

| TÜZEL KIŞI BAŞVURUSU                   |                                                                                                    |
|----------------------------------------|----------------------------------------------------------------------------------------------------|
|                                        |                                                                                                    |
|                                        |                                                                                                    |
| 1 ✓ Kimlik Bilgisi                     | Tüzel Kişiliğin En Yüksek Karar Organı Üyelerinin Adli Sicil Bilgileri İçerir.                             |
| 2 ✓ Tüzel Kişi Başvurusu               | Bale Hab Ara                                                                                               |
| 3 ✓ Adli Sicil Bilgisi                 | TC Kimilik No 19 Pasaport 19 Adı ve Soyadı 19 Düzenleyen Makam 19 Düzenleme Tarihi 19 Belge No 19 İşlemler |
| 4 Tüzel Kişiliğin Adli Sicil Bilgileri | 🔿 Veri Yükleniyor                                                                                          |
| 5 Satış Yeri Bilgisi                   |                                                                                                    |
| 6 Vergi Kaydına İlişkin Bilgiler       |                                                                                                    |
| 7 Satıcı Mahal ve Ön izin Belgesi      |                                                                                                    |
|                                        | KGeri Ilen >                                                                                               |

Lokal bizzat dernek tarafından işletiliyorsa dernek yönetim kurulundaki kişilerin, lokal müstecir tüzel kişi tarafından işletiliyorsa tüzel kişiliği temsile yetkili tüm gerçek kişilerin adli sicil bilgilerinin girilmesi gerekmektedir. Eklemek istediğiniz diğer kişileri ekle butonuna basarak ekleyiniz. Ekle butonuna basıldığında aşağıdaki pencere açılır. Lokal başvuru sahibi gerçek kişi müstecir tarafından işletiliyorsa bu ekranda yeni giriş yapılmasına gerek yoktur.

| Adli Sicil Bilgileri       |                                             | ×                          |
|----------------------------|---------------------------------------------|----------------------------|
| ● TC Kimlik No ○ Yabancı K | Gimlik no 🔿 Yabancı Kimlik Numarası Olmayan |                            |
| TC Kimlik No *:            | C Kimlik No Q Ara                           |                            |
|                            |                                             | _                          |
|                            |                                             | Kapat                      |
| Tüzel Kişiliğin Er         | ı Yüksek Karar Organı Üyelerin              | in Adli Sicil Bilgileri İç |
| Ekle                       |                                             |                            |

Buradan eklemek istediğiniz kişini vatandaşlığına göre yukarıdaki alanlardan biri seçilip (T.C. Kimlik No veya Yabancı Kimlik No Olmayan) boş alanlar doldurulup araya basınız. Daha sonra eklemek istediğiniz kişinin bilgilerini göreceksiniz oradan da ekleye basınız.

| DERNEK B | AŞVURUSU                               |                          |                                                           |  |
|----------|----------------------------------------|--------------------------|-----------------------------------------------------------|--|
|          |                                        |                          |                                                           |  |
|          |                                        |                          |                                                           |  |
| 1        | ✓ Kimlik Bilgisi                       | Satış yeri bilgisi içeri | r.                                                        |  |
|          | «Satis Faalivetini Gerceklestiren Kisi | Dernek Ünvanı *          | Unvan                                                     |  |
|          | oug radiyetin ooqokleginen kişi        | Satış Yerinin Adresi *   | Adres                                                     |  |
| 3        | ✔Adli Sicil Bilgisi                    | ji *                     | Seçiniz 🗸                                                 |  |
| 4        | ✓Dernek Adli Sicil Bilgileri           | İlçe *                   | ·                                                         |  |
| 5        | Satış Yeri Bilgisi                     | Posta Kodu               | Posta Kod                                                 |  |
|          |                                        | İş Telefon No            | Telefon No                                                |  |
| 6        | Vergi Kaydına İlişkin Bilgiler         | İş Faks No               | Faks No                                                   |  |
| 7        | Satıcı Mahal ve Ön izin Belgesi        | Cep Telefon No *         | 0555555555                                                |  |
|          |                                        |                          | **Başvuruya ilişkin bilgiler bu numaraya gönderilecektir. |  |
|          |                                        | E-Mail                   | Email                                                     |  |
|          |                                        |                          | «Geri Iteri>                                              |  |

Boş olan \* işaretli alanlar zorunlu alanlar olduğundan doldurulması gerekmektedir. Satış yerine ilişkin bilgilerin bu kısma girilmesi gerekmektedir. Telefon No kısmı otomatik gelecektir.

#### Vergi Kaydı Bilgisi Modülü

Satış Yeri Bilgisi Modülü

#### DERNEK BAŞVURUSU

| ✓Kimlik Bilgisi                         | Vergi kaydına ilişkin | bilgiler içerir |                        |
|-----------------------------------------|-----------------------|-----------------|------------------------|
| ✓ Satış Faaliyetini Gerçekleştiren Kişi | Vergi Dairesi İli *   | Seçiniz         | ~                      |
|                                         | Vergi Dairesi *       |                 | ~                      |
| ✓ Adli Sicil Bilgisi                    | Vergi No *            | 12345678912     |                        |
| ✓Dernek Adli Sicil Bilgileri            |                       |                 |                        |
| 🛩 Satış Yeri Bilgisi                    |                       |                 |                        |
| Vergi Kaydına İlişkin Bilgiler          |                       |                 |                        |
| Satıcı Mahal ve Ön izin Belgesi         |                       |                 |                        |
|                                         |                       |                 | <geri lleri=""></geri> |

Vergi kaydına ilişkin bilgileriniz bu alana girilecektir. Bütün alanları doldurunuz.

Satış Yapacak Mahale İlişkin Bilgiler Modülü DERNEK BAŞVURUSU

| ✔Kimlik Bilgisi                         | Satıcı mahal ve ön        | izin bilgisi içerir |               |                                                   |                     |
|-----------------------------------------|---------------------------|---------------------|---------------|---------------------------------------------------|---------------------|
| 🛩 Satış Faaliyetini Gerçekleştiren Kişi | Mahal 1 *                 | Seçiniz             |               |                                                   | *                   |
|                                         | Mahal 2 *                 |                     |               |                                                   | ~                   |
| Adlı Sicil Bilgisi                      | Mahal 3 *                 |                     |               |                                                   | ~                   |
| ✓Dernek Adli Sicil Bilgileri            | Satıcı Türü *             |                     |               |                                                   | ~                   |
| ✓ Satış Yeri Bilgisi                    | Satici Sinifi *           |                     |               |                                                   | ~                   |
| ✓ Vergi Kavdına İliskin Bilgiler        | Ön izin belgesine ilişkin | bilgileri içerir.   |               |                                                   |                     |
| 5, , 5                                  | Belge İbraz Türü *        |                     |               |                                                   | ~                   |
| Satıcı Mahal ve Ön izin Belgesi         | Belge Yükle *             |                     | Dosya Seçiniz |                                                   |                     |
|                                         | Düzenleyen Makam *        | Duzenleyen Makam    |               |                                                   |                     |
|                                         | Belge Tarih *             | Belge Tarih         |               |                                                   |                     |
|                                         | Belge Sayı *              | Belge Sayi          |               |                                                   |                     |
|                                         | Faaliyet Konusu *         |                     |               |                                                   | ~                   |
|                                         |                           |                     |               | <geri< td=""><td>BASVURUYU TAMAMLA 🗸</td></geri<> | BASVURUYU TAMAMLA 🗸 |

Satış yapılacak mahale ilişkin bilgiler bu bölüme girilecektir. Tüm alanların doldurulması gerekmektedir. Yaptığınız seçimlere göre bir sonraki seçimde seçenekleriniz kısıtlanacaktır. Böylece yanlış yapma ihtimaliniz de en aza inecektir. Lütfen bu alanları dikkatli doldurunuz ve seçtiğiniz belgeyi sisteme yükleyiniz.

Başvuru Sonuç Bölümü

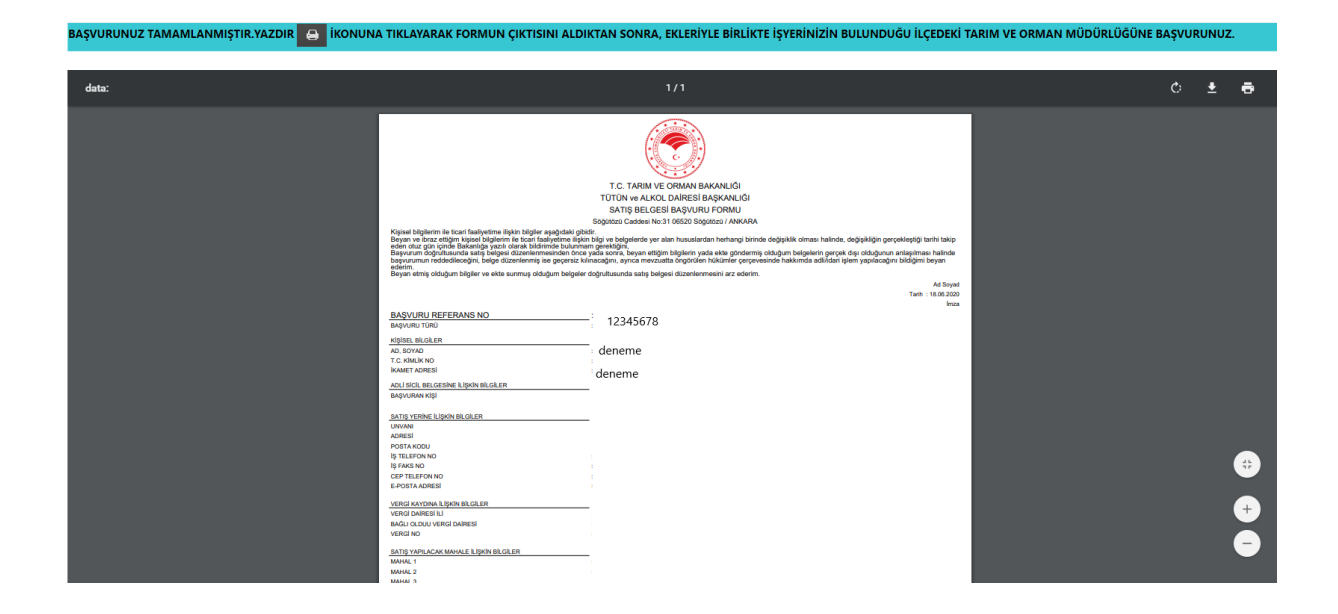

Daha önceki aşamada girdiğiniz tüm bilgiler bu alanda görüntülenecektir. Lütfen kontrol ediniz. "Yazdır" butonuna basıp başvuru formunuzun çıktısını alınız. Form başvuru sahibi tarafından imzalanmalıdır.

#### Adi Ortaklık T.C. Kimlik Numarası olan Başvuru

| Kiml                       | ik Doğrulama Modülü                                         |  |
|----------------------------|-------------------------------------------------------------|--|
| T.C. \                     | Vatandaşları İçin                                           |  |
| ● TC k<br>○ Yabi<br>○ Yabi | Simlik No<br>ancı Kimlik No<br>ancı Kimlik Numarası Olmayan |  |
| 1                          | Kimlik No Giriniz                                           |  |
|                            | Cep No Giriniz                                              |  |
|                            | swaap :                                                     |  |
| 1                          | Güvenlik kodunu giriniz                                     |  |
|                            |                                                             |  |

Türk Vatandaşlarının kimlik doğrulama modülünde yukarıdaki gibi 'TC Kimlik No' seçili olmalıdır. Kimlik no, cep no ve güvenlik kodu girilmelidir. **Beyan edilen telefon numarası üzerinden iletişim sağlanacağından, başvuru sahibinin telefon numarası girmesi zorunludur.** 

**Q** Ara

#### Cep Telefona Gelen Doğrulama Kodu Modülü

Kimlik doğrulama modülünde yazdığınız telefon numarasına gönderilen mesaj kodu aşağıdaki kısma girilmelidir.

| Cep telefona gelen doğrulama kodu                         | × |
|-----------------------------------------------------------|---|
| **Yoğunluktan dolayı SMS geç gelebilir lütfen bekleyiniz. |   |
| Cep telefona gelen doğrulama kodu 294                     |   |
| <b>Q</b> Doğrula <b>Q</b> Yeniden Gönder                  |   |

### Kimlik Bilgileri Modülü

| ADI ORTA | AKLIK BAŞVURUSU                    |                         |             |   |
|----------|------------------------------------|-------------------------|-------------|---|
|          |                                    |                         |             |   |
|          |                                    |                         |             |   |
|          | Kimlik Bilaisi                     | Kişinin kimlik bilgisir | ii içerir.  |   |
|          |                                    | TC Kimlik No *          | 12345678912 |   |
| 2        | Başvuru Sahibinin Temsil Yetkilisi | Adı *                   | Deneme      |   |
| 3        | Adli Sicil Bilgisi                 | Soyadı *                | Deneme      |   |
| 4        | Satus Veri Bilaisi                 | Baba Adı *              | Deneme      |   |
|          |                                    | Posta Kodu              | Posta Kodu  |   |
| 5        | Vergi Kaydına İlişkin Bilgiler     | İkamet Adresi *         | Deneme      |   |
| 6        | Satıcı Mahal ve Ön izin Belgesi    | it *                    | Deneme      | ~ |
|          |                                    | İlçe *                  | Deneme      | ~ |
|          |                                    |                         | lleri >     |   |

Bütün alanlara ilişkin bilgiler, posta kodu hariç, otomatik olarak gelecektir. **Bilgileri gelmeyen** kayıtların Mernis'ten adreslerini güncellemeleri zorunludur.

#### Temsil Yetkilisi Bölümü

ADI ORTAKLIK BAŞVURUSU

| 1 | ✓Kimlik Bilgisi                    | Başvuru Sahibinin Temsil Yetkilisine İlişkin Bilgiler |                         |
|---|------------------------------------|-------------------------------------------------------|-------------------------|
| 2 | Başvuru Sahibinin Temsil Yetkilisi | □Başvuru Sahibine Yetki Veren Belge mevcut            |                         |
| 3 | Adli Sicil Bilgisi                 |                                                       |                         |
| 4 | Satış Yeri Bilgisi                 |                                                       |                         |
| 5 | Vergi Kaydına İlişkin Bilgiler     |                                                       |                         |
| 6 | Satıcı Mahal ve Ön izin Belgesi    |                                                       |                         |
|   |                                    |                                                       | <geri i̇leri=""></geri> |

### İlgili alanı doldurunuz.

| Adli Sig<br>adi ortan | cil Modülü<br><sup>Klik başvurusu</sup> |                           |                                                                |
|-----------------------|-----------------------------------------|---------------------------|----------------------------------------------------------------|
|                       |                                         |                           |                                                                |
|                       |                                         |                           |                                                                |
|                       | ✔Kimlik Bilgisi                         | Kişinin adli sicil bilgi: | ini içerir.                                                    |
| 2                     | ✓ Basvuru Sahibinin Temsil Yetkilisi    | Makam *                   | T.C. ADALET BAKANLIĞI ADLİ SİCİL VE İSTATİSTİK GENEL MÜDÜRLÜĞÜ |
|                       |                                         | Tarih *                   | 22.06.2020                                                     |
| 3                     | Adli Sicil Bilgisi                      | Belge No *                | 1234-4567                                                      |
| 4                     | Satış Yeri Bilgisi                      |                           |                                                                |
| 5                     | Vergi Kaydına İlişkin Bilgiler          |                           |                                                                |
| 6                     | Satıcı Mahal ve Ön izin Belgesi         |                           |                                                                |
|                       |                                         |                           | <geri lleri=""></geri>                                         |

Burada da bütün alanlar otomatik gelecektir. Sistemin yoğun olduğu zamanlarda veri akışı sağlanamaz ise birkaç kez denemenizi öneriyoruz.

### Satış Yeri Bilgisi Modülü

|     | OBT  | VIIV   | DACV/ | DUCU  |
|-----|------|--------|-------|-------|
| ADI | OKIF | IN LIN | DHŻVI | 56030 |

| ✓Kimlik Bilgisi                       | Satıs veri bilgisi icer | ir                                                        |
|---------------------------------------|-------------------------|-----------------------------------------------------------|
| , , , , , , , , , , , , , , , , , , , | satış yeri bilgisi içer |                                                           |
| ✓Başvuru Sahibinin Temsil Yetkilisi   | Tabela Ünvanı *         | Unvan                                                     |
|                                       | Satış Yerinin Adresi *  | Adres                                                     |
| ✓Adli Sicil Bilgisi                   | it *                    | Seçiniz                                                   |
| Satış Yeri Bilgisi                    | İlçe *                  |                                                           |
| Vergi Kaydına İlişkin Bilgiler        | Posta Kodu              | Posta Kod                                                 |
|                                       | İş Telefon No           | Telefon No                                                |
| Satıcı Mahal ve Ön izin Belgesi       | İş Faks No              | Faks No                                                   |
|                                       | Cep Telefon No *        | 05555555555                                               |
|                                       |                         | **Başvuruya ilişkin bilgiler bu numaraya gönderilecektir. |
|                                       | E-Mail                  | Email                                                     |

Boş olan \* işaretli alanlar zorunlu alanlar olduğundan doldurulması gerekmektedir. Satış yerine ilişkin bilgilerin bu kısma girilmesi gerekmektedir. Telefon No kısmı otomatik gelecektir.

#### Vergi Kaydı Bilgisi Modülü

ADI ORTAKLIK BAŞVURUSU

| ✓ Kimlik Bilgisi                     | Vergi kaydına ilişkin | bilgiler içerir |   |
|--------------------------------------|-----------------------|-----------------|---|
| ✓ Başvuru Sahibinin Temsil Yetkilisi | Vergi Dairesi İli *   | Seçiniz         | ~ |
|                                      | Vergi Dairesi *       |                 | ~ |
| ✓Adli Sicil Bilgisi                  | Vergi No *            | Vergi No        |   |
| ✓ Satış Yeri Bilgisi                 |                       |                 |   |
| Vergi Kaydına İlişkin Bilgiler       |                       |                 |   |
| Satıcı Mahal ve Ön izin Belgesi      |                       |                 |   |
|                                      |                       | ≺Geri lleri>    |   |

Vergi kaydına ilişkin bilgileriniz bu alana girilecektir. Bütün alanları doldurunuz.

### Satış Yapacak Mahale İlişkin Bilgiler Modülü

| ADI | ORTA | KLIK | BAŞ\ | /URI | มรเ |
|-----|------|------|------|------|-----|
|     |      |      |      |      |     |

| ✓Kimlik Bilgisi                      | Satıcı mahal ve ön i      | zin bilgisi içerir |               |   |
|--------------------------------------|---------------------------|--------------------|---------------|---|
| ✓ Başvuru Sahibinin Temsil Yetkilisi | Mahal 1 *                 | Seçiniz            |               | ~ |
|                                      | Mahal 2 *                 |                    |               | ~ |
| ✓ Adli Sicil Bilgisi                 | Mahal 3 *                 |                    |               | ~ |
| ✓ Satış Yeri Bilgisi                 | Satıcı Türü *             |                    |               | ~ |
| ✓Vergi Kaydına İlişkin Bilgiler      | Satici Sinifi *           |                    |               | ~ |
| Satıcı Mahal ve Ön izin Belgesi      | Ön izin belgesine ilişkin | bilgileri içerir.  |               |   |
|                                      | Belge İbraz Türü *        |                    |               | ~ |
|                                      | Belge Yükle *             |                    | Dosya Seçiniz |   |
|                                      | Düzenleyen Makam *        | Duzenleyen Makam   |               |   |
|                                      | Belge Tarih *             | Belge Tarih        |               |   |
|                                      | Belge Sayı *              | Belge Sayi         |               |   |
|                                      | Faaliyet Konusu *         |                    |               | ~ |

Satış yapılacak mahale ilişkin bilgiler bu bölüme girilecektir. Tüm alanların doldurulması gerekmektedir. Yaptığınız seçimlere göre bir sonraki seçimde seçenekleriniz kısıtlanacaktır. Böylece yanlış yapma ihtimaliniz de en aza inecektir. Lütfen bu alanları dikkatli doldurunuz ve seçtiğiniz belgeyi sisteme yükleyiniz.

| data: |                                                                                                    | 1/1                                                                                                    | ¢ | ŧ | ē      |
|-------|----------------------------------------------------------------------------------------------------|----------------------------------------------------------------------------------------------------|---|---|--------|
|       | Ngant biglern in soar hadvetter Bahr bigler gagedal gib<br>bede nie gen roch Bahrang bei den kunnen<br>begen eine gen roch Bahrang bei den kunnen<br>begen eine gen roch Bahrang bei den kunnen<br>begen eine gen eine gen gen bei den kunnen<br>begen eine gehat mit den kunnen<br>begen eine gehat mit den kunnen<br>begen eine gehat werden kunnen<br>begen eine gehat werden kunnen<br>begen ein den kunnen<br>begen eine gehat werden kunnen<br>begen eine gehat | <image/> <image/> <image/> <image/> <section-header><section-header><section-header><section-header><section-header><section-header></section-header></section-header></section-header></section-header></section-header></section-header> |   |   | ÷<br>+ |

INA TIKLAYARAK FORMUN ÇIKTISINI ALDIKTAN SONRA, EKLERİYLE BİRLİKTE İŞYERİNİZİN BULUNDUĞU İLÇEDEKİ TARIM VE ORMAN MÜDÜRLÜĞÜNE BAŞVURU

### Başvuru Sonuç Bölümü

IR 👄 İKON

ASVURUNUZ TAMAMLA

Daha önceki aşamada girdiğiniz tüm bilgiler bu alanda görüntülenecektir. **Lütfen kontrol ediniz.** "Yazdır" butonuna basıp başvuru formunuzun çıktısını alınız. Form başvuru sahibi tarafından imzalanmalıdır.

#### Adi Ortaklık Yabancı Kimlik Numarası ile Başvuru

#### Kimlik Doğrulama Modülü

| ◯ TC Kimlik No                    |  |  |  |  |  |  |
|-----------------------------------|--|--|--|--|--|--|
| Yabancı Kimlik No                 |  |  |  |  |  |  |
| 🔿 Yabancı Kimlik Numarası Olmayan |  |  |  |  |  |  |
| L Kimlik No Giriniz               |  |  |  |  |  |  |
| Cep No Giriniz                    |  |  |  |  |  |  |
| - <b>6J20₩</b> ≎                  |  |  |  |  |  |  |
| Süvenlik kodunu giriniz           |  |  |  |  |  |  |

**Q** Ara

Türk Vatandaşı olmayıp, yabancı kimlik numarası olan kişiler için kimlik doğrulama modülünde yukarıda görüldüğü gibi "Yabancı Kimlik No" seçili olmalıdır. Kimlik no, cep no ve güvenlik kodu girilmelidir. Beyan edilen telefon numarası üzerinden iletişim sağlanacağından, başvuru sahibinin telefon numarası girmesi zorunludur.

#### Cep Telefona Gelen Doğrulama Kodu Modülü

Kimlik doğrulama modülünde yazdığınız telefona gönderilen mesaj kodunu aşağıdaki kısma gireceksiniz.

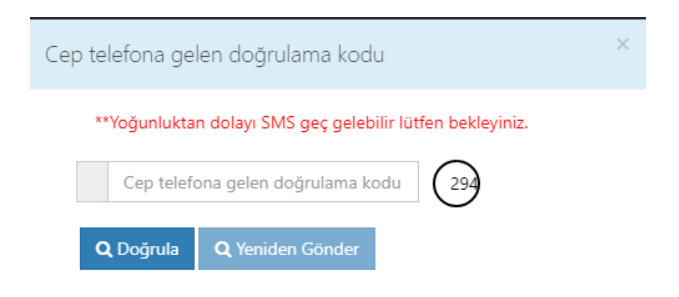

### Kimlik Bilgileri Modülü

| ADI ORTAKLIK BAŞVURUSU |                                    |                         |             |  |  |  |
|------------------------|------------------------------------|-------------------------|-------------|--|--|--|
|                        |                                    |                         |             |  |  |  |
|                        |                                    |                         |             |  |  |  |
|                        | Kimlik Bilgisi                     | Kişinin kimlik bilgisin | ni içerir.  |  |  |  |
|                        | -                                  | TC Kimlik No *          | 12345678912 |  |  |  |
| 2                      | Başvuru Sahibinin Temsil Yetkilisi | Adı *                   | Deneme      |  |  |  |
| З                      | Adli Sicil Bilgisi                 | Soyadı *                | Deneme      |  |  |  |
| 4                      | Satıs Yeri Bilgisi                 | Baba Adı *              | Deneme      |  |  |  |
|                        |                                    | Posta Kodu              | Posta Kodu  |  |  |  |
| 5                      | Vergi Kaydına İlişkin Bilgiler     | İkamet Adresi *         | Deneme      |  |  |  |
| 6                      | Satıcı Mahal ve Ön izin Belgesi    | ii *                    | Deneme ~    |  |  |  |
|                        |                                    | İlçe *                  | Deneme      |  |  |  |
|                        |                                    |                         | lleri >     |  |  |  |

Bütün alanlara ilişkin bilgiler, posta kodu hariç, otomatik olarak gelecektir. Bilgileri gelmeyen kayıtların Mernis'ten adreslerini güncellemeleri zorunludur.

#### Temsil Yetkilisi Bölümü

| ADI ORTAKLIK BAŞVURUSU |                                    |                                                       |  |  |  |  |
|------------------------|------------------------------------|-------------------------------------------------------|--|--|--|--|
|                        |                                    |                                                       |  |  |  |  |
|                        |                                    |                                                       |  |  |  |  |
| 1                      | ✓ Kimlik Bilgisi                   | Başvuru Sahibinin Temsil Yetkilisine İlişkin Bilgiler |  |  |  |  |
| 2                      | Başvuru Sahibinin Temsil Yetkilisi | □Başvuru Sahibine Yetki Veren Belge mevcut            |  |  |  |  |
| 3                      | Adli Sicil Bilgisi                 |                                                       |  |  |  |  |
| 4                      | Satış Yeri Bilgisi                 |                                                       |  |  |  |  |
| 5                      | Vergi Kaydına İlişkin Bilgiler     |                                                       |  |  |  |  |
| 6                      | Satıcı Mahal ve Ön izin Belgesi    |                                                       |  |  |  |  |
|                        |                                    | <geri lleri≻<="" th=""></geri>                        |  |  |  |  |

İlgili alanı doldurunuz.

#### Adli Sicil Modülü

ADI ORTAKLIK BAŞVURUSU

| 1 | ✓Kimlik Bilgisi                     | Kişinin adli sicil bilgis | sini içerir.                                                   |
|---|-------------------------------------|---------------------------|----------------------------------------------------------------|
| 2 | ✓Başvuru Sahibinin Temsil Yetkilisi | Makam *                   | T.C. ADALET BAKANLIĞI ADLİ SİCİL VE İSTATİSTİK GENEL MÜDÜRLÜĞÜ |
|   |                                     | Tarih *                   | 22.06.2020                                                     |
| 3 | Adli Sicil Bilgisi                  | Belge No *                | 1234-4567                                                      |
| 4 | Satış Yeri Bilgisi                  |                           |                                                                |
| 5 | Vergi Kaydına İlişkin Bilgiler      |                           |                                                                |
| 6 | Satıcı Mahal ve Ön izin Belgesi     |                           |                                                                |
|   |                                     |                           | <geri lieri⊁<="" td=""></geri>                                 |

Burada da bütün alanlar otomatik gelecektir. Sistemin yoğun olduğu zamanlarda veri akışı sağlanamaz ise birkaç kez denemenizi öneriyoruz.

| Satış Y | eri Bilgisi Modülü<br>Klik başvurusu |                          |                                                           |
|---------|--------------------------------------|--------------------------|-----------------------------------------------------------|
|         |                                      |                          |                                                           |
|         |                                      |                          |                                                           |
|         | ✓ Kimlik Bilgisi                     | Satış yeri bilgisi içeri | r.                                                        |
| 2       | 🛩 Başvuru Sahibinin Temsil Yetkilisi | Tabela Ünvanı *          | Unvan                                                     |
|         |                                      | Satış Yerinin Adresi *   | Adres                                                     |
| 3       | ✓ Adli Sicil Bilgisi                 | íl *                     | Seçiniz 🗸                                                 |
| 4       | Satış Yeri Bilgisi                   | İlçe *                   | ~                                                         |
| 5       | Vergi Kaydına İlişkin Bilgiler       | Posta Kodu               | Posta Kod                                                 |
|         |                                      | İş Telefon No            | Telefon No                                                |
| 6       | Satıcı Mahal ve Ön izin Belgesi      | İş Faks No               | Faks No                                                   |
|         |                                      | Cep Telefon No *         | 0555555555                                                |
|         |                                      |                          | **Başvuruya ilişkin bilgiler bu numaraya gönderilecektir. |
|         |                                      | E-Mail                   | Email                                                     |
|         |                                      |                          | <geri iteri=""></geri>                                    |

Boş olan \* işaretli alanlar zorunlu alanlar olduğundan doldurulması gerekmektedir. Satış yerine ilişkin bilgilerin bu kısma girilmesi gerekmektedir. Telefon No kısmı otomatik gelecektir.

#### Vergi Kaydı Bilgisi Modülü

ADI ORTAKLIK BAŞVURUSU

| 1 ✓ Kimlik Bilgisi                    | Vergi kaydına ilişkin | bilgiler içerir |                         |   |
|---------------------------------------|-----------------------|-----------------|-------------------------|---|
| 2 ✔Başvuru Sahibinin Temsil Yetkilisi | Vergi Dairesi İli *   | Seçiniz         |                         | ~ |
| Adli Siril Bilairi                    | Vergi Dairesi *       |                 |                         | ~ |
|                                       | Vergi No *            | Vergi No        |                         |   |
| 4. ✓ Satış Yeri Bilgisi               |                       |                 |                         |   |
| 5 Vergi Kaydına İlişkin Bilgiler      |                       |                 |                         |   |
| 6 Satıcı Mahal ve Ön izin Belgesi     |                       |                 |                         |   |
|                                       |                       |                 | <geri i̇leri=""></geri> |   |

Vergi kaydına ilişkin bilgileriniz bu alana girilecektir. Bütün alanları doldurunuz.

Satış Yapacak Mahale İlişkin Bilgiler Modülü

| Piloisi                      | Catura paobal va än               | ⇒in kilaisi isavir |   |   |
|------------------------------|-----------------------------------|--------------------|---|---|
| bligisi                      | Satici manal ve on                | zin bilgisi içeni  |   |   |
| u Sahibinin Temsil Yetkilisi | Mahal 1 *                         | Seçiniz            |   | ~ |
|                              | Mahal 2 *                         |                    |   | ~ |
| cil Bilgisi                  | Mahal 3 *                         |                    |   | ~ |
| eri Bilgisi                  | Satıcı Türü *                     |                    |   | ~ |
| Kaydına İlişkin Bilgiler     | Satici Sinifi *                   |                    |   | ~ |
| ihal ve Ön izin Belgesi      | Ön izin belgesine ilişkin         | bilgileri içerir.  |   |   |
| na ve on En beigen           | Belge İbraz Türü *                |                    |   | ~ |
|                              | Belge Yükle *                     | Dosya Seçini:      | 2 |   |
|                              | Düzenleyen Makam *                | Duzenleyen Makam   |   |   |
|                              | Belge Tarih *                     | Belge Tarih        |   |   |
|                              | Belge Sayı *                      | Belge Sayi         |   |   |
|                              | Faaliyet Konusu *                 |                    |   | ~ |
|                              | Belge Sayı *<br>Faaliyet Konusu * | beige sayı         |   |   |

Satış yapılacak mahale ilişkin bilgiler bu bölüme girilecektir. Tüm alanların doldurulması gerekmektedir. Yaptığınız seçimlere göre bir sonraki seçimde seçenekleriniz kısıtlanacaktır. Böylece yanlış yapma ihtimaliniz de en aza inecektir. Lütfen bu alanları dikkatli doldurunuz ve seçtiğiniz belgeyi sisteme yükleyiniz.

Başvuru Sonuç Bölümü

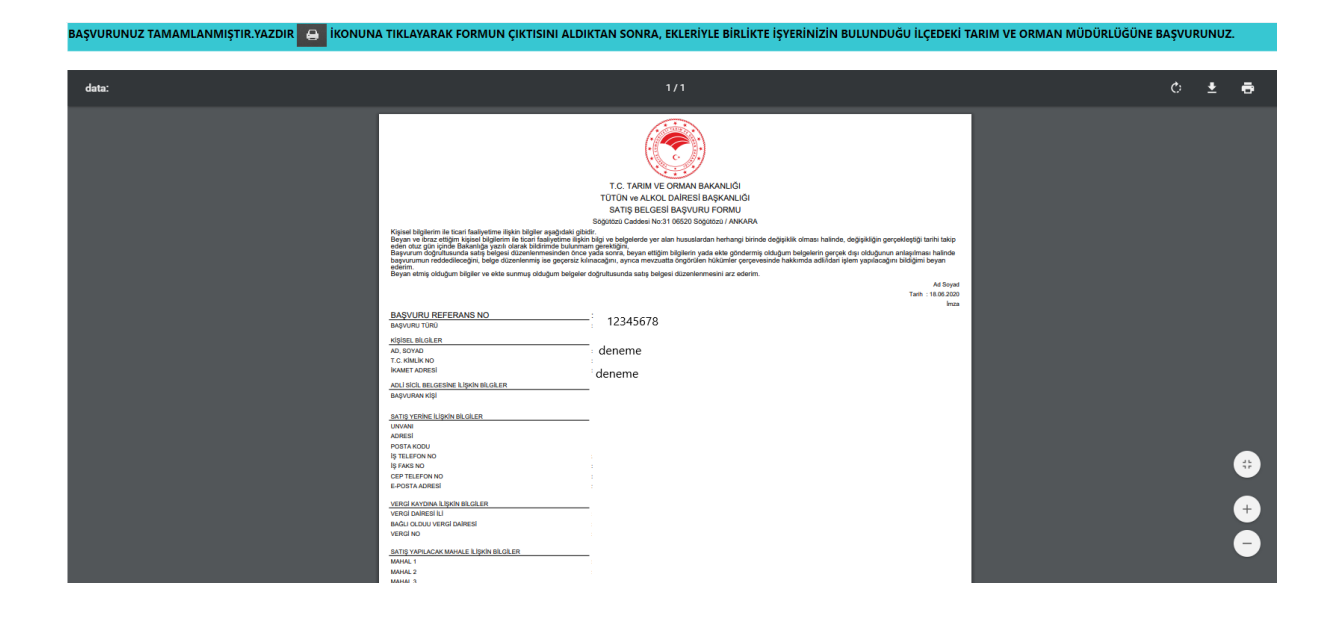

Daha önceki aşamada girdiğiniz tüm bilgiler bu alanda görüntülenecektir. Lütfen kontrol ediniz. "Yazdır" butonuna basıp başvuru formunuzun çıktısını alınız. Form başvuru sahibi tarafından imzalanmalıdır.

### Adı Ortaklık Pasaport ile Başvuru

| Kimlik Doğrulama Modülü         |  |
|---------------------------------|--|
| ○ TC Kimlik No                  |  |
| 🔿 Yabancı Kimlik No             |  |
| Yabancı Kimlik Numarası Olmayan |  |
| L Kimlik No Giriniz             |  |
| Cep No Giriniz                  |  |
| C. Kokt                         |  |
| Süvenlik kodunu giriniz         |  |
|                                 |  |

| <b>Q</b> Ara |
|--------------|
|--------------|

Türk Vatandaşı olmayıp, yabancı kimlik numarası da olmayan kişiler için kimlik doğrulama modülünde yukarıda görüldüğü gibi "Yabancı Kimlik Numarası Olmayan" seçili olmalıdır. Kimlik no, cep no ve güvenlik kodu girilmelidir. **Beyan edilen telefon numarası üzerinden iletişim sağlanacağından, başvuru sahibinin telefon numarası girmesi zorunludur.** 

#### ADI ORTAKLIK BAŞVURUSU

| 1 Kimlik Bilgisi             | Kişinin kimlik bilgi  | sini içerir.  |   |
|------------------------------|-----------------------|---------------|---|
|                              | Pasaport *            | Pasaport No   |   |
| 2 Başvuru Sahibinin Tems     | sil Yetkilisi Adı •   | Adı           |   |
| 3 Adli Sicil Bilgisi         | Soyadı *              | Soyadı        |   |
| 4 Satis Yeri Bilgisi         | Baba Adı *            | Baba Adı      |   |
|                              | Posta Kodu            | Posta Kodu    |   |
| 5 Vergi Kaydına İlişkin Bilg | giler İkamet Adresi * | İkamet Adresi |   |
| 6 Satıcı Mahal ve Ön izin    | Belgesi İl *          | Seçiniz       | ~ |
|                              | İlçe *                |               | ~ |

Bütün alanları doldurmanız gerekmektedir. Bütün alanları doldurduktan sonra ileriye basınız.

| RTAKLIK BAŞVURUSU                                                  |                                                       |                         |
|--------------------------------------------------------------------|-------------------------------------------------------|-------------------------|
| ✓ Kimlik Bilgisi                                                   | Başvuru Sahibinin Temsil Yetkilisine İlişkin Bilgiler |                         |
| 2 Başvuru Sahibinin Temsil Yetkilisi                               | □Başvuru Sahibine Yetki Veren Belge mevcut            |                         |
| <ul> <li>Adli Sicil Bilgisi</li> <li>Satış Yeri Bilgisi</li> </ul> |                                                       |                         |
| 5 Vergi Kaydına İlişkin Bilgiler                                   |                                                       |                         |
| 5 Satıcı Mahal ve Ön izin Belgesi                                  |                                                       |                         |
|                                                                    |                                                       | <geri i̇leri=""></geri> |

İlgili alanı doldurunuz.

### Adli Sicil Modülü

| ADI | ORTA  | кцк | BASV   | URUSU   |
|-----|-------|-----|--------|---------|
|     | 01114 |     | Driş i | 0110000 |

| ✓ Kimlik Bilgisi                    | Kişinin adli sicil bilgi                                                  | sini içerir. |               |
|-------------------------------------|---------------------------------------------------------------------------|--------------|---------------|
| ✓Başvuru Sahibinin Temsil Yetkilisi | Makam *                                                                   | Makam        |               |
|                                     | Tarih *                                                                   | 1 Tarih      |               |
| Adli Sicil Bilgisi                  | Belge No *                                                                | Belge No     |               |
| Satış Yeri Bilgisi                  | Satış belgesi başvurusunda<br>bulunmaya engel adli sicil<br>kaydı yoktur. |              |               |
| Vergi Kaydına İlişkin Bilgiler      | Adli Sicil Kaydımın Kurum<br>Tarafından Kontrolünü                        |              |               |
| Satıcı Mahal ve Ön izin Belgesi     | Talep Ediyorum *                                                          |              |               |
|                                     |                                                                           |              | (Cari İlari ) |

Adalet Bakanlığından alınmış adli sicil belgesine ait bilgiler bu alana girilecektir.

| atış Yeri Bilgisi Modülü               |                          |                                                           |
|----------------------------------------|--------------------------|-----------------------------------------------------------|
| ADI ORTAKLIK BAŞVURUSU                 |                          |                                                           |
|                                        |                          |                                                           |
|                                        |                          |                                                           |
| 1 - Kimlik Bilgisi                     | Satış yeri bilgisi içeri | ir.                                                       |
| 2 - Başvuru Sahibinin Temsil Yetkilisi | Tabela Ünvanı *          | Unvan                                                     |
|                                        | Satış Yerinin Adresi *   | Adres                                                     |
| Adli Sicil Bilgisi                     | ii *                     | Seçiniz 🗸                                                 |
| 4 Satış Yeri Bilgisi                   | İlçe *                   | · · · · · · · · · · · · · · · · · · ·                     |
| 5 Vergi Kaydına İlişkin Bilgiler       | Posta Kodu               | Posta Kod                                                 |
|                                        | İş Telefon No            | Telefon No                                                |
| 6 Satıcı Mahal ve Ön izin Belgesi      | İş Faks No               | Faks No                                                   |
|                                        | Cep Telefon No *         | 0555555555                                                |
|                                        |                          | **Başvuruya ilişkin bilgiler bu numaraya gönderilecektir. |
|                                        | E-Mail                   | Email                                                     |
|                                        |                          | <geri ileri≻<="" td=""></geri>                            |

Boş olan \* işaretli alanlar zorunlu alanlar olduğundan doldurulması gerekmektedir. Satış yerine ilişkin bilgilerin bu kısma girilmesi gerekmektedir. Telefon No kısmı otomatik gelecektir.

#### Vergi Kaydı Bilgisi Modülü

ADI ORTAKLIK BAŞVURUSU

| 1 v Kimlik Bilgisi                    | Vergi kaydına ilişkin | bilgiler içerir |                                          |    |
|---------------------------------------|-----------------------|-----------------|------------------------------------------|----|
| 2 ✔Başvuru Sahibinin Temsil Yetkilisi | Vergi Dairesi İli *   | Seçiniz         |                                          | ~  |
| Adli Sicil Bilaisi                    | Vergi Dairesi *       |                 |                                          | ~  |
|                                       | Vergi No *            | Vergi No        |                                          |    |
| 4 ✓ Satış Yeri Bilgisi                |                       |                 |                                          |    |
| 5 Vergi Kaydına İlişkin Bilgiler      |                       |                 |                                          |    |
| 6 Satıcı Mahal ve Ön izin Belgesi     |                       |                 |                                          |    |
|                                       |                       |                 | <geri i̇ler<="" th=""><th>i≻</th></geri> | i≻ |

Vergi kaydına ilişkin bilgileriniz bu alana girilecektir. Bütün alanları doldurunuz.

Satış Yapacak Mahale İlişkin Bilgiler Modülü

| Piloisi                      | Catura paobal va än               | ⇒in kilaisi isavir |   |   |
|------------------------------|-----------------------------------|--------------------|---|---|
| bligisi                      | Satici manal ve on                | zin bilgisi içeni  |   |   |
| u Sahibinin Temsil Yetkilisi | Mahal 1 *                         | Seçiniz            |   | ~ |
|                              | Mahal 2 *                         |                    |   | ~ |
| cil Bilgisi                  | Mahal 3 *                         |                    |   | ~ |
| eri Bilgisi                  | Satıcı Türü *                     |                    |   | ~ |
| Kaydına İlişkin Bilgiler     | Satici Sinifi *                   |                    |   | ~ |
| ihal ve Ön izin Belgesi      | Ön izin belgesine ilişkin         | bilgileri içerir.  |   |   |
| na ve on En beigen           | Belge İbraz Türü *                |                    |   | ~ |
|                              | Belge Yükle *                     | Dosya Seçini:      | 2 |   |
|                              | Düzenleyen Makam *                | Duzenleyen Makam   |   |   |
|                              | Belge Tarih *                     | Belge Tarih        |   |   |
|                              | Belge Sayı *                      | Belge Sayi         |   |   |
|                              | Faaliyet Konusu *                 |                    |   | ~ |
|                              | Belge Sayı *<br>Faaliyet Konusu * | beige sayı         |   |   |

Satış yapılacak mahale ilişkin bilgiler bu bölüme girilecektir. Tüm alanların doldurulması gerekmektedir. Yaptığınız seçimlere göre bir sonraki seçimde seçenekleriniz kısıtlanacaktır. Böylece yanlış yapma ihtimaliniz de en aza inecektir. Lütfen bu alanları dikkatli doldurunuz ve seçtiğiniz belgeyi sisteme yükleyiniz.

Başvuru Sonuç Bölümü

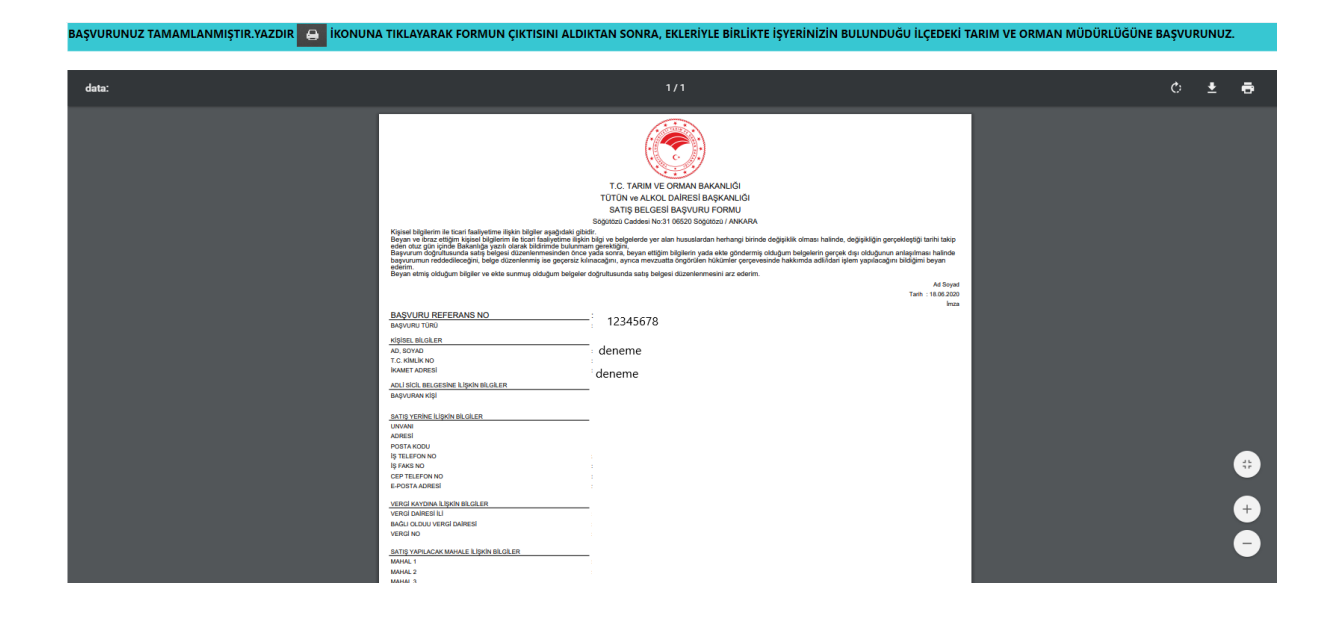

Daha önceki aşamada girdiğiniz tüm bilgiler bu alanda görüntülenecektir. Lütfen kontrol ediniz. "Yazdır" butonuna basıp başvuru formunuzun çıktısını alınız. Form başvuru sahibi tarafından imzalanmalıdır.

Kamu Kurum veya Kuruluşu yada Askeri Birlik T.C. Kimlik Numarası olan Başvuru Kimlik Doğrulama Modülü *T.C. Vatandaşları İçin* T.C. Vatana İçin T.C. Vatana İşları İçin T.C. Vatana Kimlik No O'Yabana Kimlik Numarası Olmayan T.C. Po No Giriniz T.C. Vatana İşları İçin T.C. Vatana İşları İçin

Türk Vatandaşlarının kimlik doğrulama modülünde yukarıdaki gibi 'TC Kimlik No' seçili olmalıdır. Kimlik no, cep no ve güvenlik kodu girilmelidir. **Beyan edilen telefon numarası üzerinden iletişim sağlanacağından, başvuru sahibinin telefon numarası girmesi zorunludur.** 

#### Cep Telefona Gelen Doğrulama Kodu Modülü

Kimlik doğrulama modülünde yazdığınız telefona gönderilen mesaj kodunu aşağıdaki kısma gireceksiniz.

| Cep telefona gelen doğrulama kodu                         | × |
|-----------------------------------------------------------|---|
| **Yoğunluktan dolayı SMS geç gelebilir lütfen bekleyiniz. |   |
| Cep telefona gelen doğrulama kodu 294                     |   |
| <b>Q</b> Doğrula <b>Q</b> Yeniden Gönder                  |   |

### Kimlik Bilgileri Modülü

| Kişinin kimlik bilgisin<br>TC Kimlik No •<br>Adı •<br>Soyadı • | ni içerir.<br>12345678912<br>Deneme<br>Deneme   |
|----------------------------------------------------------------|-------------------------------------------------|
| Kişinin kimlik bilgisi<br>TC Kimlik No *<br>Adı *<br>Soyadı *  | ni içerir.<br>12345678912<br>Deneme<br>Deneme   |
| Kişinin kimlik bilgisin<br>TC Kimlik No *<br>Adı *<br>Soyadı * | ni içerir.<br>12345678912<br>Deneme<br>Deneme   |
| TC Kimlik No •<br>Adı •<br>Soyadı •                            | 12345678912<br>Deneme<br>Deneme                 |
| Adı *<br>Soyadı *                                              | Deneme                                          |
| Soyadı *                                                       | Deneme                                          |
|                                                                |                                                 |
| Baba Adı *                                                     | Deneme                                          |
| Posta Kodu                                                     | Posta Kodu                                      |
| İkamet Adresi *                                                | Deneme                                          |
| ii *                                                           | Deneme                                          |
| İlçe *                                                         | Deneme                                          |
|                                                                | Posta Kodu<br>Ikamet Adresi *<br>İl *<br>İlçe * |

Bütün alanlara ilişkin bilgiler, posta kodu hariç, otomatik olarak gelecektir. **Bilgileri gelmeyen** kayıtların Mernis'ten adreslerini güncellemeleri zorunludur.

### Yetki Belgesi Sorgulama Modülü

KAMU KURUM VEYA KURULUŞU YADA ASKERI BIRLIK BAŞVURUSU

|   | ✓ Kimlik Bilgisi               | Yetki Belgesi Sorgulama                            |                                               |                         |
|---|--------------------------------|----------------------------------------------------|-----------------------------------------------|-------------------------|
| 2 | Yetki Belgesi Sorgulama        | Resmi Görevlendirme Yazısını Düzenleyen<br>Makam * | Resmi Görevlendirme Yazısını Düzenleyen Makam |                         |
| 3 | Adli Sicil Bilgisi             | Yazının Tarihi *                                   | Yazının Tarihi                                |                         |
| 4 | Satış Yeri Bilgisi             | Yazının Sayısı *                                   | Yazının Sayısı                                |                         |
| 5 | Verni Kavdına İlişkin Bilgiler |                                                    |                                               |                         |
|   | Cota Maladua Özlicia Balaaci   |                                                    |                                               |                         |
| 0 | Sauci Manar ve On izih Belgesi |                                                    |                                               |                         |
|   |                                |                                                    |                                               | <geri i̇leri=""></geri> |

#### Bütün alanları doldurunuz.

#### Adli Sicil Modülü

KAMU KURUM VEYA KURULUŞU YADA ASKERI BIRLIK BAŞVURUSU

|   | ✔Kimlik Bilgisi                 | Kişinin adli sicil bilgi | sini içerir.                                                   |
|---|---------------------------------|--------------------------|----------------------------------------------------------------|
| 2 | 🗸 Yetki Belgesi Sorgulama       | Makam *                  | T.C. ADALET BAKANLIĞI ADLİ SİCİL VE İSTATİSTİK GENEL MÜDÜRLÜĞÜ |
|   |                                 | Tarih *                  | 22.06.2020                                                     |
| 3 | Adli Sicil Bilgisi              | Belge No *               | 1234-4566                                                      |
| 4 | Satış Yeri Bilgisi              |                          |                                                                |
| 5 | Vergi Kaydına İlişkin Bilgiler  |                          |                                                                |
| 6 | Satıcı Mahal ve Ön izin Belgesi |                          |                                                                |
|   |                                 |                          | <geri lleri≯<="" th=""></geri>                                 |

Burada da bütün alanlar otomatik gelecektir. Sistemin yoğun olduğu zamanlarda veri akışı sağlanamaz ise birkaç kez denemenizi öneriyoruz.

Satış Yeri Bilgisi Modülü

| UM VEYA KURULUŞU YADA ASKER     | I BIRLIK BAŞVURUSU      |                                                           |
|---------------------------------|-------------------------|-----------------------------------------------------------|
|                                 |                         |                                                           |
|                                 |                         |                                                           |
| ✓Kimlik Bilgisi                 | Satış yeri bilgisi içer | ir.                                                       |
| ✓ Yetki Belaesi Soraulama       | Tabela Ünvanı *         | Unvan                                                     |
| 5 5                             | Satış Yerinin Adresi *  | Adres                                                     |
| ✓Adli Sicil Bilgisi             | ii *                    | Seçiniz 🗸                                                 |
| Satış Yeri Bilgisi              | İlçe *                  | Seçiniz 🗸                                                 |
| Vergi Kavdına İlişkin Bilgiler  | Posta Kodu              | Posta Kod                                                 |
|                                 | İş Telefon No           | Telefon No                                                |
| Satıcı Mahal ve Ön izin Belgesi | İş Faks No              | Faks No                                                   |
|                                 | Cep Telefon No *        | 0555555555                                                |
|                                 |                         | **Başvuruya ilişkin bilgiler bu numaraya gönderilecektir. |
|                                 | E-Mail                  | Email                                                     |
|                                 |                         | ≪Geri lleri>                                              |

Boş olan \* işaretli alanlar zorunlu alanlar olduğundan doldurulması gerekmektedir. Satış yerine ilişkin bilgilerin bu kısma girilmesi gerekmektedir.

#### Vergi Kaydı Bilgisi Modülü

KAMU KURUM VEYA KURULUŞU YADA ASKERI BIRLIK BAŞVURUSU

| ✓ Kimlik Bilgisi                  | Vergi kaydına ilişkin | bilgiler içerir |   |
|-----------------------------------|-----------------------|-----------------|---|
| ✓ Yetki Belgesi Sorgulama         | Vergi Dairesi İli *   | Seçiniz         | * |
|                                   | Vergi Dairesi *       |                 | * |
| Adlı Sicil Bilgisi                | Vergi No *            | Vergi No        |   |
| ✓ Satış Yeri Bilgisi              |                       |                 |   |
| Vergi Kaydına İlişkin Bilgiler    |                       |                 |   |
| 5 Satıcı Mahal ve Ön izin Belgesi |                       |                 |   |

Vergi kaydına ilişkin bilgilerin bu alana girilecektir. Bütün alanları doldurunuz.

#### Satış Yapacak Mahale İlişkin Bilgiler Modülü

KAMU KURUM VEYA KURULUŞU YADA ASKERI BIRLIK BAŞVURUSU

| ✔Kimlik Bilgisi                 | Satıcı mahal ve ön | izin bilgisi içerir |               |   |
|---------------------------------|--------------------|---------------------|---------------|---|
| 🛩 Yetki Belgesi Sorgulama       | Mahal 1 *          | Seçiniz             |               | ~ |
|                                 | Mahal 2 *          |                     |               | ~ |
| ✓Adli Sicil Bilgisi             | Mahal 3 *          |                     |               | ~ |
| 🛩 Satış Yeri Bilgisi            | Satıcı Türü *      |                     |               | ~ |
| ✔Vergi Kaydına İlişkin Bilgiler | Satıcı Sınıfı *    |                     |               | ~ |
| Satici Mahal ve Ön izin Pelgesi |                    | bilgileri içerir.   |               |   |
| and manarite on izin beiges     | Belge İbraz Türü * |                     |               | ~ |
|                                 | Belge Yükle *      |                     | Dosya Seçiniz |   |
|                                 | Düzenleyen Makam * | Duzenleyen Makam    |               |   |
|                                 | Belge Tarih *      | 🛗 Belge Tarih       |               |   |
|                                 | Belge Sayı *       | Belge Sayi          |               |   |
|                                 | Faaliyet Konusu *  |                     |               | ~ |

Satış yapılacak mahale ilişkin bilgiler bu bölüme girilecektir. Tüm alanların doldurulması gerekmektedir. Yaptığınız seçimlere göre bir sonraki seçimde seçenekleriniz kısıtlanacaktır. Böylece yanlış yapma ihtimaliniz de en aza inecektir. Lütfen bu alanları dikkatli doldurunuz ve seçtiğiniz belgeyi sisteme yükleyiniz.

#### Başvuru Sonuç Bölümü

| A TIKLAYARAK FORMUN ÇIKTISINI ALDII                                                                                                    | KTAN SONRA, EKLERİYLE BİRLİKTE İŞYERİNİZİN BULUNDUĞU İLÇEDEKİ T                                                                                                    | ARIM VE ORMAN MÜDÜRLÜĞÜNE B       | BAŞVUR                            | UNUZ. |   |
|----------------------------------------------------------------------------------------------------|----------------------------------------------------------------------------------------------------|-----------------------------------|-----------------------------------|-------|---|
|                                                                                                    |                                                                                                    |                                   |                                   |       |   |
|                                                                                                    |                                                                                                    |                                   | ¢                                 | ₹     | ē |
| Kiperel highern in transformation         State in the second state in the second state in the | <image/> <section-header><section-header><image/><image/><image/><section-header><section-header><section-header><section-header><section-header><section-header><section-header><section-header><section-header></section-header></section-header></section-header></section-header></section-header></section-header></section-header></section-header></section-header></section-header></section-header>                                                                                                    |                                   |                                   |       | ÷ |
|                                                                                                    | A TIKLAYARAK FORMUN ÇIKTISINI ALDI<br>Kuştar bişlərin ile toor fasiyetine ilşin bişlər səydesi yaşı<br>bişləri bişlərin ile toor fasiyetine ilşin bişlər səydesi yaşı<br>bişləri bişlərin ile toor fasiyetine ilşin bişlər<br>bişləri bişlərin illişləri bişləri bişləri<br>bişləri bişlərin illişləri bişləri bişləri<br>bişləri bişləri bişləri bişləri<br>bişləri bişləri<br>bişləri bişləri bişləri bişləri<br>bişləri bişləri<br>bişləri bişləri<br>bişləri bişləri<br>bişləri bişləri<br>bişləri bişləri<br>bişləri bişləri<br>bişləri bişləri<br>bişləri bişləri<br>bişləri<br>bişləri<br>bişləri bişləri<br>bişləri<br>bişlə | <section-header></section-header> | <section-header></section-header> |       |   |

Daha önceki aşamada girdiğiniz tüm bilgiler bu alanda görüntülenecektir. **Lütfen kontrol ediniz.** "Yazdır" butonuna basıp başvuru formunuzun çıktısını alınız. Form başvuru sahibi tarafından imzalanmalıdır.

#### Kamu Kurum veya Kuruluşu ya da Askeri Birlik Yabancı Kimlik Numarası ile Başvuru

657. maddeye göre başvuran Kamu personelinin T.C vatandaşı olması zorunludur. Yabancı uyruklu kişiler bu kısma başvuramaz.

#### Kamu Kurum veya Kuruluşu ya da Askeri Birlik Pasaport ile Başvuru

657. maddeye göre başvuran Kamu personelinin T.C vatandaşı olması zorunludur. Yabancı uyruklu kişiler bu kısma başvuramaz.

# Başvuru Düzeltme Modülü

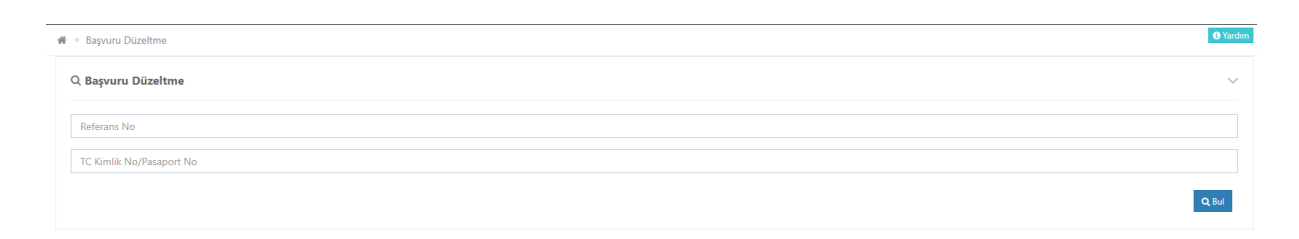

Yapılan başvurular başvuru düzeltme kısmından düzeltebilir. Bu düzeltme işlemi sadece başvuru personel tarafından **onaylanmadan** önce yapılabilir. Başvuru da verilen Referans No ve T.C. Kimlik numaranızı giriniz.

#### Kimlik Bilgileri Düzeltme

| Kimlik Bilgileri |                                  |
|------------------|----------------------------------|
| TC Kimlik No *   | 12345678912 😫 Mernisten Güncelle |
| Adı *            | Deneme                           |
| Soyadı *         | Deneme                           |
| Baba Adı *       | Deneme                           |
| Posta Kodu       | Posta Kodu                       |
| ikamet Adresi *  | Deneme                           |
| it *             | Deneme                           |
| ilçe *           | Deneme                           |
|                  |                                  |

Bu kısımda sadece başvuran kişinin bilgileri değiştiyse **Mernisten Güncelle** diyerek bilgileri güncelleyebilirsiniz. **Başka bir kişinin T.C. Kimlik Numarasını girmeniz gerekiyorsa yeniden başvuru yapınız**.

### Adli Sicil Bilgisi Düzeltme

| Kimlik Bilgileri                 |                                                                                                    | +        |
|----------------------------------|----------------------------------------------------------------------------------------------------|----------|
| Adli Sicil Bilgisi               |                                                                                                    | -        |
| Makam *<br>Tarih *<br>Belge No * | T.C. ADALET BAKANLIĞI ADLI SİCİL VE İSTATİSTİK GENEL MÜDÜRLÜĞÜ       22.06.2020       1231324-4564 | 謡 Kaydet |
| Satış Yeri Bilgisi               |                                                                                                    | +        |
| Vergi Kaydına İlişkin Bilgiler   |                                                                                                    | +        |
| Satıcı Mahal ve Ön izin Belgesi  |                                                                                                    | +        |

Bu alanda herhangi bir değiştirme yapamazsınız.

### Satış Yeri Düzeltme

| Kimlik Bilgileri                |                                                           | +      |
|---------------------------------|-----------------------------------------------------------|--------|
| Adli Sicil Bilgisi              |                                                           | +      |
| Satış Yeri Bilgisi              |                                                           | -      |
| Demek Ünvanı *                  | Deneme                                                    |        |
| Satış Yerinin Adresi *          | Deneme                                                    |        |
| il *                            | ADANA                                                     |        |
| liçe *                          | FEKE                                                      |        |
| Posta Kodu                      | Posta Kod                                                 |        |
| İş Telefon No                   | Telefon No                                                |        |
| lş Faks No                      | Faks No                                                   |        |
| Cep Telefon No *                | 055555555                                                 |        |
|                                 | **Başvuruya ilişkin bilgiler bu numaraya gönderilecektir. |        |
| E-Mail                          | Deneme                                                    |        |
| Müstacir Ünvan                  | Deneme wan                                                |        |
|                                 |                                                           | Kaydet |
| Vergi Kaydına İlişkin Bilgiler  |                                                           | +      |
| Satıcı Mahal ve Ön izin Belgesi |                                                           | +      |

### İlgili değişimi yaptıktan sonra Kaydet butonuna basınız.

### Vergi Kaydı Düzeltme

| Kimlik Bilgileri               |                    |   | +        |
|--------------------------------|--------------------|---|----------|
| Adli Sicil Bilgisi             |                    |   | +        |
| Satış Yeri Bilgisi             |                    |   | +        |
| Vergi Kaydına İlişkin Bilgiler |                    |   |          |
| Vergi Dairesi lli *            | adana              | ~ |          |
| Vergi Dairesi *                | CEYHAN V.D.(ADANA) | ~ |          |
| Vergi No *                     | 561551151          |   |          |
|                                |                    |   | 🖺 Kaydet |
|                                |                    |   |          |

İlgili değişimi yaptıktan sonra Kaydet butonuna basınız.

### Satıcı Mahal ve Ön İzin Bilgileri Düzeltme

| <u> </u>                                                                                                    |                                                                                                    |                                                                       |
|----------------------------------------------------------------------------------------------------|----------------------------------------------------------------------------------------------------|-----------------------------------------------------------------------|
| Mahal 1 *                                                                                                    | IL MERKEZİ VEYA BÜYÜKŞEHİR BELEDİYESİ SINIRI İÇERİSİ                                                                                                    |                                                                       |
| Mahal 2 *                                                                                                    | MESKUN MAHAL İÇİ                                                                                                    |                                                                       |
| Mahal 3 *                                                                                                    | AKARYAKIT OTOGAZ İSTASYONU İÇERİSİNDE                                                                                                    |                                                                       |
| Satıcı Türü *                                                                                                    | IL MERKEZİ PERAKENDE SATICISI (TÜTÜN MAMULLERİ) 2-PT                                                                                                    |                                                                       |
|                                                                                                    | UTEEN DIKKATE<br>*** SECMIŞ OLUĞUNUZ BELGE TÜRÜ PERAKENDE (AMBALAJI BOZULMAKSIZIN, KAPALI ŞEKİLDE VE SON TÜKETİCİYE YÖNELİK OLARAK)<br>SATIŞINA IZİN VERCEKTIR. İLGİLİ YÖNETMELİGE GÖRE İŞYERİ AÇMA VE ÇALIŞMA RUHSATINDA BELİRTİLEN FAALİYET KONUGU; B<br>SÜPERMARKET, HIFERMARKET, KURUYEMİŞCİ, BÜFE OLANLAR İLE MÜNHASIRAN TÜTÜN MAMDLÜ VEYERA LEKOLLÜ İÇKİ SATIŞ<br>PERAKENDE SATIŞ BELGESİ TLEBİNDE BULUNABİLMEKTEBDİRLER. UYGUN FAALİYET KONULU İŞYERİ AÇMA VE ÇALIŞMA RUHSATINIZ YO<br>DEVAM ETMEYİNİZ.<br>*** TALE PERTİĞINİZ BELGE (FARTIŞI YASAL OLMAYAN) BANDDOL SİZ KUMMIŞI TİTİN KATIŞINA KEŞILİKI E İZİN VERMEYERETİB | TÜTÜN MAMULÜ<br>AKKAL, MARKET,<br>I YAPAN KIŞİLER,<br>K İSE BAŞVURUYA |
|                                                                                                    | *** İL MERKEZINDE VEYA BÜYÜKŞEHİR BELEDIYESİ SINIRLARI İÇINDE FAALIYET GÖSTERDİĞINİZİ BEYAN ETTİNİZ. 2020 YILI İÇIN ÖDEMEN<br>BELGESİ BEDELİ 450-TL'DİR.                                                                                                    | İZ GEREKEN SATIŞ                                                      |
| Satici Sinfi *                                                                                                    | TIL MERKEZİNDE VEYA BÜYÜKŞEHİR BELEDİYESİ SINIRLARI İÇINDE FAALİYET GÖSTERDİĞINİZİ BEYAN ETTİNİZ. 2020 YILI İÇİN ÖDEMEN BELGESİ BEDELİ 450-TL'DİR.                                                                                                    | İZ GEREKEN SATIŞ                                                      |
| Satici Sinfi *<br>Ön izin belgesine ilişkin bilgileri                                                                               |                                                                                                    | İZ GEREKEN SATIŞ                                                      |
| Satici Sinifi *<br>Ön izin belgesine ilişkin bilgileri<br>Belge ibraz Türü *                                                        |                                                                                                    | İZ GEREKEN SATIŞ                                                      |
| Satici Sinfi *<br><b>Ön izin belgesine ilişkin bilgileri</b><br>Belge İbraz Türü *<br>Düzenleyen Makam *                            | TIL MERKEZINDE VEYA BÜYÜKŞEHİR BELEDİYESİ SINIRLARI İÇINDE FAALİYET GÖSTERDİĞINİZİ BEYAN ETTİNİZ. 2020 YILI İÇIN ÖDEMEN BELGESİ BEDELİ 450-TL'DİR.  AKARY-OTOGJISTASYONU İÇİ PER. SAT. NOKTASI  AKARY-OTOGJISTASYONU İÇİ PER. SAT. NOKTASI  (JYERİ AÇMA VE ÇALIŞMA RUHSATI  asdf                                                                                                    | İZ GEREKEN SATIŞ                                                      |
| Satici Sinifi *<br><b>Ön izin belgesine ilişkin bilgileri</b><br>Belge İbraz Türü *<br>Düzenleyen Makam *<br>Belge Tarih *          | *** IL MERKEZINDE VEYA BÜYÜKŞEHIR BELEDIYESİ SINIRLARI İÇINDE FAALIYET GÖSTERDİĞİNİZİ BEYAN ETTİNİZ. 2020 YILI İÇİN ÖDEMEN<br>BELGESİ BEDELİ 450-TL'DİR.      AKARY-OTOG.İSTASYONU İÇİ PER. SAT. NOKTASI     VE     İçerir.      IŞYERİ AÇMA VE ÇALIŞMA RUHSATI     ve     asdf     12.11.2019                                                                                                    | İZ GEREKEN SATIŞ                                                      |
| Satici Sinifi *<br>Ön izin belgesine ilişkin bilgileri<br>Belge Ibraz Türü *<br>Düzenleyen Makam *<br>Belge Tarih *<br>Belge Sayı * |                                                                                                    | İZ GEREKEN SATIŞ                                                      |

🖹 Kaydet

#### İlgili değişimi yaptıktan sonra Kaydet butonuna basınız.

# Başvurularım Modülü

| Q Başvurularım           |                 |    |       |              | ~           |
|--------------------------|-----------------|----|-------|--------------|-------------|
| TC Kimlik No/Pasaport No |                 |    |       |              |             |
|                          |                 |    |       |              | Q Bul       |
|                          |                 |    |       |              |             |
| Basvuru No               | Fiili Durum Ref | Ad | Soyad | TC Kimlik No | Pasaport No |

Başvurularım kısmından bu zamana bir kişi tarafından yapılan bütün başvuruları ve son durumlarını görmektesiniz. T.C. Kimlik Numarısı giriniz.

Aşağıdaki tabloda ilgili kişiye ait bütün başvuruların ve son durumları gözükmektedir.

| Q Başvurularım                    |                |                    |    |        |         |              |             | ~         |
|-----------------------------------|----------------|--------------------|----|--------|---------|--------------|-------------|-----------|
| 12345678912                       |                |                    |    |        |         |              |             |           |
|                                   |                |                    |    |        |         |              |             | Q, Bul    |
| Sayfada 10 🗸 kayıt gös            | ster           |                    |    |        |         |              |             | Hizli Ara |
| Basvuru No                        | 1 <del>,</del> | Fiili Durum Ref    | ļ∲ | Ad ↓∲  | Soyad 🕸 | TC Kimlik No | Pasaport No | J∲        |
| 123456                            |                | BAŞVURU GÖNDERİLDİ |    | Deneme | Deneme  | 123456       |             |           |
| 123456                            |                | BAŞVURU GÖNDERİLDİ |    | Deneme | Deneme  | 123456       |             |           |
| 123456                            |                | BAŞVURU GÖNDERİLDİ |    | Deneme | Deneme  |              | 123456      |           |
| 123456                            |                | BAŞVURU GÖNDERİLDİ |    | Deneme | Deneme  | 123456       |             |           |
| Toplam: 4 kayıt   1 - 4 arası gös | steriliyor     |                    |    |        |         |              |             | < 1 >     |

# Başvuru Sonrasında Yapılacak İşlemler

### İl ve İlçe Tarım ve Orman Müdürlüğü

Başvurunuzu yaptıktan sonra ilk başta Tarım ve Orman İlçe Müdürlüklerine gitmelisiniz. Para yatırma işlemi İl ve İlçe Müdürlüklerinin onayından sonra olacaktır. İl ve İlçe Müdürlüklerine gittikten ve onay aldıktan sonra ödeme için aşağıdaki aşamaları takip edebilirsiniz.

### Banka İşlemleri

Bankaya gönder butonuna bastıktan sonra başvuran kişinin telefonuna referans numarası ile ödeyeceği tutar bilgisi sms olarak gitmektedir.

Basvurunuz onaylanmistir.Lutfen

referans numarasi ile TC Ziraat Bankasi; sube, internet ve mobil bankaciliktan TL odeme yapiniz. B001

13:58

#### Bankaya Giderek Ödeme

Başvuran kişi bu referans numarası ile bankaya gidip Tütün ve Alkol Dairesi Başkanlığı Online Yeni Satış Belgesi ücretimi ödemek istiyorum diyerek ve Referans Numarasını vererek ücretini yatırması gerekmektedir. Buradaki en önemli husus Referans Numarası ile ödeme yapması gerekmektedir. Başka türde ödeme yapılırsa para iadesi söz konusu olduğundan başvuran kişinin mağdur olmaması açısından uyarmanızda fayda var.

#### İnternet Bankacılığından Ödeme

Yeni programla beraber ödeme konusunda Ziraat İnternet Bankacılığı da açıldı. Başvuran kişi aşağıdaki adımları izleyerek de bankaya gitmeden ödeme yapabilir. İnternet Bankacılığından;

### Ödemeler => Diğer ödemeler => Diğer Kurumlar => Tob-Tütün Ve Alkol D.Bsk.(M.Tapdk) Online Yeni Satış Ve Süre Uzatım İşlemi

Yukarıdaki adımlar izlendiğindeki aşağıdaki kısım gelecektir.

| Comparison of the second second |                                    |                      |  |
|----------------------------------------------------------------------------------------------------|------------------------------------|----------------------|--|
| 1 KURUM VE ABONE BİLGİLERİ<br>Tob-Tütün Ve Alkol D                                                                                                    | 2 FATURA SEÇİMİ VE TUTAR BELİRLEME | 3 ÖDEME ARACI SEÇİMİ |  |
| Referans No                                                                                                    | Cayrtli abone ekle                 |                      |  |
|                                                                                                    | DEVAM                              |                      |  |
|                                                                                                    |                                    |                      |  |

Yukarıdaki kısma sadece Referans numarasını yazarak Devama tıklıyorsunuz. Sonrasında aşağıdaki kısım geliyor.

| Comparison of the second second |                                    |                      |
|----------------------------------------------------------------------------------------------------|------------------------------------|----------------------|
| KURUM VE ABONE BİLGİLERİ<br>Tob-Tütün Ve Alkol D                                                                                                    | 2 FATURA SEÇÎMÎ VE TUTAR BELÎRLEME | 3 ÖDEME ARACI SEÇİMİ |
| Referans No :<br>Tc Kimlik No<br>Ad :<br>Soyad :<br>Tutar :                                                                                                    |                                    |                      |

Bilgilerinizi kontrol ediniz. Herhangi bir yanlışlık yoksa kırmızı çerçeveli alana basarak devam ediniz.

En sonunda aşağıdaki alan gelecek onaylaya basarak onay veriniz.

| 🗧 Diğer Kurumlar                                                                      |                                                                    |
|---------------------------------------------------------------------------------------|--------------------------------------------------------------------|
| Codemeler > Diger Odemeler > Diger Kurumlar                                           |                                                                    |
| erçekleştireceğiniz işleminizin detaylarını kontrol edip, işleminizi onaylayır        | liniz.                                                             |
| Abone Bilgileri                                                                       | Fatura Bilgileri                                                   |
| Tob-Tütün Ve Alkol D.Bşk.(M.Tapdk) Online Yeni Satış Belgesi Ve<br>Süre Uzatım İşlemi | Referans No :<br>Tc Kimlik No :<br>Ad :<br>Soyad :<br>Tutar        |
| Fatura Ödeme Tutarı                                                                   | Ödeme Aracı                                                        |
| TL                                                                                    | TARIM VE ORMAN BAKAN 5003 - Vadesiz Bakiye: Kullanılabilir Bakiye: |
| IPTAL ET                                                                              | ONAYLA                                                             |
|                                                                                       |                                                                    |

Onayla işleminden sonra İl ve İlçe Müdürlüğüne gidip son onay kısmına geçebilirsiniz.